Руководство по эксплуатации и Перечень запасных частей

# Центр управления порошком OptiCenter OC08

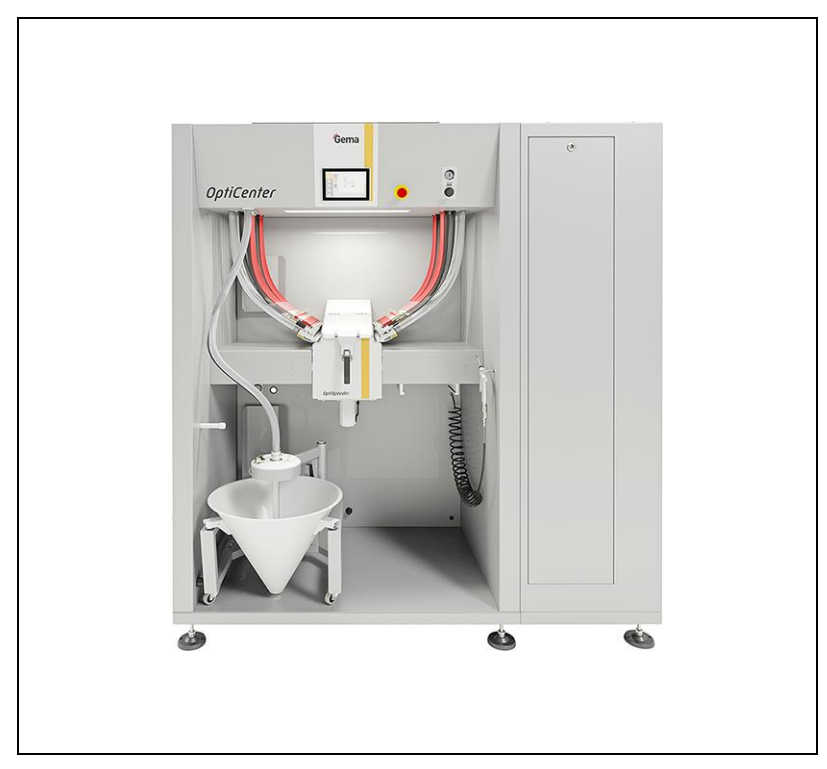

Перевод фирменного руководства по эксплуатации

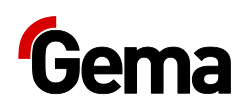

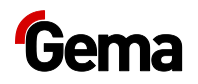

#### Документация OptiCenter OC08

© Copyright 2019 Gema Switzerland GmbH

.

Gema Switzerland

GmbH.

Gema, EquiFlow, MagicCompact, MagicCylinder, OptiCenter, OptiFlex, OptiGun, OptiSelect OptiStar

Gema Switzerland GmbH.

ClassicLine, ClassicStandard, ClassicOpen, DVC (Digital Valve Control), GemaConnect, MagicControl, MagicPlus, MonoCyclone, MRS, MultiColor, MultiStar, OptiAir, OptiControl, OptiColor, OptiFeed, OptiFlow, OptiHopper, OptiMove, OptiSieve, OptiSpeeder, OptiSpray, PCC (Precise Charge Control), RobotGun, SIT (Smart Inline Technology) SuperCorona

Gema Switzerland GmbH.

,

\_

Gema Switzerland GmbH

Gema - www.gemapowdercoating.com.

www.gemapowdercoating.com/patents www.gemapowdercoating.us/patents.

\_

#### Издано в Швейцарии

Gema Switzerland GmbH Mövenstrasse 17 9015 St.Gallen

.

: +41-71-313 83 00 : +41-71-313 83 83 : info@gema.eu.com

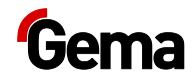

# Содержание

| О настоящем руководстве | 7      |
|-------------------------|--------|
|                         | 7      |
|                         | 7      |
| (    )                  |        |
|                         |        |
|                         |        |
|                         |        |
| <b>T</b>                |        |
| Гехника безопасности    | 11     |
|                         |        |
|                         |        |
| Транспортировка         | 13     |
|                         |        |
|                         |        |
|                         |        |
|                         |        |
|                         |        |
|                         |        |
| ,                       | 14     |
| Описание продукта       | 15     |
|                         | 15     |
|                         |        |
|                         |        |
|                         |        |
|                         |        |
|                         |        |
|                         | 18     |
|                         |        |
|                         |        |
|                         |        |
|                         | 21     |
|                         |        |
| Touch Panel             |        |
|                         |        |
| OntiSpoodor             |        |
| OpliSpeedel             |        |
|                         |        |
|                         | US07** |
| **                      | 24     |
| **                      |        |
| **                      | 25     |
| **                      |        |

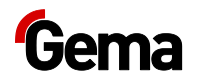

|                    | **              |              | 26       |
|--------------------|-----------------|--------------|----------|
|                    |                 |              | 27       |
| Сенсорный экран /  | Ланели          | - управления | 29       |
| • •                |                 |              | 20       |
|                    |                 |              | 29<br>30 |
|                    |                 |              | 30       |
|                    |                 |              | 30       |
|                    |                 |              | 30       |
|                    |                 |              | 30       |
|                    |                 |              | 31       |
|                    |                 |              | 31       |
|                    |                 |              | 31<br>32 |
|                    |                 |              | 32       |
|                    |                 |              | 33       |
|                    |                 |              | 34       |
|                    |                 |              | 35       |
|                    |                 |              | 36       |
|                    |                 | ( )          | 36       |
|                    |                 | ( - Wast     | e)36     |
| *                  |                 | »            | 36       |
| «                  | /               | »            | 31       |
|                    |                 |              | 37<br>37 |
|                    |                 |              | 38       |
|                    |                 |              | 38       |
|                    | <sup>′</sup> SD |              | 39       |
|                    | SD-             |              | 39       |
|                    | SD-             |              | 39       |
| CAN                |                 |              | 39       |
|                    |                 |              | 39       |
|                    |                 |              | 39       |
|                    | (1              | og-in)       | 39<br>40 |
|                    | (Ľ              | 0g-11)       | 40       |
|                    |                 |              | 43       |
|                    |                 |              | 43       |
|                    | SD-             |              | 52       |
|                    |                 |              | 52       |
|                    |                 |              | 54       |
|                    |                 |              | 54       |
|                    |                 |              | 55       |
| Монтаж / Подсоеди  | инение          | :            | 57       |
|                    |                 |              | 57       |
|                    |                 |              | 57       |
|                    |                 |              | 58       |
| Запуск в эксплуата | ацию            |              | 59       |
|                    | -               |              | 50       |
|                    |                 |              | 59<br>59 |
|                    |                 |              | 59       |
|                    | SD              |              | 60       |
|                    | SD-             |              | 60       |
|                    | SD-             |              | 60       |
|                    |                 |              | 60       |

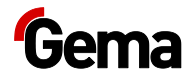

| Управление / Эксплуатация     | 6                                      |
|-------------------------------|----------------------------------------|
|                               | 6                                      |
| OptiCenter                    |                                        |
|                               | ( )6                                   |
|                               | **6                                    |
|                               |                                        |
|                               |                                        |
|                               | ( / )6                                 |
|                               |                                        |
|                               |                                        |
|                               | ······································ |
| OptiCenter (                  | )                                      |
|                               |                                        |
|                               |                                        |
| Техническое обслуживание / Ре | емонт 7                                |
|                               | 7                                      |
| OptiCenter                    | 7                                      |
|                               | 7                                      |
|                               | 7                                      |
|                               | 7                                      |
|                               | 7                                      |
| (                             | )7                                     |
|                               | **8                                    |
|                               | 8                                      |
|                               | 9                                      |
|                               |                                        |
|                               |                                        |
|                               |                                        |
| SD                            |                                        |
| Устранение неисправностей     | 9                                      |
|                               | g                                      |
|                               | 9                                      |
|                               |                                        |
| Вывод из эксплуатации / Хране | ение 10                                |
|                               |                                        |
|                               |                                        |
|                               |                                        |
|                               |                                        |
|                               |                                        |
|                               |                                        |
|                               |                                        |
|                               |                                        |
|                               |                                        |
|                               |                                        |
|                               | 10<br>۱۵                               |
|                               |                                        |
| Утилизация                    | 10                                     |
|                               | 10                                     |
|                               | 10                                     |
|                               |                                        |
|                               |                                        |

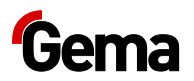

#### Список запасных частей

| OptiCenter OC08  |                |     |
|------------------|----------------|-----|
|                  |                |     |
| /                |                |     |
| OptiSpeeder      |                |     |
| <br>OptiSpeeder  |                |     |
| OptiSpeeder -    |                | 117 |
| OntiSpeeder –    |                | 118 |
| OptiCenter -     |                | 110 |
| Oplicenter -     |                |     |
| On tiOn e e de n |                |     |
| OptiSpeeder –    |                |     |
| OptiSpeeder –    |                |     |
|                  |                |     |
|                  |                |     |
|                  | (              | / ) |
| PH               | 60-OC          |     |
| PH               | 100-OC         |     |
| LC01             |                |     |
|                  |                |     |
| _                |                | 130 |
| _                |                | 131 |
| WRS (            | )              | 132 |
|                  | ,<br>2 (A 205) | 102 |
|                  | 5 (ASUS)       |     |

# О настоящем руководстве

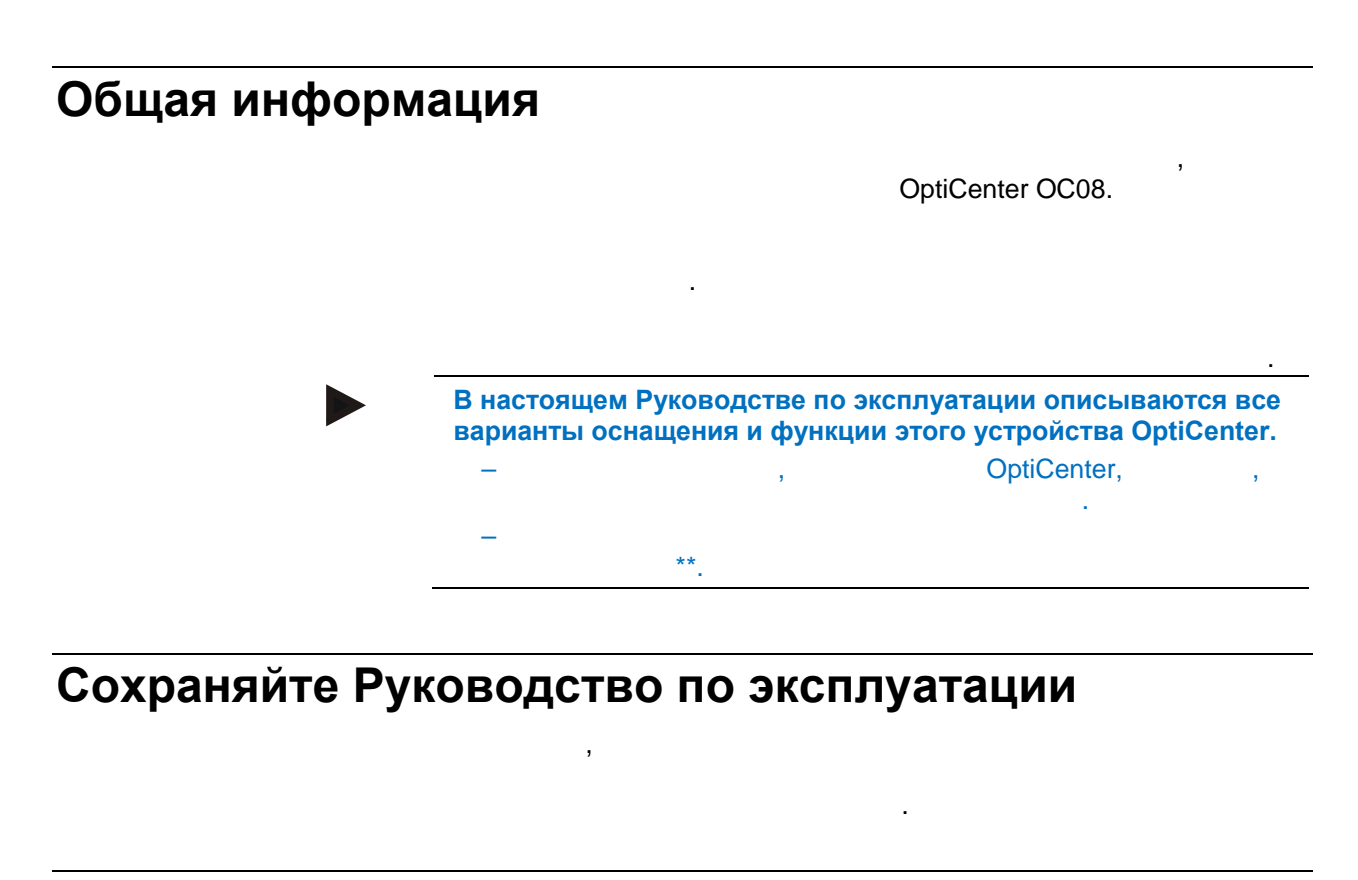

# Предупреждающие знаки (Пиктограммы)

, - Gema, , , , . М ОПАСНО!

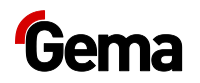

#### **А** ПРЕДУПРЕЖДЕНИЕ!

**А** ОСТОРОЖНО!

ВНИМАНИЕ!

ОКРУЖАЮЩАЯ СРЕДА

•

ПРИНЦИПИАЛЬНОЕ УКАЗАНИЕ

,

УКАЗАНИЕ

Структура указаний по технике безопасности

4 :

- -
- -
- -

-

🔺 СИГНАЛЬНОЕ СЛОВО

Вид и источник опасности! Возможные последствия опасности .

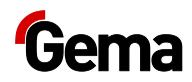

,

# Версия ПО

OptiCenter OC08, 1.2.40. . " " 54.

# Отображение содержания

## Указания положения в тексте

.

Пример:

« (H), .»

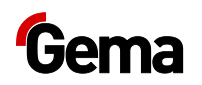

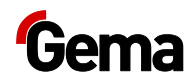

# Техника безопасности

# Использование по назначению

#### Gema Switzerland GmbH.

- .

# Специальные указания по ТБ в отношении продукта

Для получения дополнительной информации см. Подробные указания фирмы Gema по соблюдению ТБ.

#### **А** ПРЕДУПРЕЖДЕНИЕ!

Работа без руководства по эксплуатации

".

Работа без руководства по эксплуатации или с его отдельными страницами может привести к возникновению материального ущерба и травматизма среди персонала вследствие несоблюдения информации, имеющей отношение к техники безопасности.

"

12 • Техника безопасности

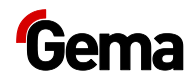

# Транспортировка

# Введение

# Правила техники безопасности

.

).

# Требования к исполняющему персоналу

, ). Gema Switzerland

# Упаковка

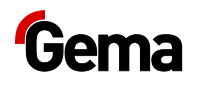

# Транспортировка

#### Данные о перевозимом грузе

- -- . « »
- ».

#### Вид транспортировки

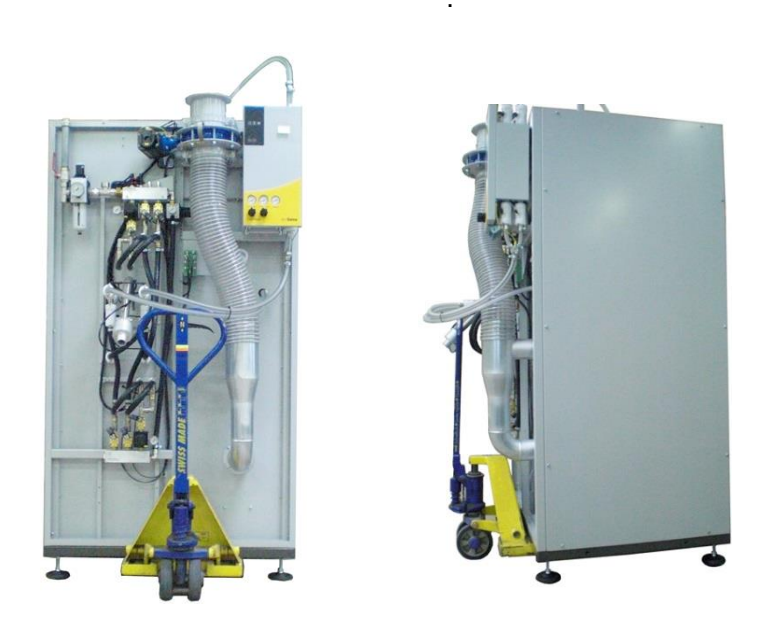

Puc. 1

#### внимание

Опасность получения повреждений

OptiCenter не должен быть установлен полностью в горизонтальное положение, поскольку конструкция не предназначена для этого.

Gema

1

Switzerland GmbH!

Погрузка, Перегрузка и Разгрузка

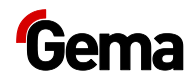

# Описание продукта

# Использование по назначению

Gema,

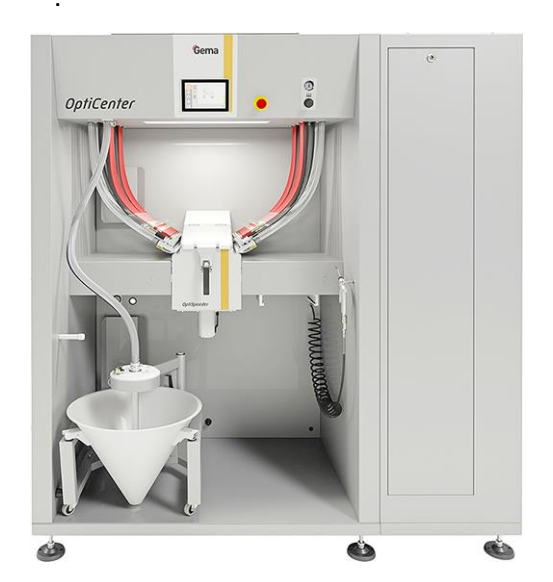

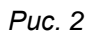

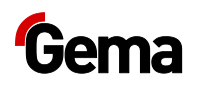

. , !

.

# Область применения

#### Подача

( )

:

,

:

- Gema
  - OptiSpeeder \_

- ( )

#### Очистка

- \_
- , \_
- \_ ,

# Управление

- \_

- 16 Описание продукта

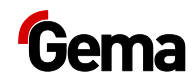

# Предсказуемые случаи неправильного использования оборудования

- \_
  - \_
  - \_
  - \_

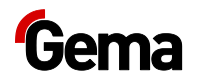

# Технические характеристики

#### Электрические данные

| OptiCenter OC08 |          |
|-----------------|----------|
|                 | 230 +E+N |
|                 | 50/60    |
|                 | IP54     |
|                 |          |

#### Пневматические данные

| OptiCenter OC08 |                      |
|-----------------|----------------------|
|                 | . 6,5                |
|                 | . 1,3 / 3            |
|                 | . 0,1 / <sup>3</sup> |

#### Транспортировка порошка

| OptiCenter OC08 | 24 пистолета 36 пистолето |   |  |  |
|-----------------|---------------------------|---|--|--|
|                 | . 3,5 / .                 |   |  |  |
| OptiSpeeder     | 6                         | 9 |  |  |

#### Расход сжатого воздуха

| OptiCenter OC08                      |                          |
|--------------------------------------|--------------------------|
| . (120 )                             | 300-400 . <sup>3</sup> / |
| Режим нанесения порошкового покрытия |                          |
| OptiSpeeder +<br>AirMover +          | 15 . ³/                  |
|                                      | 5 . <sup>3</sup> /       |
| 10                                   | 65 . <sup>3</sup> /      |

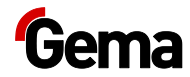

| OptiCenter OC08 |                      |
|-----------------|----------------------|
| Режим очистки   |                      |
| OptiSpeeder     | 120 . <sup>3</sup> / |
| OptiFeed -      | 120 . ³/             |
|                 | 30 . 3/              |
| 6 (<br>= 6)     | 180 . ³/             |

## Габаритные размеры

| OptiCenter OC08 | 24 пистолета | 36 пистолетов |  |
|-----------------|--------------|---------------|--|
| *<br>( ) ( )    | 1900 x 1700  | 1900 x 1950   |  |
|                 | 2100 (2250 - |               |  |
| ( )             | OptiFeed)    |               |  |
| ( )             |              |               |  |
| OptiCenter      | 460          | 530           |  |
| *               | 765          | 875           |  |
| *               |              | •             |  |

## Значение звукового давления

,

,

| OptiCenter OC08 |    |     |    |     |
|-----------------|----|-----|----|-----|
|                 | 75 | (A) |    |     |
|                 |    |     | 95 | (A) |

, 1,7 .

.

.

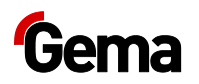

#### Заводская табличка

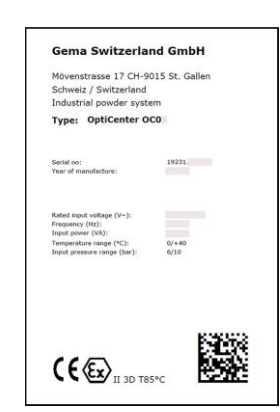

Рис. 3: Заводская табличка

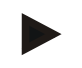

Выделенные серым цветом поля заполняются данными спецификации заказа!

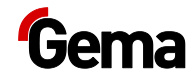

# Конструкция и принцип действия

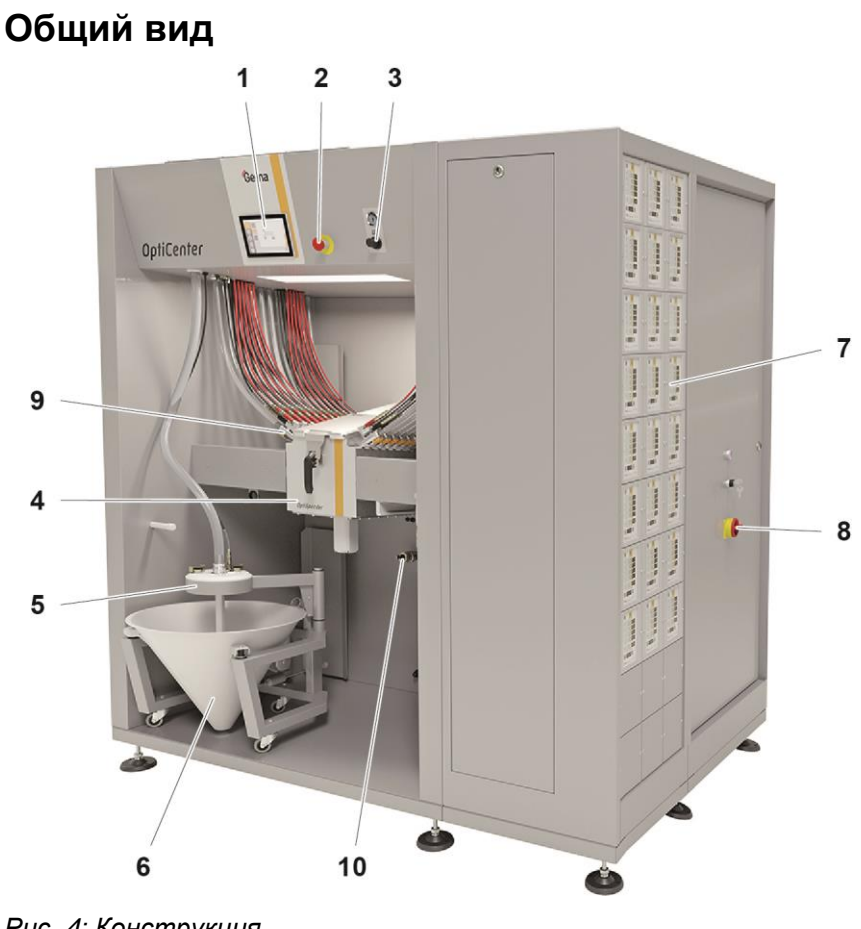

Рис. 4: Конструкция

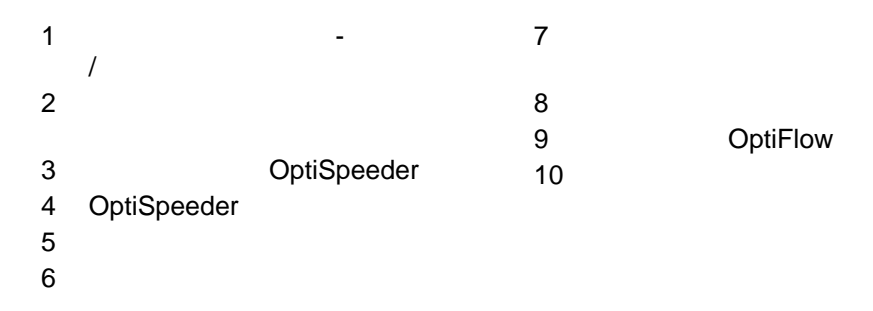

# Сенсорный экран Touch Panel

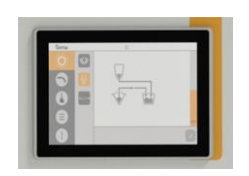

Puc. 5:

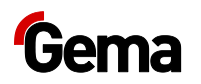

#### Индикаторы сжатого воздуха

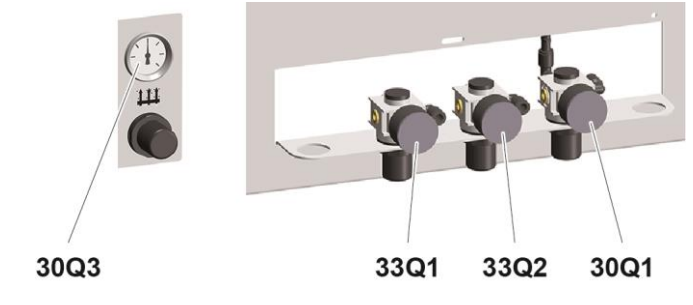

Puc. 6:

| 33Q2 | 0,5 | а | AirMover ( | )           |
|------|-----|---|------------|-------------|
| 30Q3 | 3   | а |            | OptiSpeeder |
| 33Q1 | 2   | а |            |             |
| 30Q1 | 2   | а |            | /           |

## Элементы управления

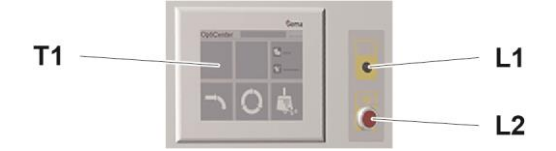

Puc. 7:

| Обозначение | Функция     |
|-------------|-------------|
| T1          | Touch Panel |
| L1          | ( )         |
| L2          | ( )         |

# OptiSpeeder

OptiSpeeder

- - \_
- \_

Gema-Airjet

- \_
- /

:

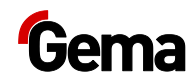

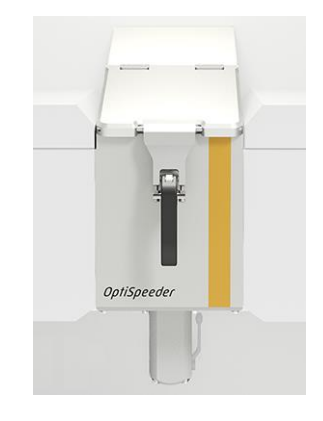

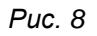

## Шланг для очистки

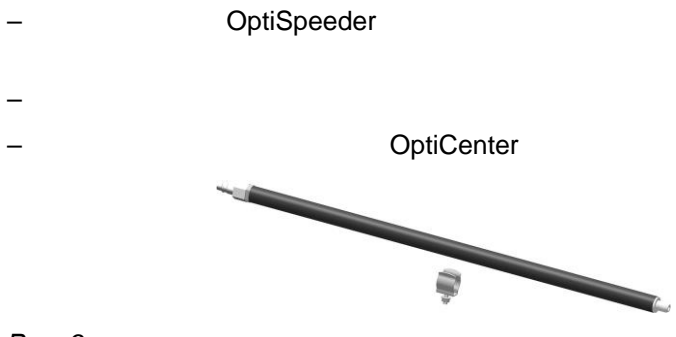

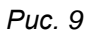

## Воронка для мешков с порошком

- 25 - . / - . /

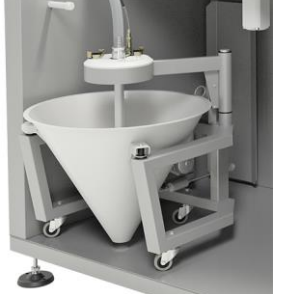

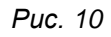

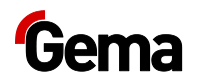

# Ультразвуковая система просеивания US07\*\*

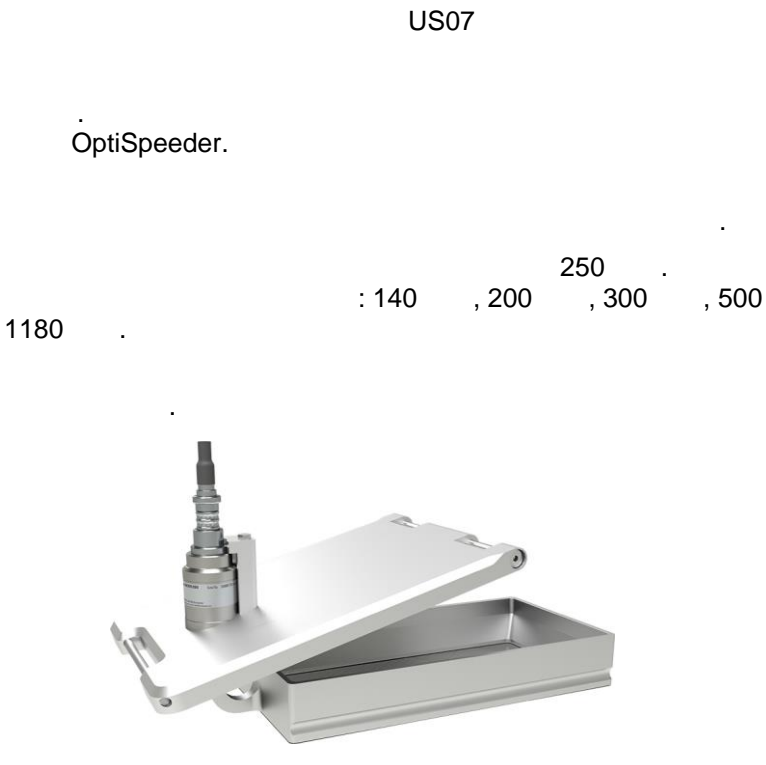

Puc. 11:

Для получения дополнительной информации см. Руководство по эксплуатации системы ультразвукового просеивания!

#### Вибрационная тележка\*\*

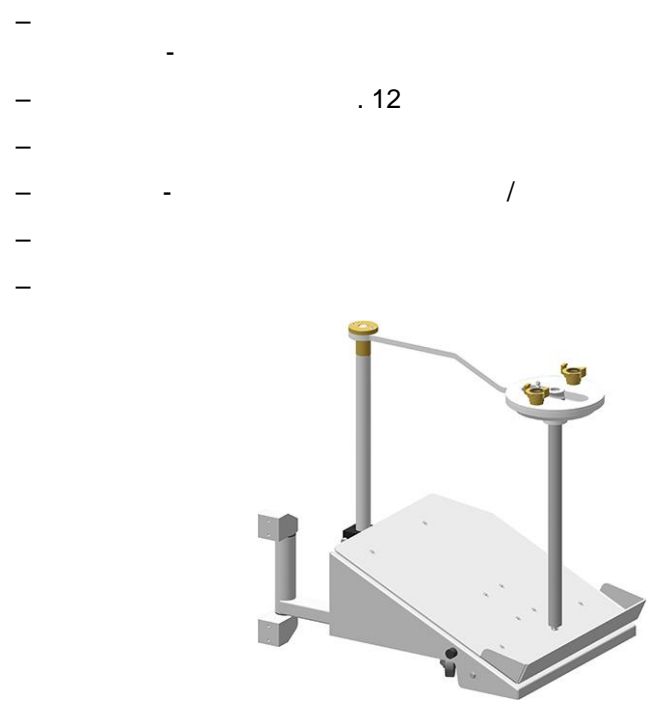

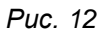

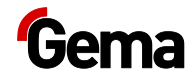

#### Емкость для порошка\*\*

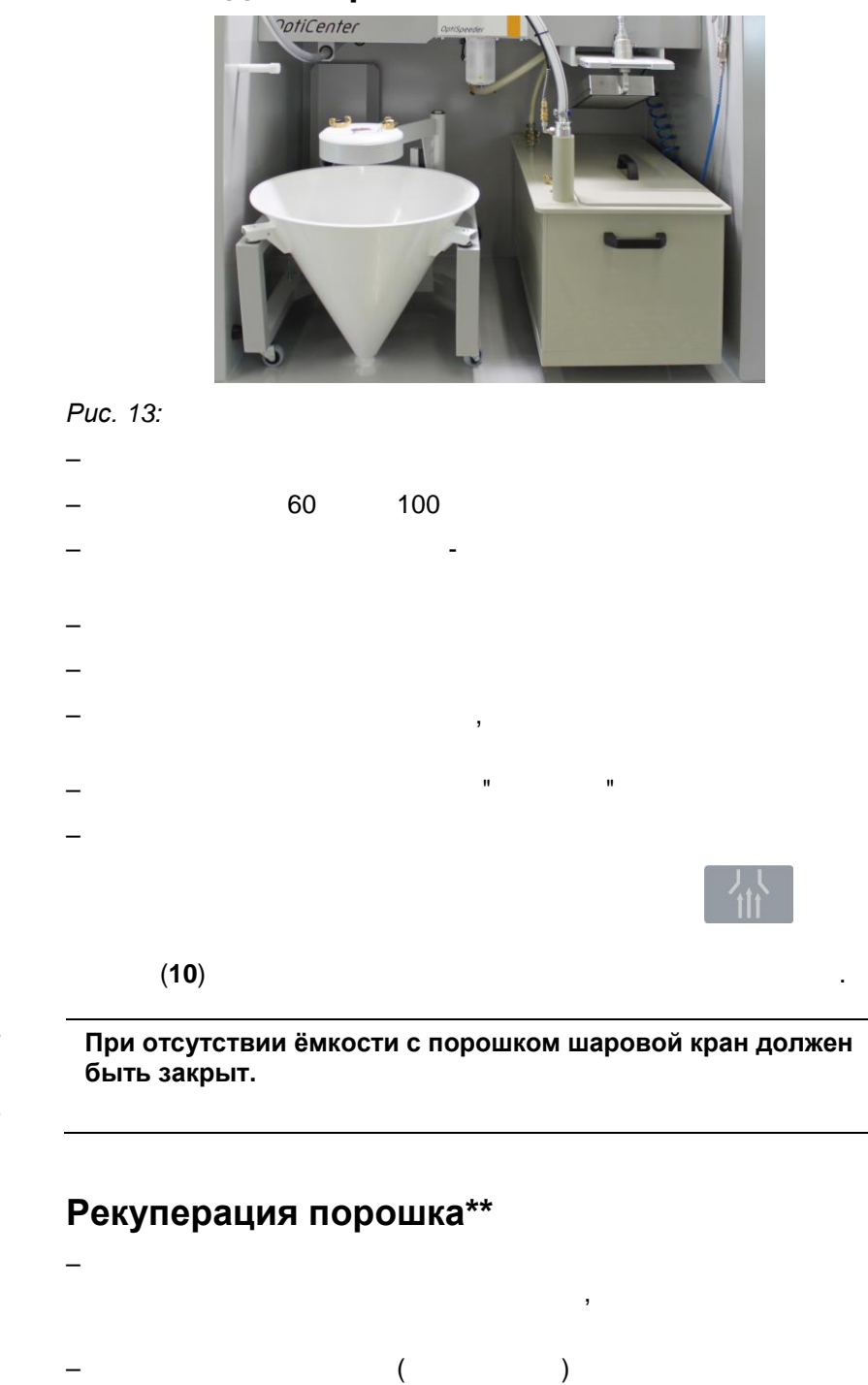

Этот параметр конфигурируется на сенсорной панели.

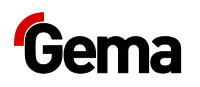

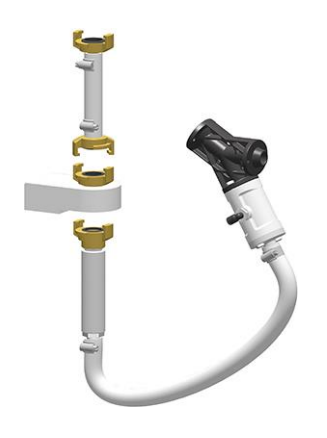

Puc. 14

#### Подача порошка к пистолетам\*\*

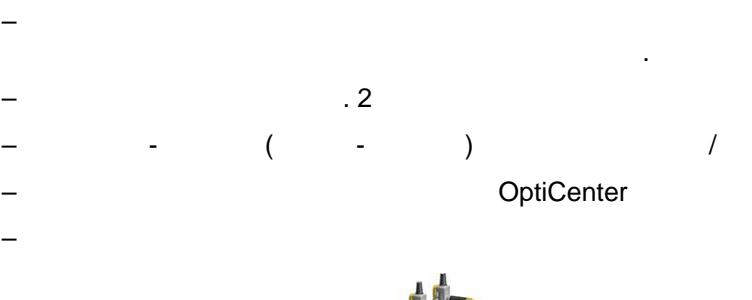

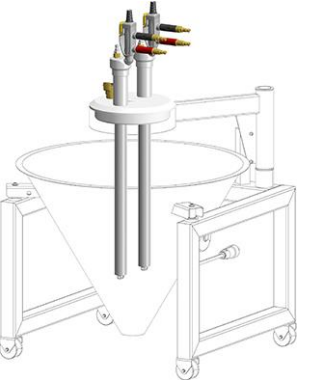

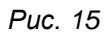

# Датчик уровня\*\*

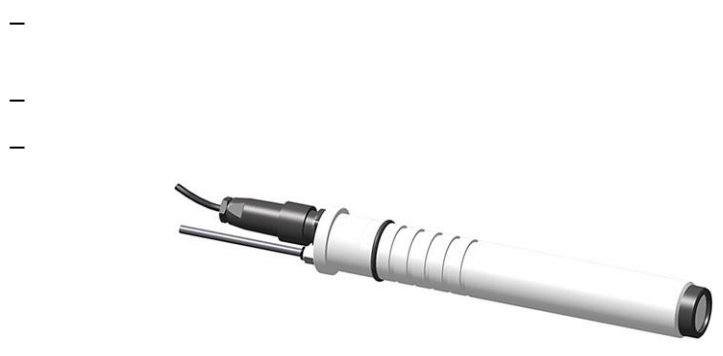

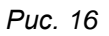

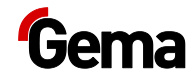

#### Принцип действия

#### Циркуляция порошка

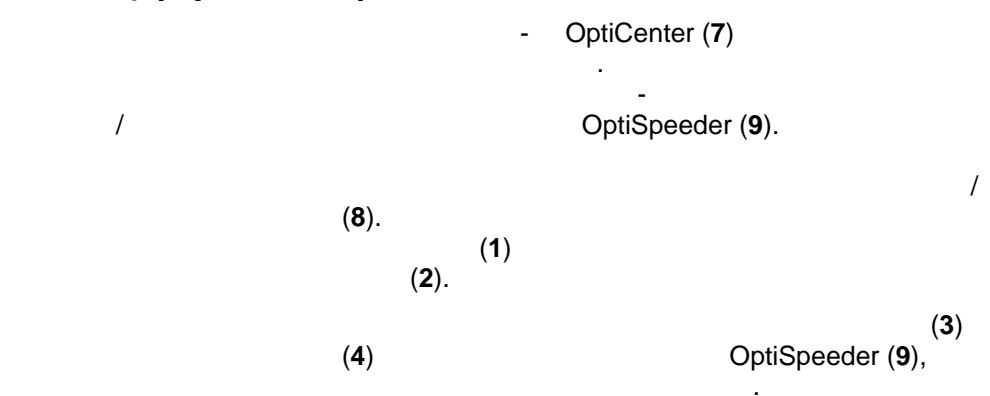

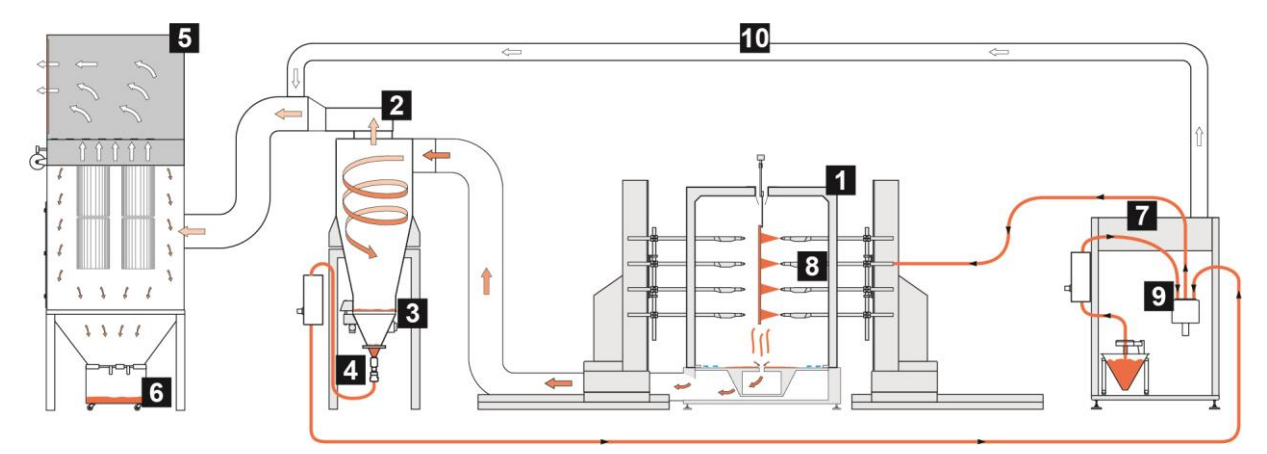

)

Рис. 17: Схема движения порошка в установке

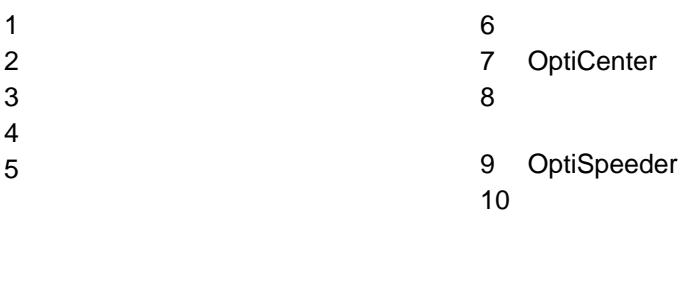

(

(**5**). (**6**),

.

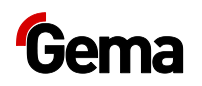

# Сенсорный экран / Панель управления

# Основные характеристики

2 \_ \_ \_ SD-\_ \_ ( ) 7,0" \_ TFT \_ CAN \_ \_

# Технические характеристики

#### Система

| MagicControl CM40 |                   |  |
|-------------------|-------------------|--|
|                   | ARM Cortex-A9 800 |  |
|                   | 512 M RAM, 1 SLC  |  |
|                   | 128               |  |

#### Электрические данные

| MagicControl CM40 |                     |             |                |
|-------------------|---------------------|-------------|----------------|
|                   | 24 .                | ,<br>(SELV) |                |
|                   | 24 .<br>19,2 - 30,0 | ·           | DIN 19240<br>, |
|                   |                     |             |                |
|                   | (                   |             | )              |
|                   |                     |             |                |
|                   | . 21,6              | /24         | •              |
| ,                 | 1 A <sup>2</sup> s  |             |                |

#### Габаритные размеры

| Сенсорная панель |                |
|------------------|----------------|
|                  | 196 x 135 x 51 |
|                  | 183 x 122      |

## Дисплей

| Сенсорная панель |                                  |
|------------------|----------------------------------|
|                  | Projected Capacitive Touch (PCT) |
|                  | 7,0"                             |
|                  | 1024 x 600 (WXGA)                |
| -                | 16,7 (24 )                       |
|                  | 154 x 90                         |
|                  |                                  |
|                  | ,                                |

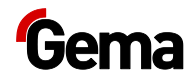

#### Присоединения

| MagicControl CM40 |                                            |  |  |
|-------------------|--------------------------------------------|--|--|
| Ethernet 1        | RJ-45, 8- , 2<br>(CAT5e/6), LAN1, 10/100 / |  |  |
| Ethernet 2        | RJ-45, 8- , 2<br>(CAT5e/6), LAN1, 10/100 / |  |  |
| USB-              | USB 2.0,<br>, (500 )                       |  |  |
| USB               | USB 2.0,<br>, B                            |  |  |
| COM1              | RS-232,<br>, SUB-D- , 9-                   |  |  |
| COM2              | RS-485,<br>, SUB-D- , 9-                   |  |  |
| CAN               | CAN1, ,<br>SUB-D- , 9-                     |  |  |
| SD                | SDSC SDHC SDA<br>2.0                       |  |  |

# Условия окружающей среды

| MagicControl CM40 |                  |
|-------------------|------------------|
|                   | 0-50 °C, 10-95%  |
|                   | 3                |
|                   | – IEC 60068-2-6  |
| / /               | – IEC 60068-2-27 |
|                   | - IEC            |
|                   | 60068-2-31       |

,

,

# Заводская табличка

- . :
- \_
- \_
- \_
- \_

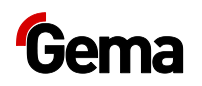

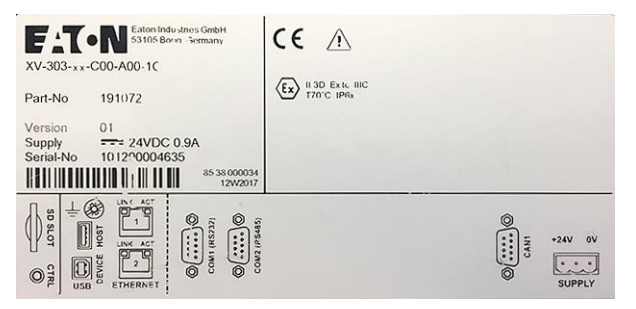

Рис. 18: Заводская табличка

# Конструкция и принцип действия

#### Элементы управления и индикации

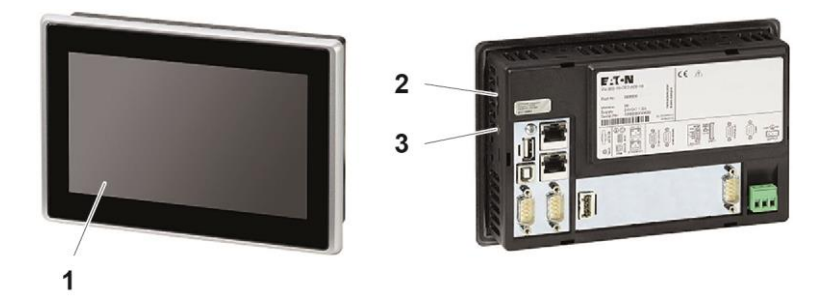

Рис. 19: Передняя и задняя стороны

|   | Обозначение                     | Описание |
|---|---------------------------------|----------|
| 1 | Дисплей,<br>сенсорный<br>датчик | ,        |
| 2 | Слот для карты<br>SD            | SD-      |
| 3 | CTRL-тумблер                    |          |

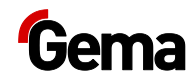

# Присоединения и интерфейсы

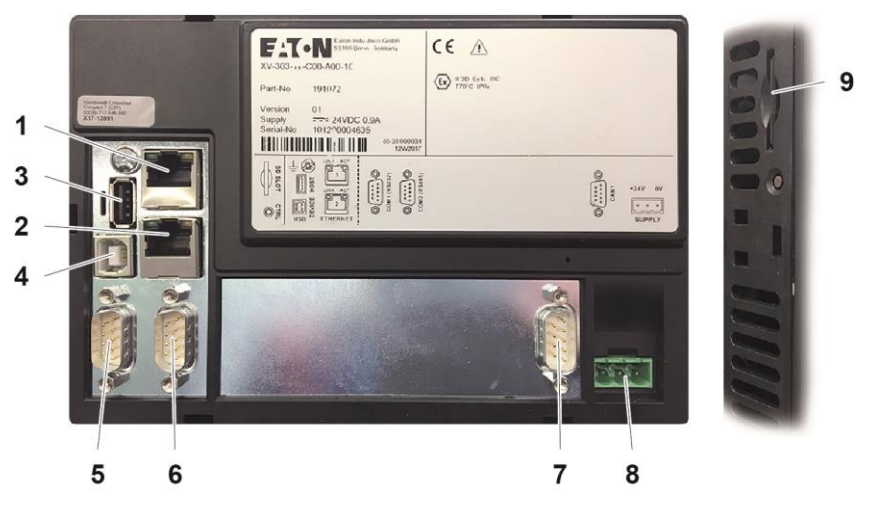

Рис. 20: Присоединения

|   | Подсоединение        | Описание          |                          |          |                        |
|---|----------------------|-------------------|--------------------------|----------|------------------------|
| 1 | Ethernet 1           | RJ<br>(CAT5e/6),  | I-45, 8-<br>LAN1, 10/100 | , 2<br>/ |                        |
| 2 | Ethernet 2           | RJ<br>(CAT5e/6),  | I-45, 8-<br>LAN1, 10/100 | , 2<br>/ |                        |
| 3 | USB-узел             | USB 2.0,<br>)     | ,                        |          | ,<br>(500 <sup>°</sup> |
| 4 | Устройство USB       | USB 2.0,          | В                        |          | 3                      |
| 5 | COM1                 | RS-232,<br>SUB-D- | , 9-                     |          | ,                      |
| 6 | COM2                 | RS-485,<br>SUB-D- | , 9-                     |          | ,                      |
| 7 | CAN                  | CAN1,<br>SUB-D-   | , 9-                     |          | ,                      |
| 8 | Электропитание       | MSTB-             | , 3-                     |          |                        |
| 9 | Слот для карты<br>SD | SDSC              | SDHC<br>2.0              | SDA      |                        |

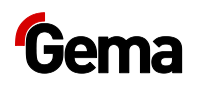

#### Символы

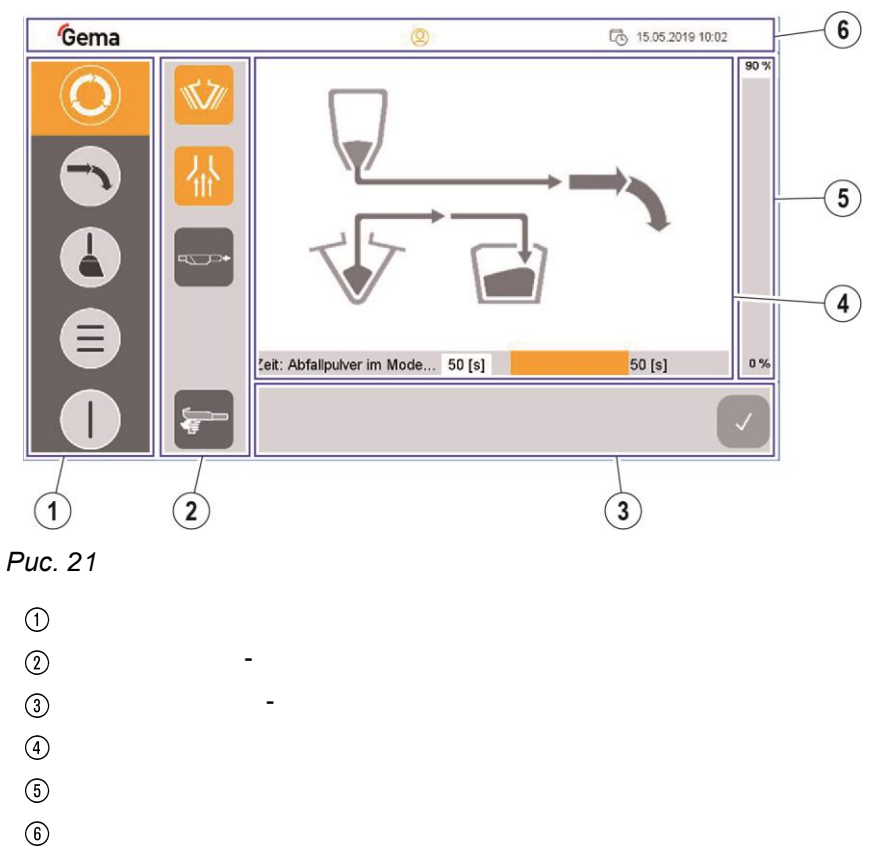

#### Функциональные клавиши

| +ymquonanbhbic Maouau                |                |         |                |        |  |  |
|--------------------------------------|----------------|---------|----------------|--------|--|--|
| ВНИМАНИЕ                             |                |         |                |        |  |  |
| Чувствительная сенсорная поверхность |                |         |                |        |  |  |
| Колкие и                             | или острые пре | дметы м | огут повредить | экран. |  |  |
|                                      | ).             |         |                | (,     |  |  |
|                                      | ·              |         |                |        |  |  |
|                                      |                |         |                |        |  |  |
|                                      |                |         |                |        |  |  |
|                                      |                |         |                |        |  |  |
|                                      |                |         |                |        |  |  |
|                                      |                |         |                |        |  |  |
|                                      |                |         |                |        |  |  |
|                                      |                |         | U              |        |  |  |
|                                      |                | (       |                |        |  |  |
|                                      |                | ()      |                |        |  |  |
|                                      | OptiCenter     |         |                |        |  |  |
|                                      | (              | . 2     |                | /      |  |  |
|                                      | . )            |         |                |        |  |  |
| 1                                    | ,              |         | 1              |        |  |  |

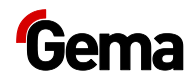

Rev. 01 03/20

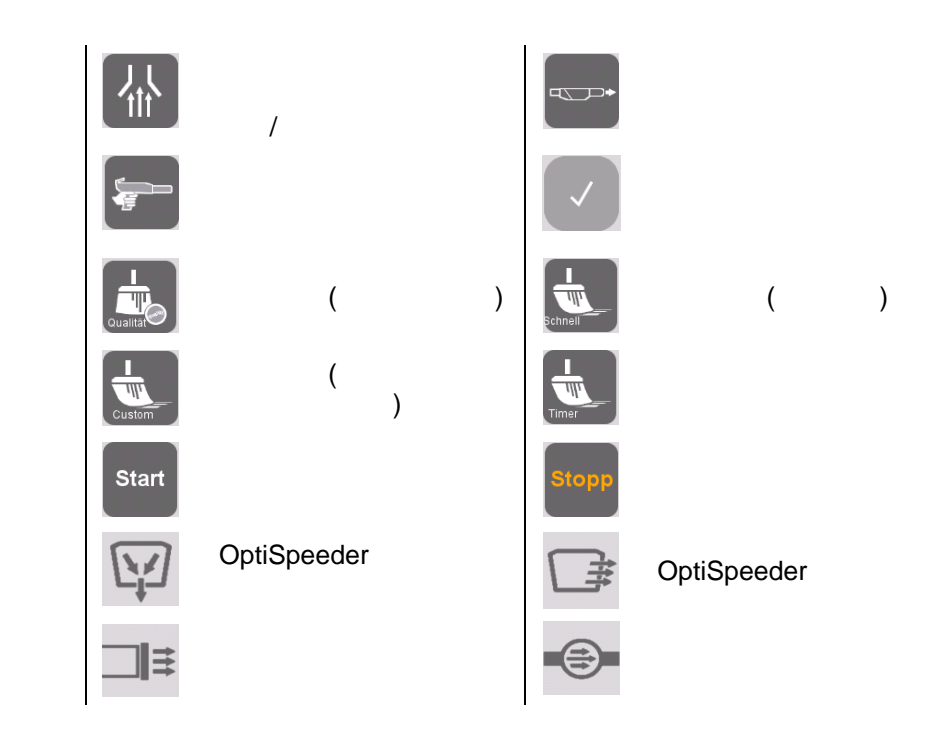

#### Цветовые состояния

=

=

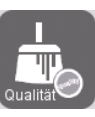

Цвет фона серый ,

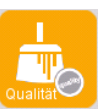

Цвет фона оранжевый

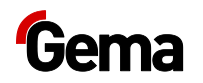

# Режимы работы

Различные виды нанесения порошкового покрытия

:

- Очистка / Смена краски
- Конфигурация / Настройки

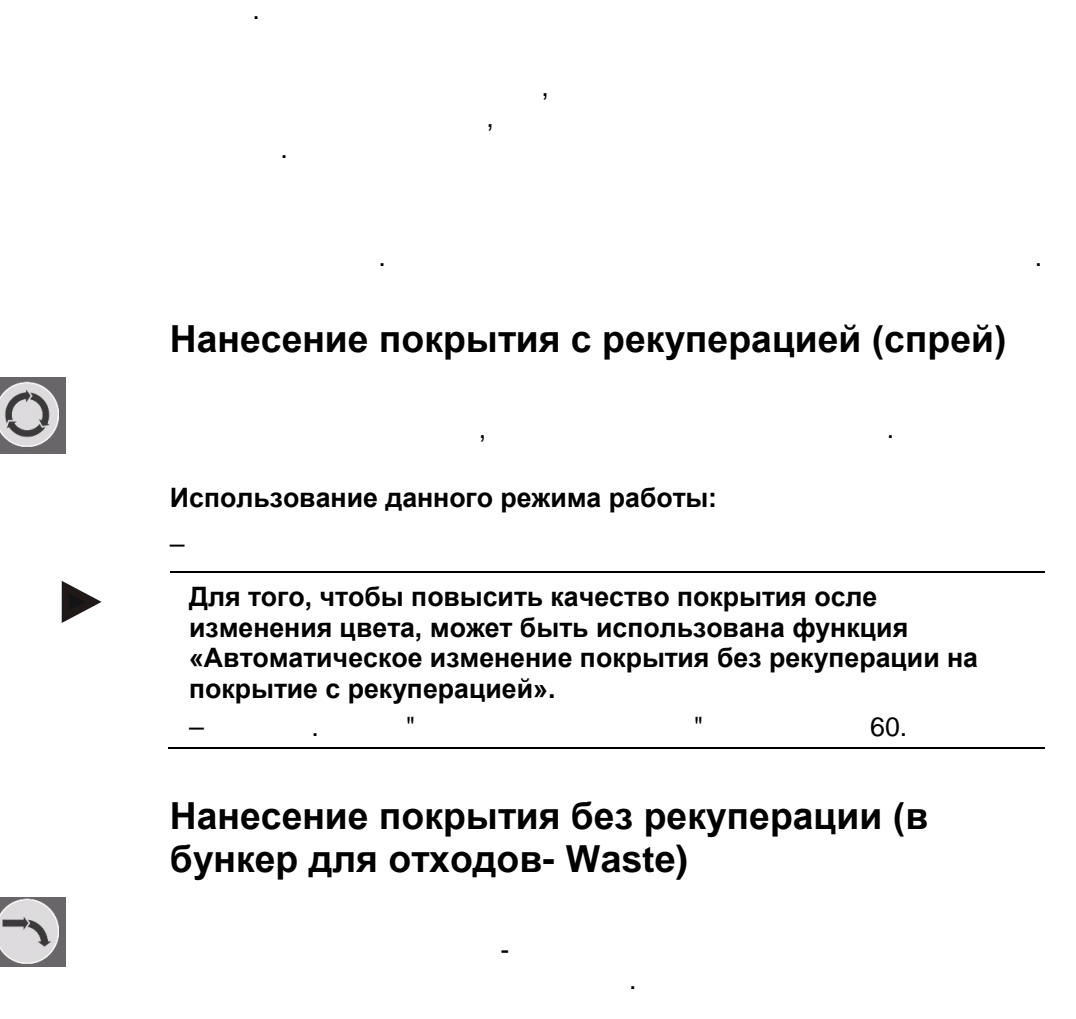

Использование данного режима работы:

- -
- -

#### Режим «Нанесение покрытия вручную»

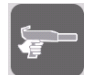

Использование данного режима работы:
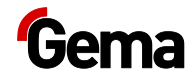

#### Режим «Очистка /смена цвета»

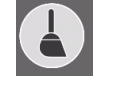

интенсивную очистку, быструю очистку или определенную пользователем очистку.

, . . ,

#### Очистка

#### Standby.

#### Использование данного режима работы:

- \_ ,

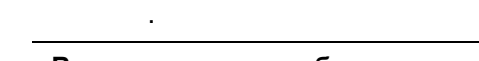

Во время очистки объекты в камере не должно быть объектов, и в камеру нельзя вводить объекты.

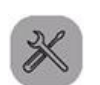

#### Конфигурация

OptiCenter .

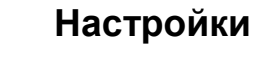

\_

\_

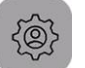

- /
- , / , , \_

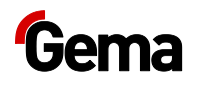

## Уровни пользователей и доступ

,

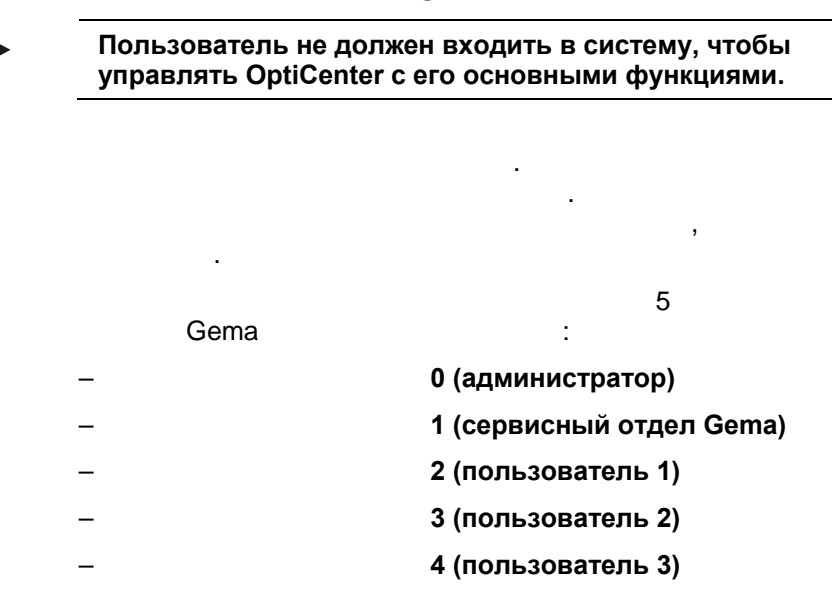

# Функции, доступные в зависимости от уровня пользователя

| Пользователь         | Админи<br>стратор | Gema<br>сервис<br>ный<br>отдел | user 1 | user 2 | user 3 |
|----------------------|-------------------|--------------------------------|--------|--------|--------|
| Уровень пользователя | 0                 | 1                              | 2      | 3      | 4      |
| Группа пользователей |                   |                                |        |        |        |
|                      | •                 | -                              | -      | -      | -      |
| Gema                 | •                 | •                              | —      | Ι      | -      |
|                      | ٠                 | -                              | _      | Ι      | Ι      |
|                      | •                 | •                              | •      | -      | -      |
| ,                    | _                 | _                              | _      | _      | _      |

.

,

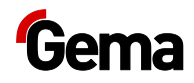

| Установка ка | рты SD          | )               |                              |                                    |                                |
|--------------|-----------------|-----------------|------------------------------|------------------------------------|--------------------------------|
|              | SD-             |                 |                              |                                    | ,                              |
|              |                 |                 |                              |                                    |                                |
|              |                 |                 |                              |                                    |                                |
|              |                 | SD-             |                              |                                    |                                |
|              | вним            | АНИЕ            |                              |                                    |                                |
|              | Возмо           | жность потери д | цанных!                      |                                    |                                |
|              | Паден<br>на неё | ие напряжения и | или удалени<br>и к потере ла | ie SD-карты во н<br>анных или поло | время записи<br>омке SD-карты. |
|              |                 | SD-             | . к поторо Ц                 |                                    | ,                              |
|              |                 |                 | 00                           |                                    |                                |
|              |                 |                 | SD                           |                                    |                                |
|              |                 | SD-             |                              |                                    | ,                              |
|              |                 |                 | •                            |                                    |                                |
|              |                 |                 |                              | ,<br>SD-                           |                                |
|              |                 |                 |                              |                                    |                                |
|              | Устан           | новка SD-ка     | рты.                         |                                    |                                |
|              | SD-             |                 | •                            |                                    |                                |
|              | 1.              |                 |                              |                                    |                                |
|              | 2.              | SD-             | SI                           | )-                                 |                                |
|              |                 |                 |                              | -                                  |                                |
|              | Удал            | ение SD-кар     | ты                           |                                    |                                |
|              | 1.              | SD              |                              | SD                                 |                                |
|              | 2.              | SD              | SD                           |                                    |                                |
|              | 3.              |                 |                              | SD-                                |                                |
|              |                 |                 |                              |                                    |                                |
|              |                 |                 |                              |                                    |                                |
| Шина CAN     |                 |                 |                              |                                    |                                |
|              |                 |                 |                              |                                    |                                |
|              | Общі            | ие сведения     | I                            |                                    |                                |
|              | CAN             |                 |                              |                                    | CAN                            |
|              |                 |                 |                              |                                    | CAN                            |
|              |                 |                 | CAN                          |                                    |                                |

# Система управления пользователями

# Индикация состояния

0

:

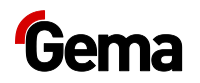

0

## Ввод в систему (Log-in)

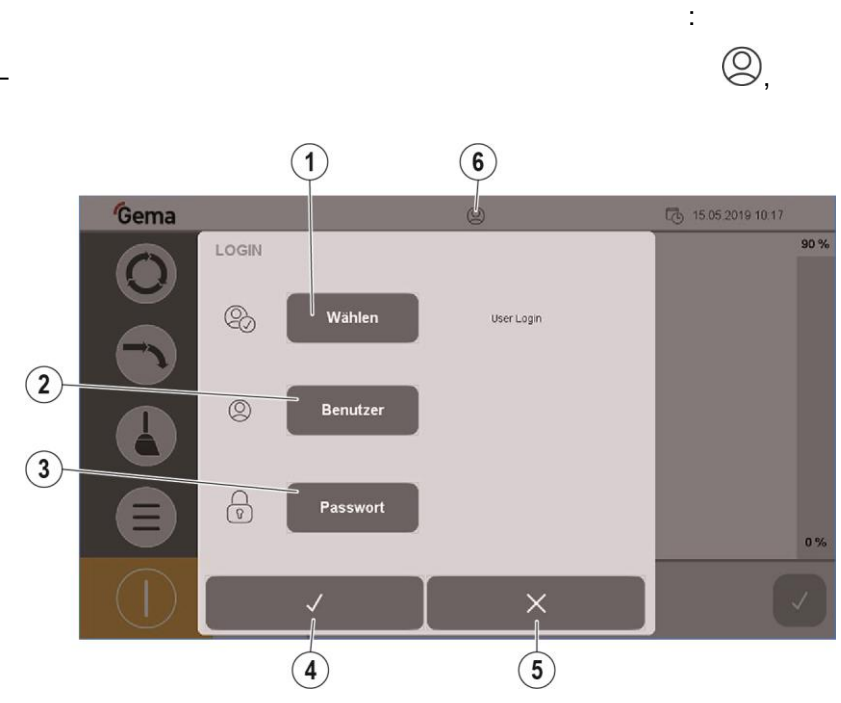

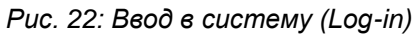

| 1 |  |   |     |
|---|--|---|-----|
| 2 |  |   |     |
| 3 |  |   |     |
| 4 |  |   |     |
| 5 |  |   |     |
| 6 |  | : |     |
|   |  |   | (2) |
|   |  |   | 0   |

#### Процедура входа в систему

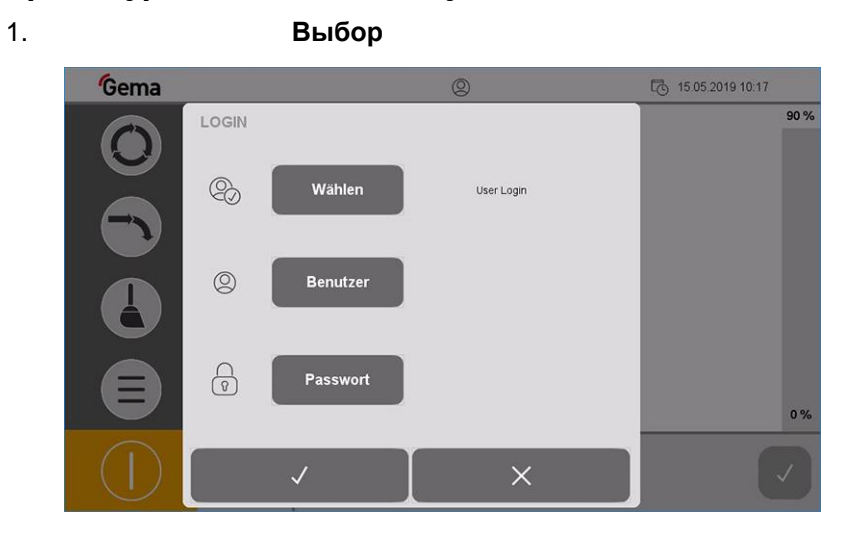

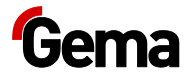

Рис. 23: Log-in – Главный экран (не зарегистрирован)

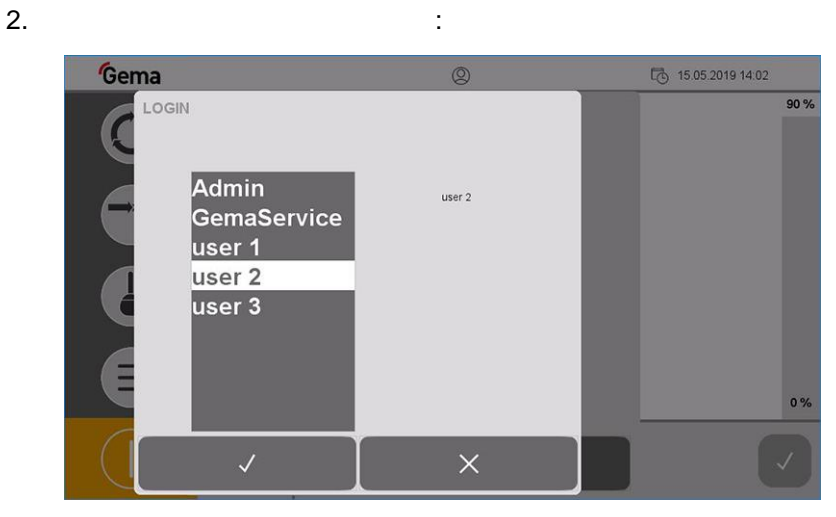

Puc. 24: Log-in – Выбор пользователя

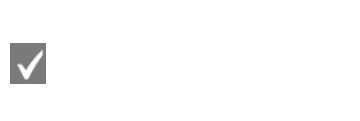

Пользователь

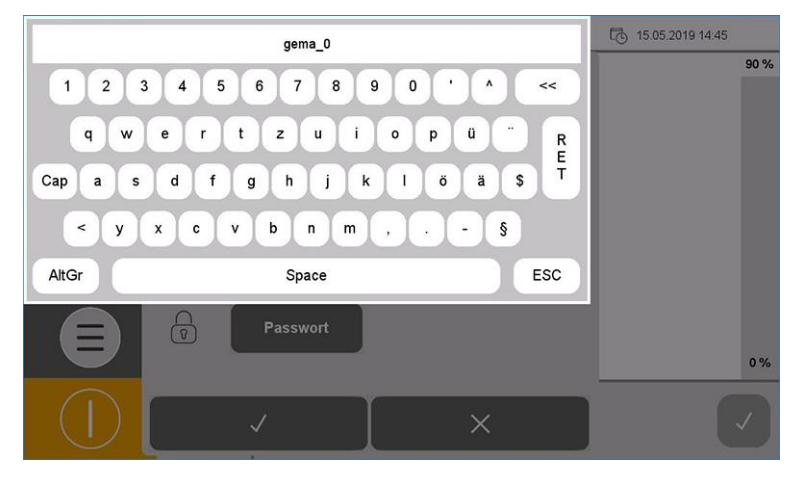

Рис. 25: Log-in – Ввод пользователя

| 4. |            |   | RET |
|----|------------|---|-----|
| 5. | Passwort ( | ) |     |

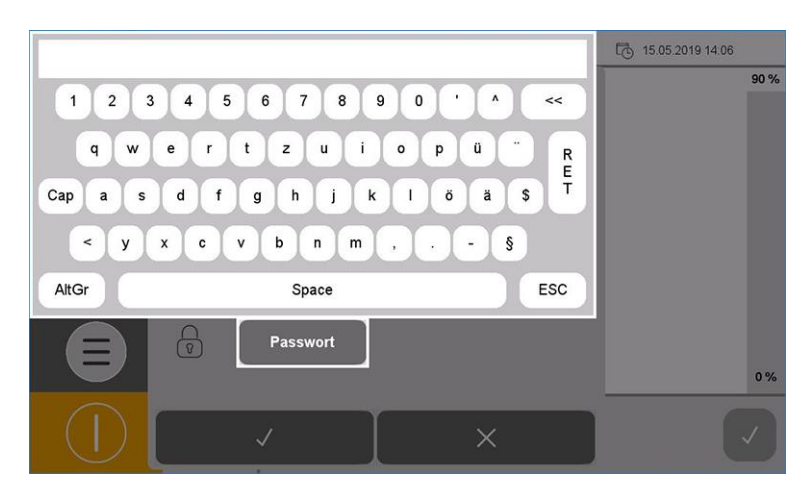

Рис. 26: Log-in – Ввод пароля

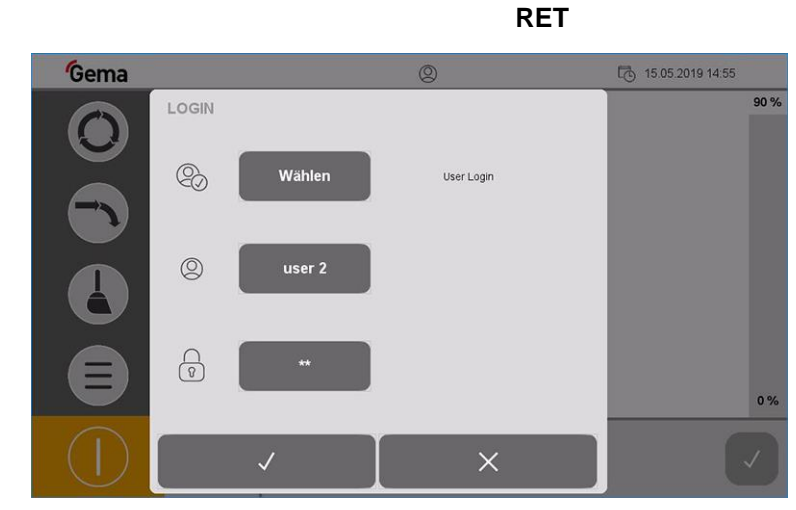

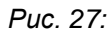

6.

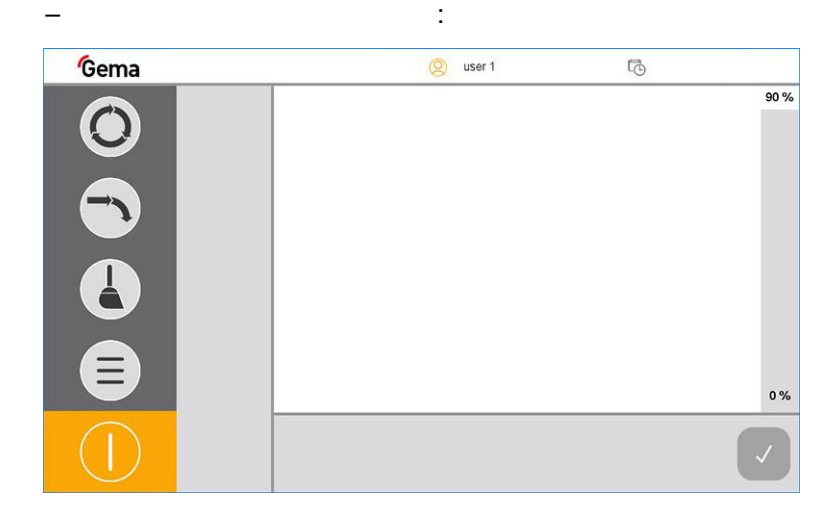

 $\checkmark$ 

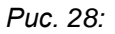

#### Выйти из системы

:

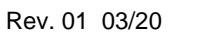

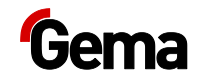

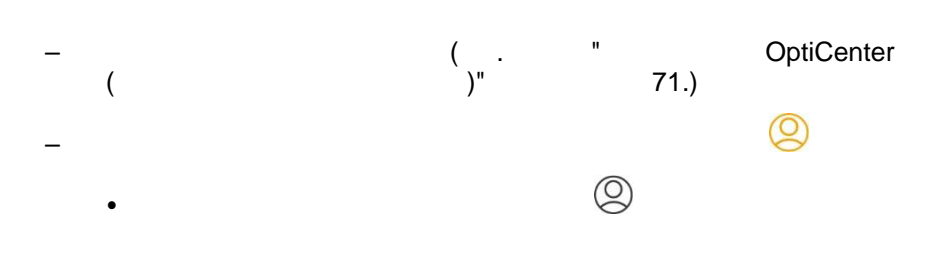

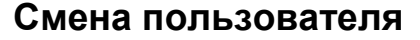

### Профиль пользователя

В зависимости от прав пользователя отдельные функции и настройки могут быть недоступными, а, следовательно, заблокированными.

– . " , " 38.

#### Создать пользователя

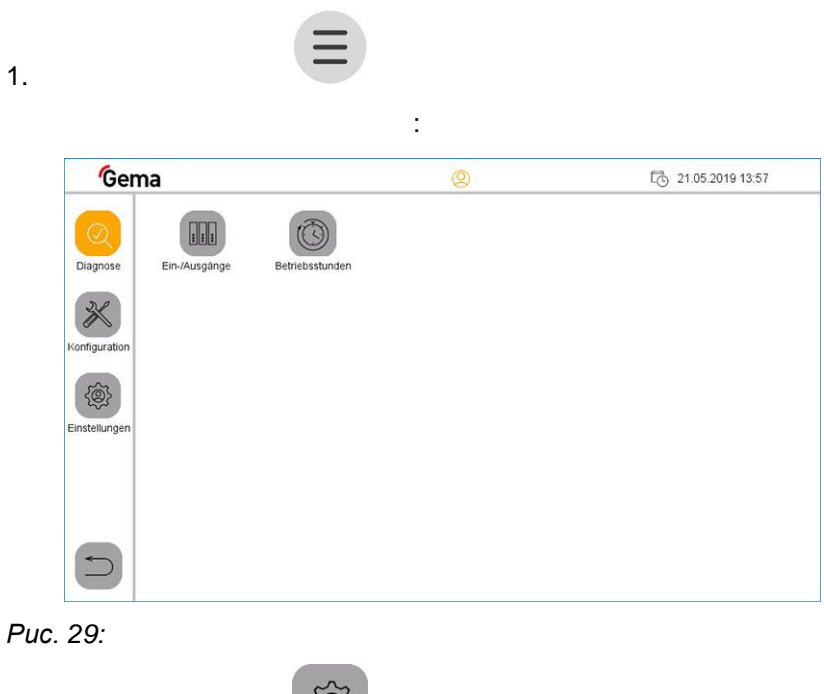

:

2.

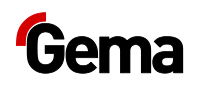

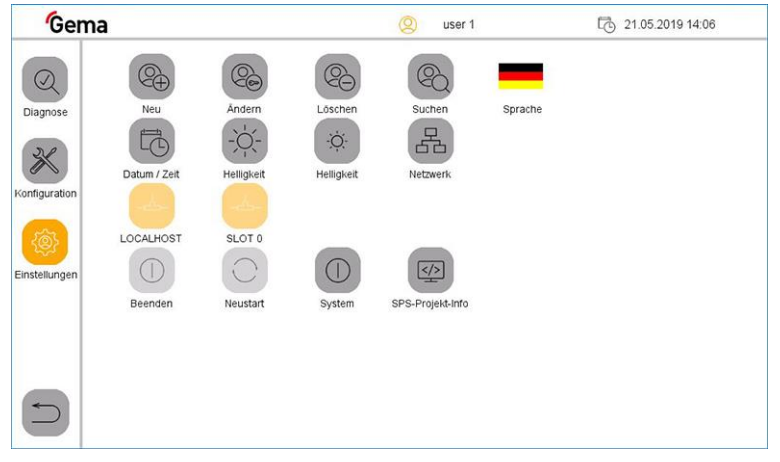

Рис. 30: Настройки

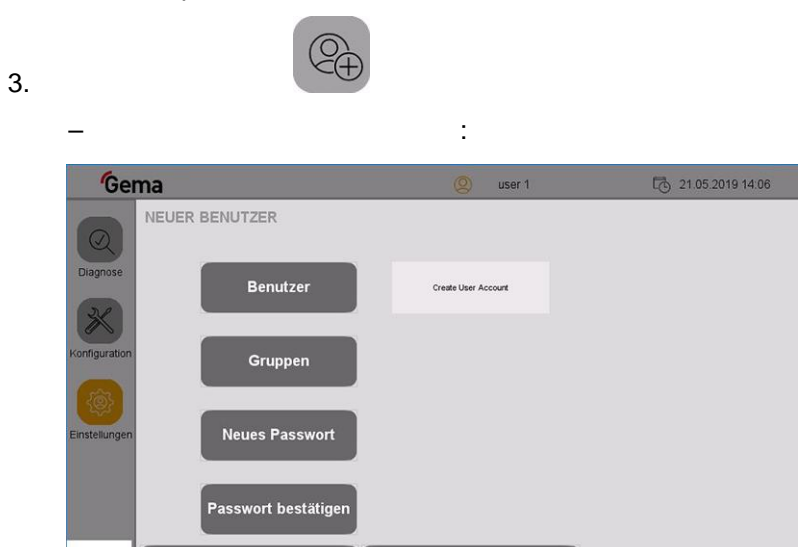

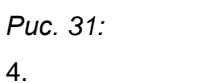

1

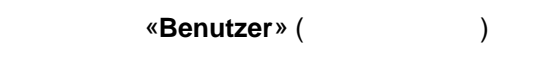

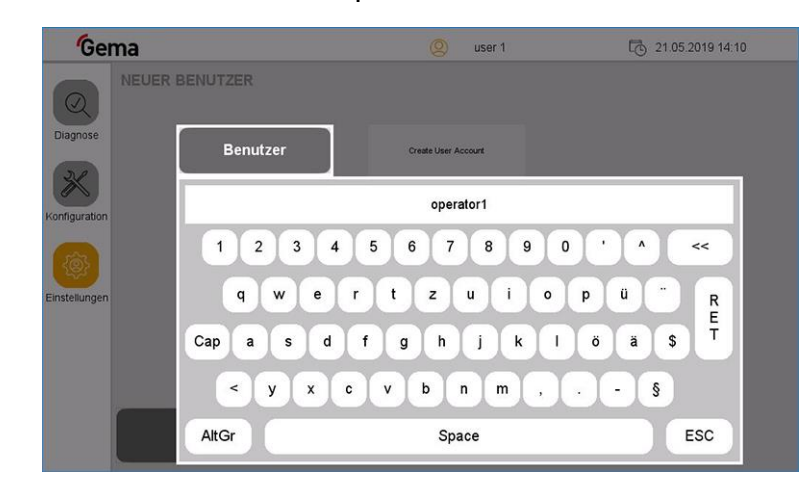

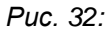

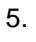

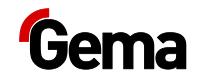

- RET 6. 7.

«Gruppen» ( )

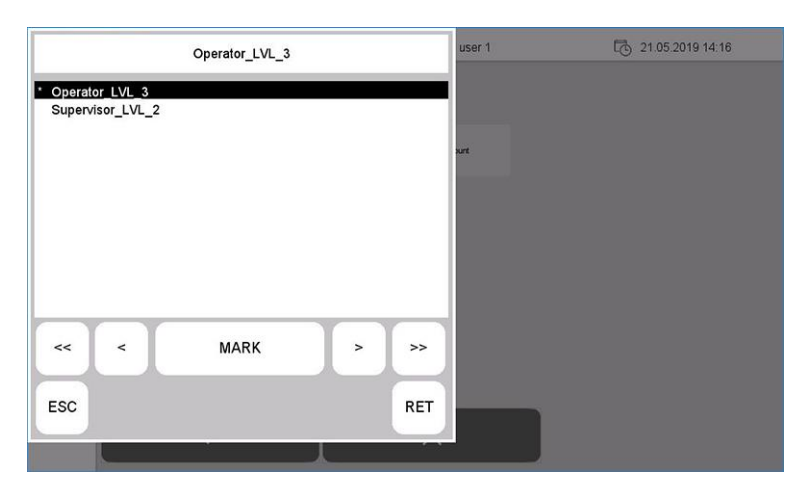

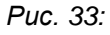

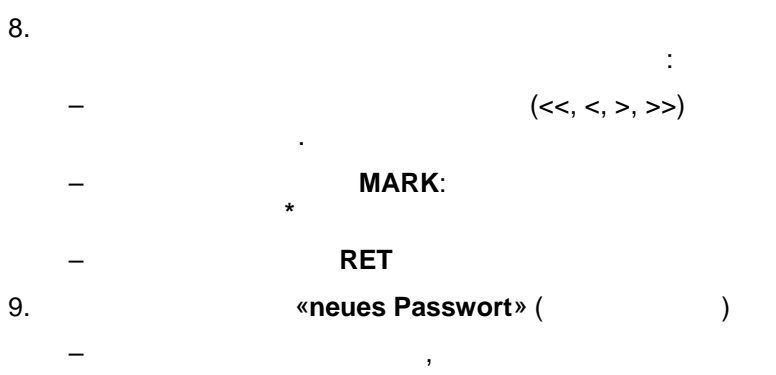

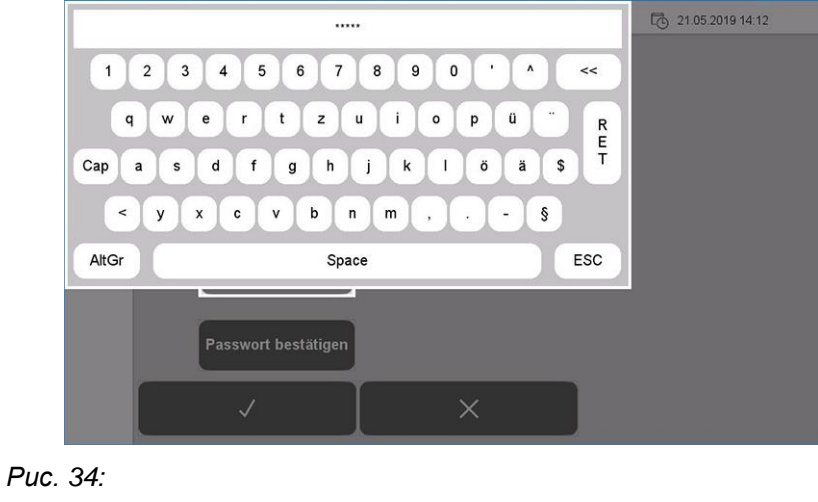

.

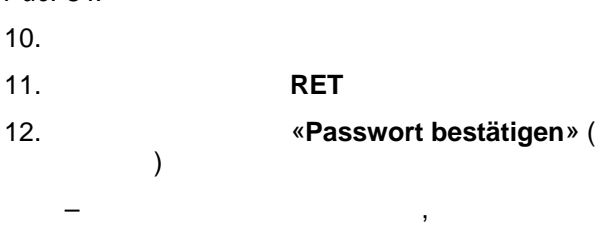

.

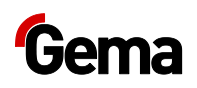

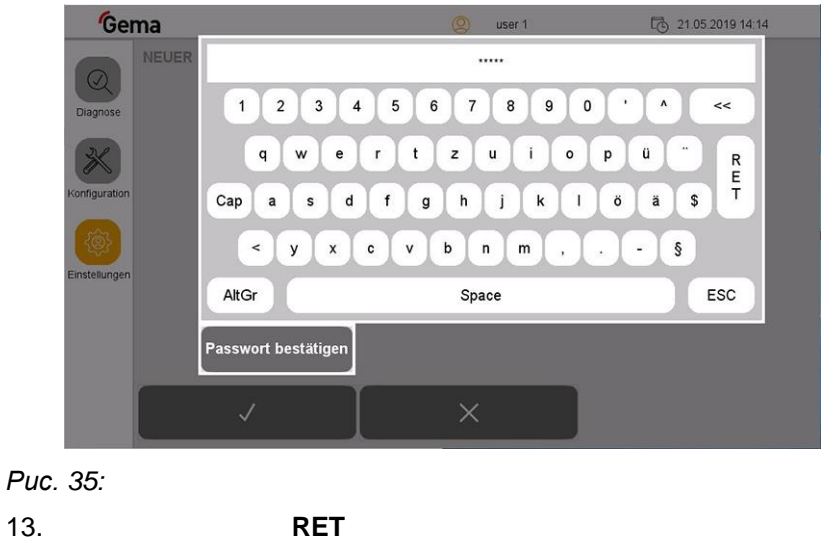

 13.
 RET

 14.
 ✓

Новый пользователь появится в списке доступных пользователей и всегда может быть изменен или удален.

#### Удалить пользователя

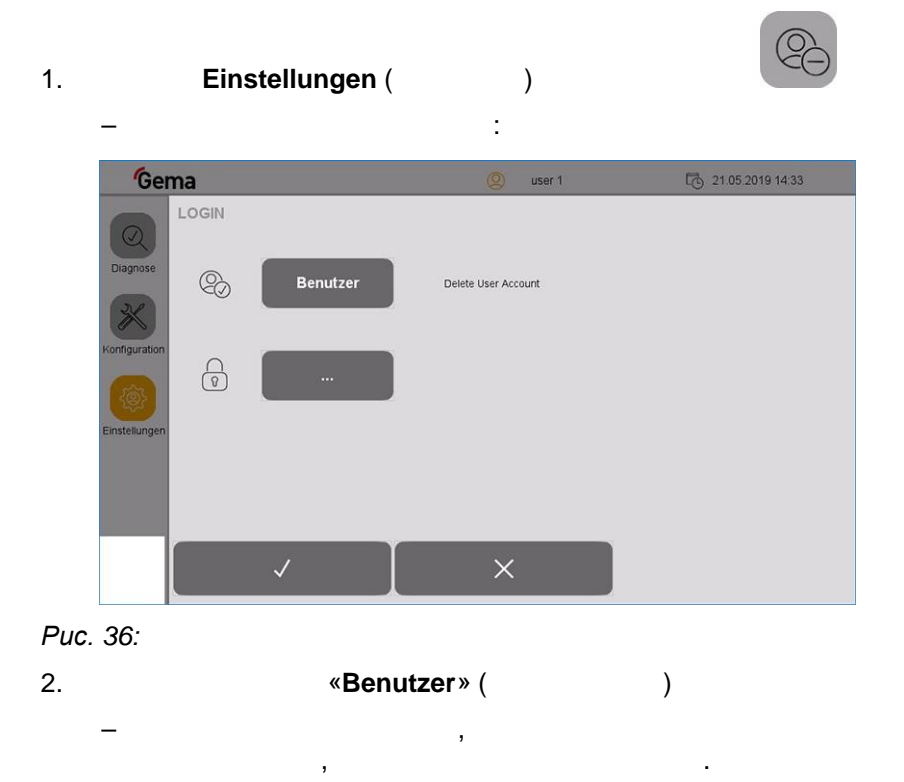

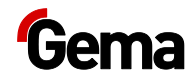

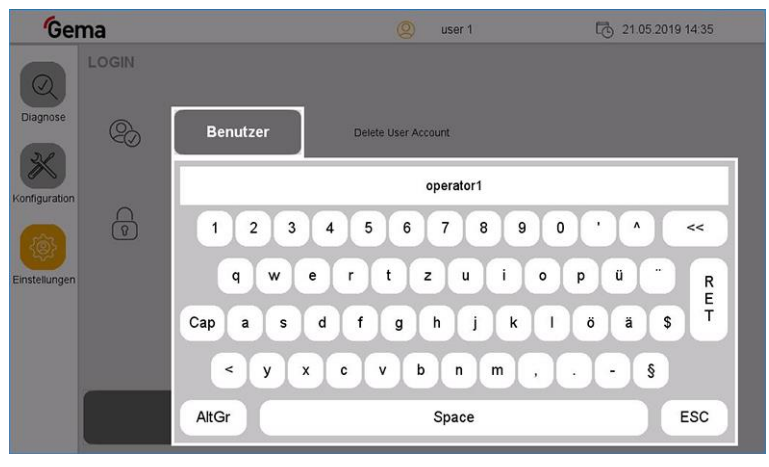

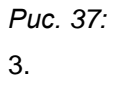

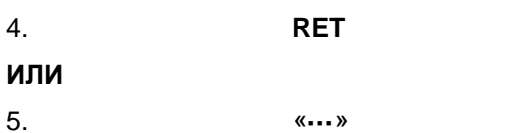

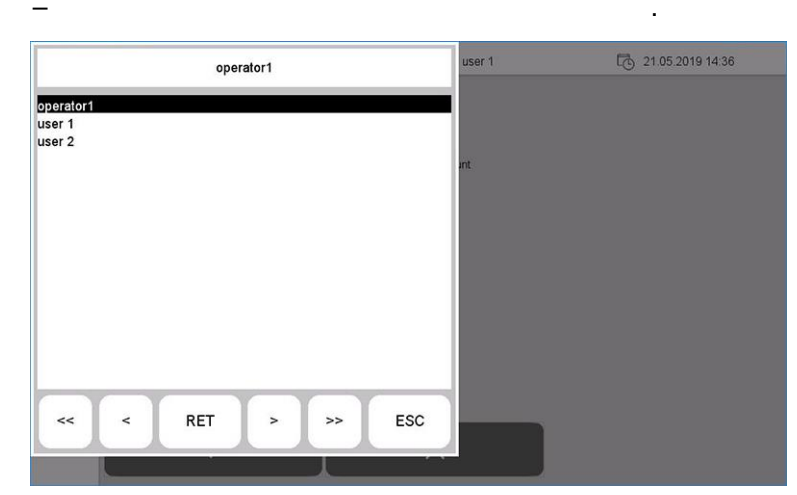

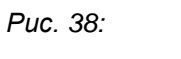

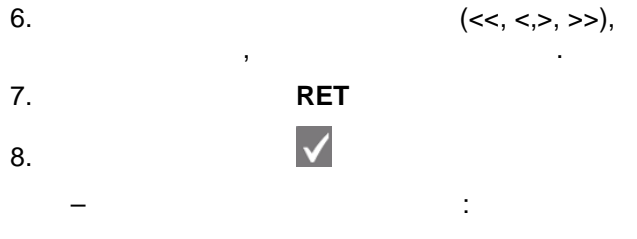

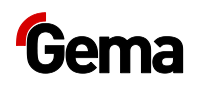

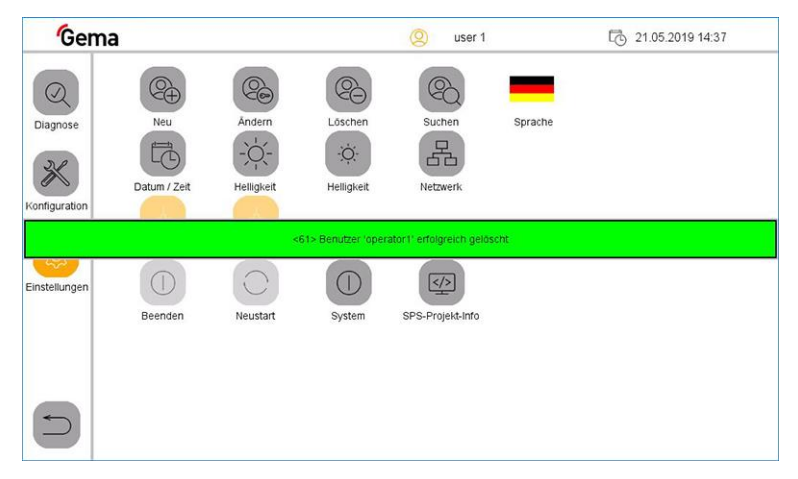

Puc. 39:

#### Изменить пароль пользователя

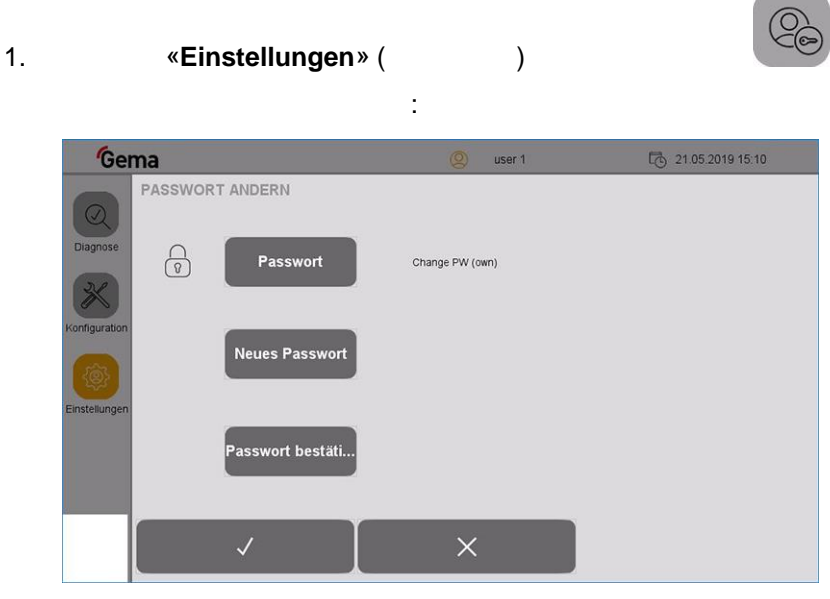

,

)

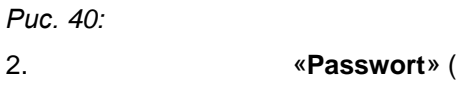

\_

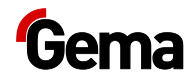

)

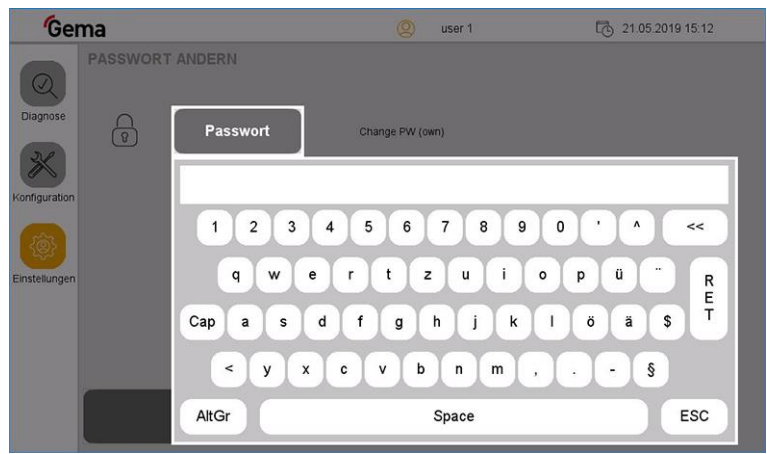

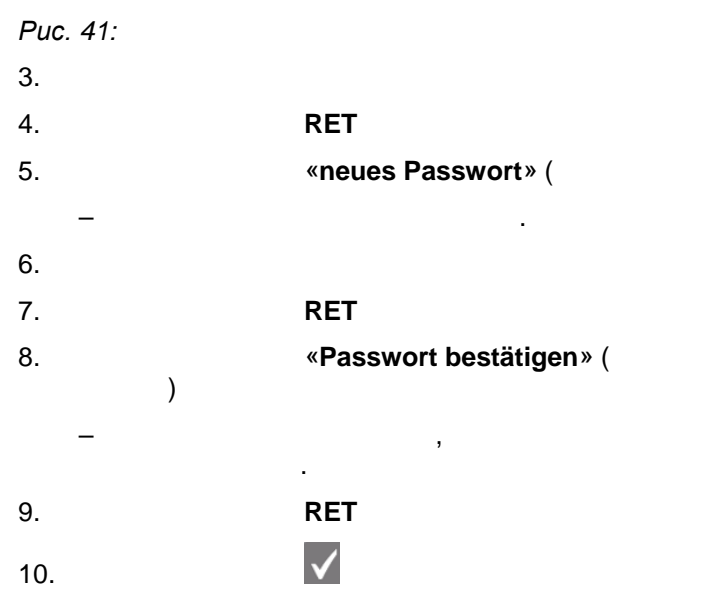

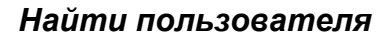

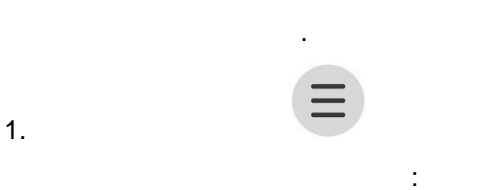

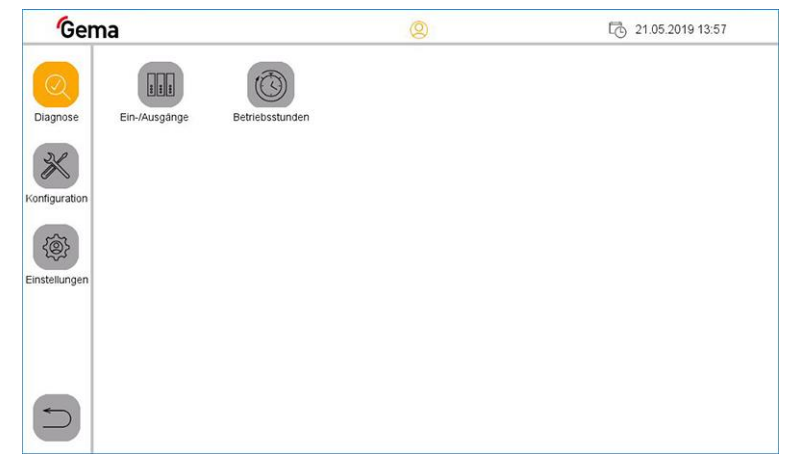

Puc. 42:

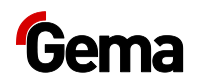

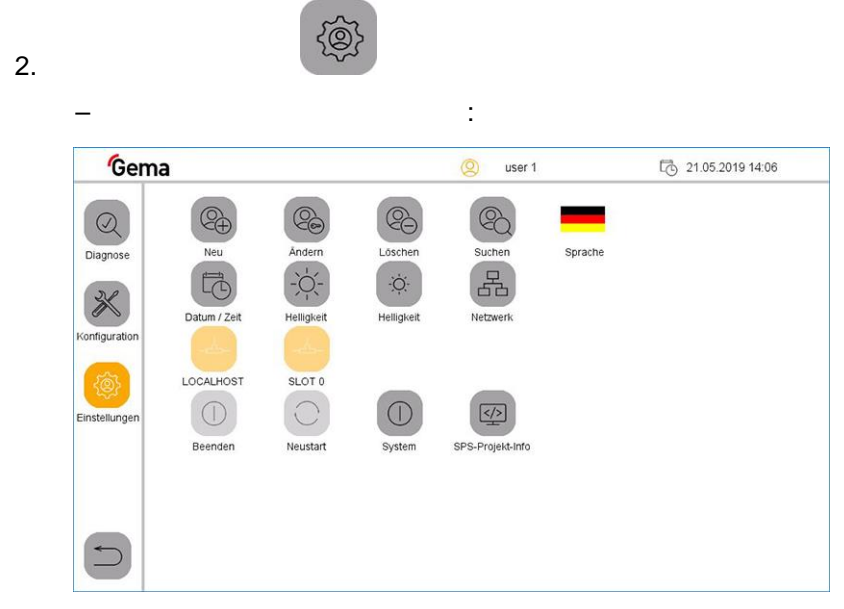

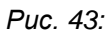

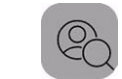

Commentations and the second second s

Puc. 44:

Язык пользователя

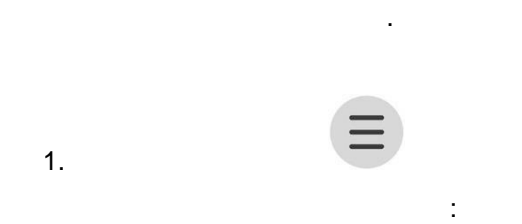

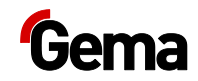

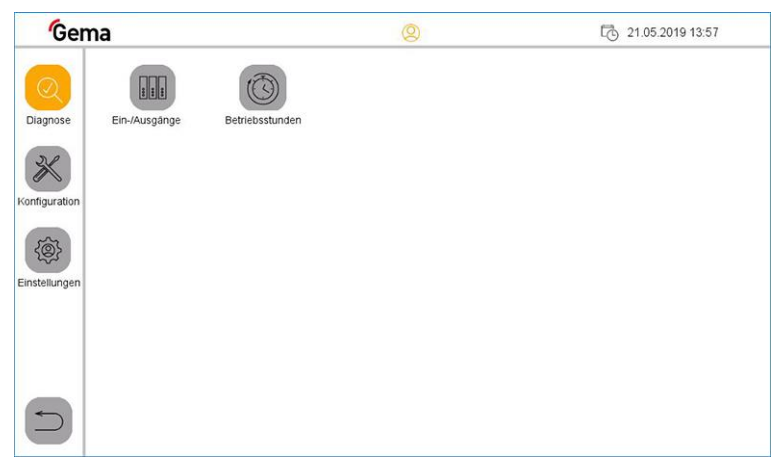

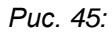

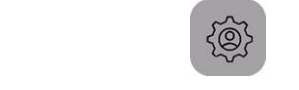

| Gem          | а                    |                               |               | Q user 1           |         | 21.05.2019 14:06 |
|--------------|----------------------|-------------------------------|---------------|--------------------|---------|------------------|
| Diagnose     | Neu<br>Datum / Zeit  | Andern<br>- Ú -<br>Helligkeit | Löschen<br>-Ö | Suchen<br>Netzwerk | Sprache |                  |
| instellungen | LOCALHOST<br>Beenden | SLOT 0<br>Neustart            | System        | SPS-Projekt-Info   |         |                  |
| 5            | Beenden              | Neustart                      | System        | SPS-Projekt-Info   |         |                  |

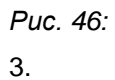

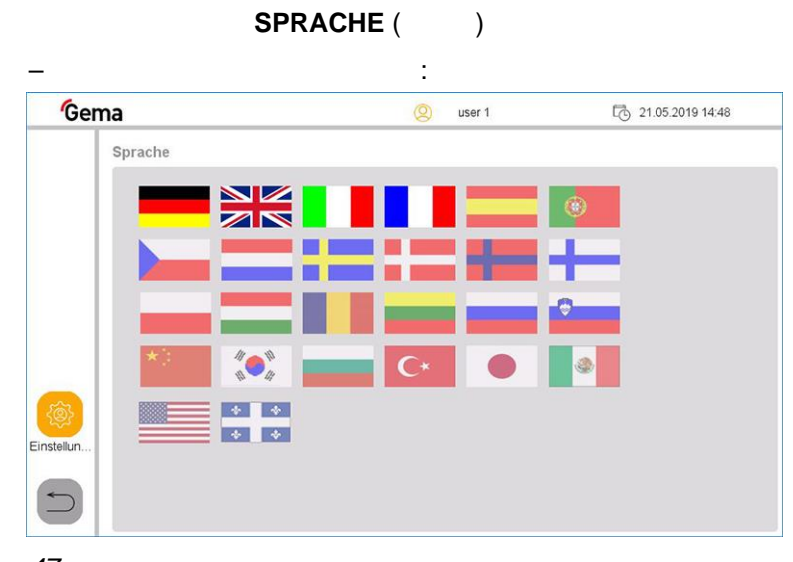

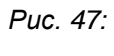

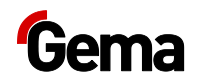

### Копирование SD-карты

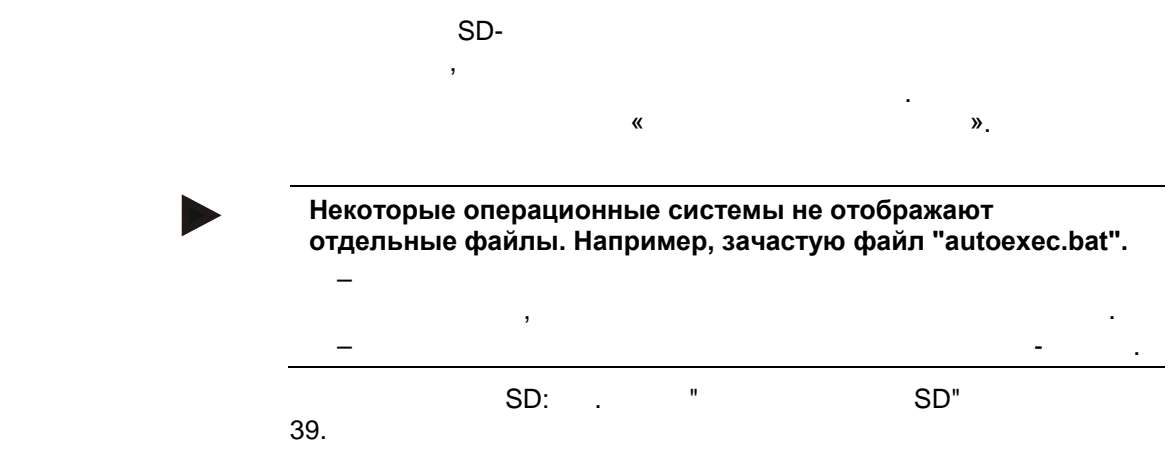

,

## Диагностика

| Gema                            | 2       | L 21.05.2019 13:5 |
|---------------------------------|---------|-------------------|
| Diagnose Ein-/Ausgänge Betriebs | Stunden |                   |
| Konfiguration                   |         |                   |
| Einstellungen                   |         |                   |
|                                 |         |                   |
| 48:                             |         |                   |

:

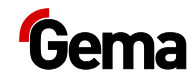

| Gema   |         |          |           | 8     | ) user 1 |      | I    | . 27.05.2 | 019 13:30 |
|--------|---------|----------|-----------|-------|----------|------|------|-----------|-----------|
| - 11   | EINGANG | 10.0     | 11.0      | 12.0  | 13.0     | 14.0 | 15.0 | 16.0      | 17.0      |
|        |         | 10.1     | 11.1      | 12.1  | 13.1     | 14.1 | 15.1 | 16.1      | 17.1      |
|        |         | 10.2     | 11.2      | 12.2  | 13.2     | 14.2 | 15.2 | 16.2      | 17.2      |
| agnose | Aus     | 10.3     | 11.3      | 12.3  | 13.3     | 14.3 | 15.3 | 16.3      | 17.3      |
|        | Aus     | 10.4     | 11.4      | 12.4  | 13.4     | 14.4 | 15.4 | 16.4      | 17.4      |
|        |         | 10.5     | 11.5      | 12.5  | 13.5     | 14.5 | 15.5 | 16.5      | 17.5      |
|        |         | 10.6     | 11.6      | 12.6  | 13.6     | 14.6 | 15.7 | 16.6      | 17.6      |
|        |         | 10.7     | 11.7      | 12.7  | 13.7     | 14.7 | 15.7 | 16.7      | 17.7      |
| 5      |         | Teach Le | velsensor | 128 % |          |      |      |           | J         |

Рис. 49: Входы

| Gema   |         |         |           | Q     | user 1 |      | ť    | 3 27.05.2 | 019 13:31 |
|--------|---------|---------|-----------|-------|--------|------|------|-----------|-----------|
| -11    | AUSGANG | Q0.0    | Q1.0      | Q2.0  | Q3.0   | Q4.0 | Q5.0 | Q6.0      | Q7.0      |
|        |         | Q0.1    | Q1.1      | Q2.1  | Q3.1   | Q4.1 | Q5.1 | Q6.1      | Q7.1      |
|        |         | Q0.2    | Q1.2      | Q2.2  | Q3.2   | Q4.2 | Q5.2 | Q6.2      | Q7.2      |
| ignose | Aus     | Q0.3    | Q1.3      | Q2.3  | Q3.3   | Q4.3 | Q5.3 | Q6.3      | Q7.3      |
|        |         | Q0.4    | Q1.4      | Q2.4  | Q3.4   | Q4.4 | Q5.4 | Q6.4      | Q7.4      |
|        |         | Q0.5    | Q1.5      | Q2.5  | Q3.5   | Q4.5 | Q5.5 | Q6.5      | Q7.5      |
|        |         | Q0.6    | Q1.6      | Q2.6  | Q3.6   | Q4.6 | Q5.6 | Q6.6      | Q7.6      |
|        |         | Q0.7    | Q1.7      | Q2.7  | Q3.7   | Q4.7 | Q5.7 | Q6.7      | Q7.7      |
| 5      | ŕ       | TeachLe | velsensor | 128 % |        |      |      |           |           |

:

Рис. 50: Выходы

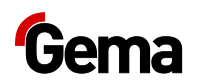

#### Время работы

| Gen      | าล                 | <b>Ø</b> |   | C 22.05.2019 14: |
|----------|--------------------|----------|---|------------------|
|          | Betriebsstunden    |          |   |                  |
|          | Automatik          | 0.00     | h |                  |
| Diagnose | Mode waste         | 0:03     | h |                  |
|          | Mode Beschichten   | 0:03     | h |                  |
|          | Mode Reinigung     | 0:45     | h |                  |
|          | Anzahl Farbwechsel | 5        | x |                  |

Puc. 51:

| Автоматика                   | /                                               |
|------------------------------|-------------------------------------------------|
| Режим «Отходы»               | «Нанесение покрытия без<br>рекуперации (отходы) |
| Режим «Спрей»                | «Нанесение покрытия с<br>рекуперацией (спрей)»  |
| Режим очистки                | «Очистка»                                       |
| Количество<br>сменных цветов |                                                 |

# Запрос версии ПО

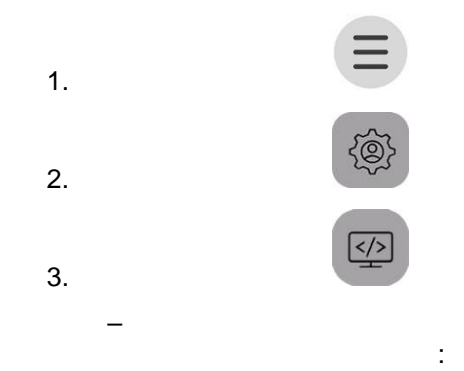

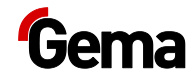

| Settings         Projekti-Info           INFORMATION         OC678_12.40.4         Control         OC06         OC07         CO8         Author         Fo           Description         User Settings         Settings         10.3.5 (27784) (HF2)         Hardware version         2.1           Project name         OC678_12.40         Operating system<br>version         3.6 (2210)<br>version           Settings         Setial number         101500005254         Unused Flashmemory         15549952 | Bit Section         10.3.5 (27784) (HF2)         Hardware version         2.1           Sections         Coerabing system         3.6.0 (2210)           Time and date         0.4.2.2.0.8.5.5.4         Flash memory size         15549952           Settings         Serial number         10150005254         Unused Flashmemory         15415648                                                                                                    | Gem      | na                             |                                   | (Q) user 1                              | G                    |    |
|----------------------------------------------------------------------------------------------------|----------------------------------------------------------------------------------------------------|----------|--------------------------------|-----------------------------------|-----------------------------------------|----------------------|----|
| INFORMATION         OC678_12.40.4         Control         OC06         OC07         OC08         Author         Fo           Description                                                                                                    | INFORMATION         OC678_1.2.40.4         Control         OC06         OC07         OC08         Author         Fo           Description         Description         Image: Control of the second second |          | Projekti-Info                  |                                   |                                         |                      |    |
| Galileo-Version         10.3.5 (27784) (HF2)         Hardware version         2.1           Froject name         OC678_1 2.40         Coperating system<br>version         3.6.0 (2210)           Time and date         04.02.20 08:55:54         Flash memory size         15549952           Settings         Serial number         10150005254         Unused Flashmemory 15415648                                                                                                    | Galileo-Version         10.3.5 (27784) (HF2)         Hardware version         2.1           Project name         OC678_1.2.40         Version         3.6.0 (2210)           Time and date         04.02.20 08 55 54         Flash memory size         15549952           Settings         Serial number         101500005254         Unused Flashmemory         15415648                                                                                                    |          | INFORMATION<br>Description     | OC678_1.2.40.4                    | Control OC06 OC1                        | 07 OC08 Author       | Fo |
| Project name         OC678_12.40         Operating system<br>version         3.6 0 (2210)           Time and date         04.02.20 08.55.54         Flash memory size         15549952           Settings         Serial number         101500005254         Unused Flashmemory         15415648                                                                                                    | Project name         OC678_1.2.40         Operating system         3.6.0 (2210)           Time and date         04 02 20 08:55:54         Flash memory size         15549952           Settings         Serial number         101500005254         Unused Flashmemory         15415648                                                                                                    |          | Galileo-Version                | 10.3.5 (27784) (HF2)              | Hardware version                        | 2.1                  |    |
| Time and date         04.02.20 08:55:54         Flash memory size         15549952           ettings         Serial number         101500005254         Unused Flashmemory         15415648                                                                                                    | Time and date         04.02.20 08:55:54         Flash memory size         15549952           ettings         Serial number         101500005254         Unused Flashmemory         15415648                                                                                                    | ~        | Project name                   | OC678_1.2.40                      | Operating system<br>version             | 3.6.0 (2210)         |    |
|                                                                                                    | 3                                                                                                    | Settings | Time and date<br>Serial number | 04.02.20 08:55.54<br>101500005254 | Flash memory size<br>Unused Flashmemory | 15549952<br>15415648 |    |

#### 🛦 предупреждение

Опасность взрыва литиевой батареи

.

При любом ненадлежащем обращении имеется опасность взрыва встроенной в панели управления литиевой батареи.

Ценные материалы должны передаваться в местную систему рециркуляции.

Изъятые из употребления панели управления должны быть профессионально утилизированы в соответствии с местными правилами.

## Демонтаж узлов

**А ПРЕДУПРЕЖДЕНИЕ!** 

Конструктивные детали находятся под напряжением Летальный исход от поражения током при прикосновении

| 1. |   |  |  |
|----|---|--|--|
| 2. |   |  |  |
|    | _ |  |  |

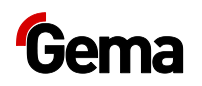

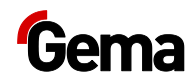

# Монтаж / Подсоединение

# Установка

Работы по монтажу и подключению силами заказчика должны выполняться в соответствие с местными нормами и правилами!

#### Слишком высокая температура окружающей среды

OptiCenter ,
 +10 °C +40°C, . .
 ( . .)
 ( . .).

# Заземление центра управления порошком

#### 🛦 опасно

ВНИМАНИЕ

Отсутствующее или ошибочное заземление

Плохое или отсутствующее соединение с землей может быть угрозой для персонала.

OptiCenter

OptiCenter

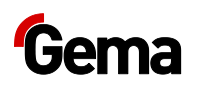

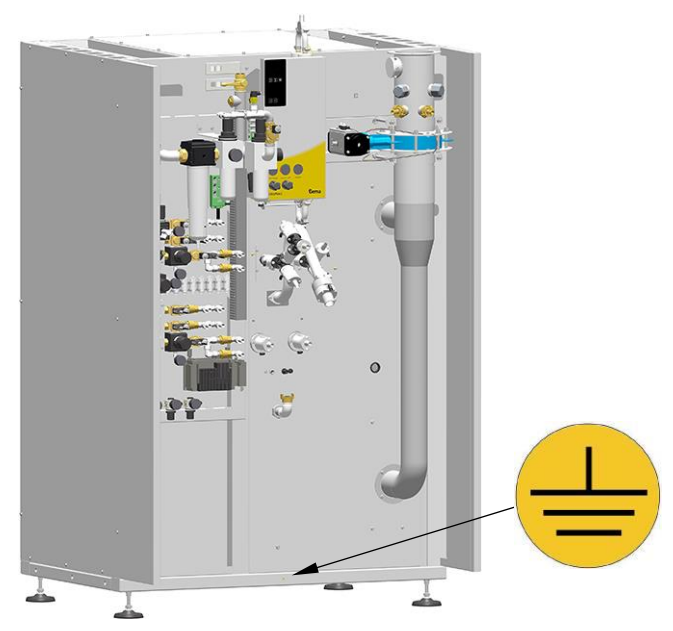

Рис. 52: Подключение для выравнивания потенциалов

#### Подача сжатого воздуха

Сжатый воздух не должен содержать ни масла, ни воды!

OptiCenter

6 бар.

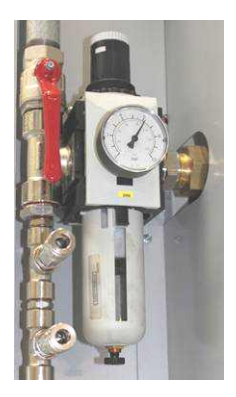

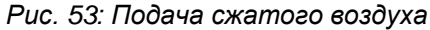

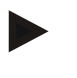

Другой регулятор давления системы устанавливается на заводе-изготовителе в соответствии с пневматической схемой.

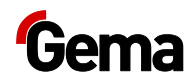

# Запуск в эксплуатацию

# Подготовка к запуску в эксплуатацию

#### Общие условия

- , \_ \_
- -
- \_

#### Основные положения

: - OptiCenter , -(). -. 7

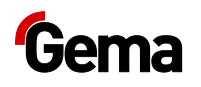

# Установка карты SD

| SD- |     |   |   | , |  |
|-----|-----|---|---|---|--|
|     |     |   | · |   |  |
|     |     | , |   |   |  |
|     | SD- |   |   |   |  |
|     |     |   |   |   |  |

#### ВНИМАНИЕ

#### Возможность потери данных!

Падение напряжения или удаление SD-карты во время записи на неё, могут привести к потере данных или поломке SD-карты.

| SD- | -  |   |          | , | - |
|-----|----|---|----------|---|---|
|     | SD | · |          |   |   |
| SD- |    |   |          | , |   |
|     |    |   | ,<br>SD- |   |   |

#### Установка SD-карты.

| SD- |     |     |  |
|-----|-----|-----|--|
| 1.  |     |     |  |
| 2.  | SD- | SD- |  |

#### Удаление SD-карты

| 1. | SD | SD-  |
|----|----|------|
| 2. | SD | SD . |
| 3. |    | SD-  |
|    |    |      |

### Описание параметров

« » « » OptiCenter.

Gema.

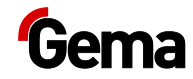

| Nº   | Параметр         | Описание                                      | Значение             |
|------|------------------|-----------------------------------------------|----------------------|
| 3400 | OptiCenter       | OptiCenter                                    | OC06<br>OC07<br>OC08 |
| 3401 | : 140            | 140                                           | 0 / 1                |
| 3402 | : 200            | 200                                           | 0 / 1                |
| 3403 | : 250-<br>300    | 250 300 .                                     | 0 / 1                |
| 3404 | :=>              | 500 (XXX-1180<br>)                            | 0 / 1                |
| 3405 |                  |                                               | 0 / 1                |
| 3406 |                  |                                               | 0 / 1                |
| 3410 | OptiCenter B     | OptiCenter<br>OptiCenter MultiColor<br>MCS01. | 0 / 1                |
| 3411 | «Trevisan / SAT» | OptiCenter                                    | 0/1                  |
|      |                  | SAT .                                         |                      |
| 3412 |                  |                                               | 0 / 1                |
| 3413 |                  |                                               | 0 / 1                |
| 3414 |                  | 0 = ( )-                                      | 0 / 1                |
|      |                  | 1 = (                                         |                      |
|      |                  | ) — .                                         |                      |
| 3415 | WRS OptiCenter   | 0 = WRS ( )                                   | 0 / 1                |
|      |                  | 1 = WRS ( )<br>OptiCenter                     |                      |
| 3439 | 1-12             |                                               | 1-12<br>1-24<br>1-36 |
| 3440 | OptiSpeeder      | OptiSpeeder:                                  | 55-100%              |
| 3441 |                  |                                               | 5-10%                |

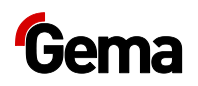

| Nº   | Параметр    | Описание                              | Значение |
|------|-------------|---------------------------------------|----------|
| 3442 |             | ( )                                   | 0-600    |
|      |             |                                       |          |
|      |             | ( ),                                  |          |
|      |             | OptiSpeeder.                          |          |
| 3460 |             | ( )                                   | 0-180    |
|      |             |                                       |          |
|      |             | OptiSpeeder                           |          |
|      |             | , 3440 .                              |          |
| 3461 |             | 2110                                  | 0,3-5,0  |
|      |             | 5440                                  |          |
|      |             | ,                                     |          |
| 3462 |             | 3440                                  | 3,0-10,0 |
|      |             | ,                                     |          |
|      |             | ( )                                   |          |
|      |             | ,                                     |          |
| 3470 |             | · · · · · · · · · · · · · · · · · · · | 0-100 %  |
|      |             | « »                                   |          |
|      |             | , 50%                                 |          |
|      |             | · ,<br>,                              |          |
|      |             |                                       |          |
| 3480 | OC Retrofit | ·                                     | 0 / 1    |

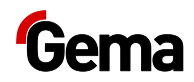

# Управление / Эксплуатация

1.

# Управление

Во время первичного пуска в эксплуатацию рекомендуется проводить проверку работоспособности без порошка!

# Запуск OptiCenter

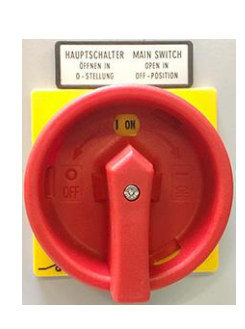

ON.

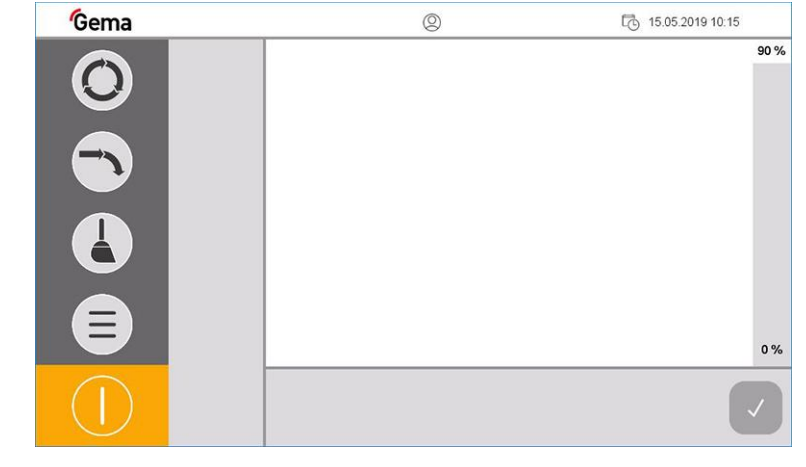

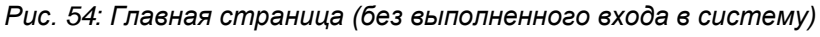

2.

0,

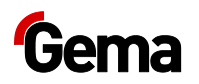

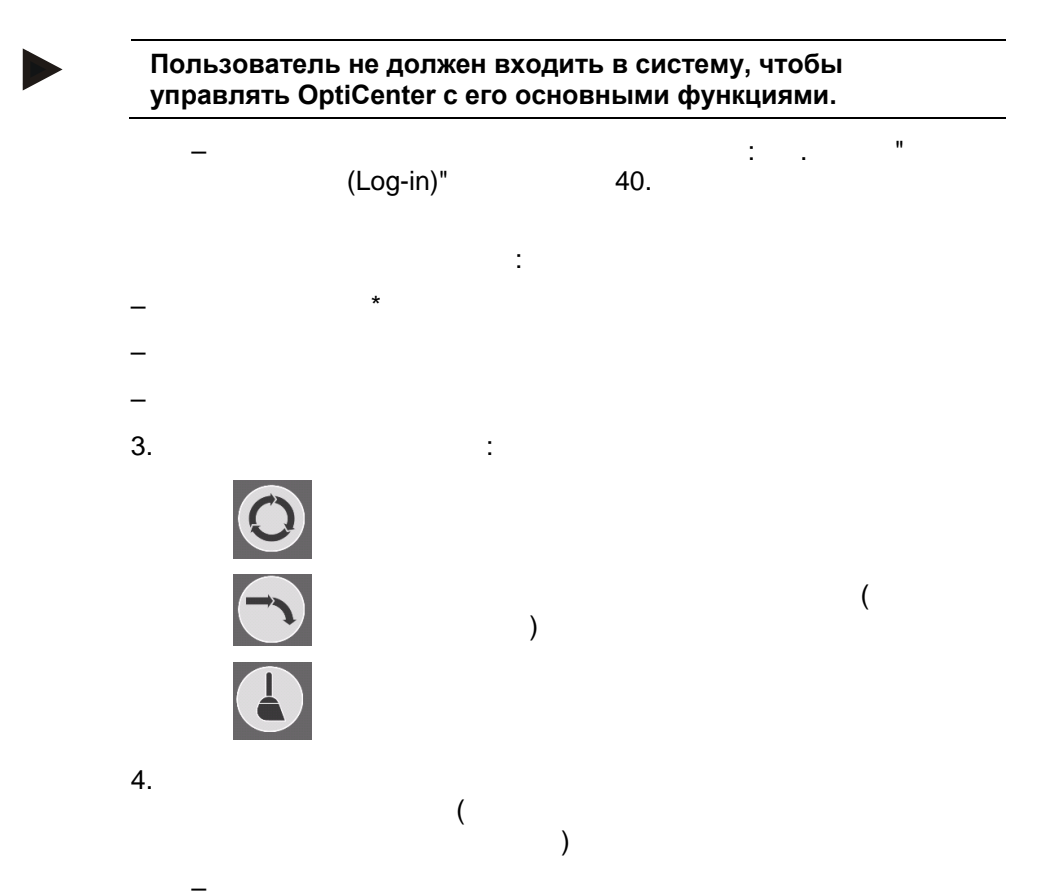

Нанесение покрытия с рекуперацией (спрей)

1.

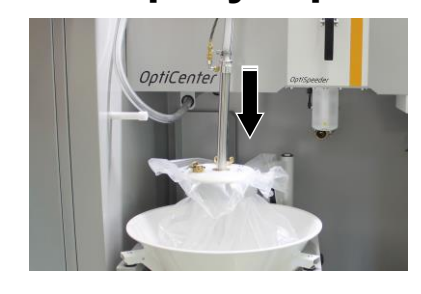

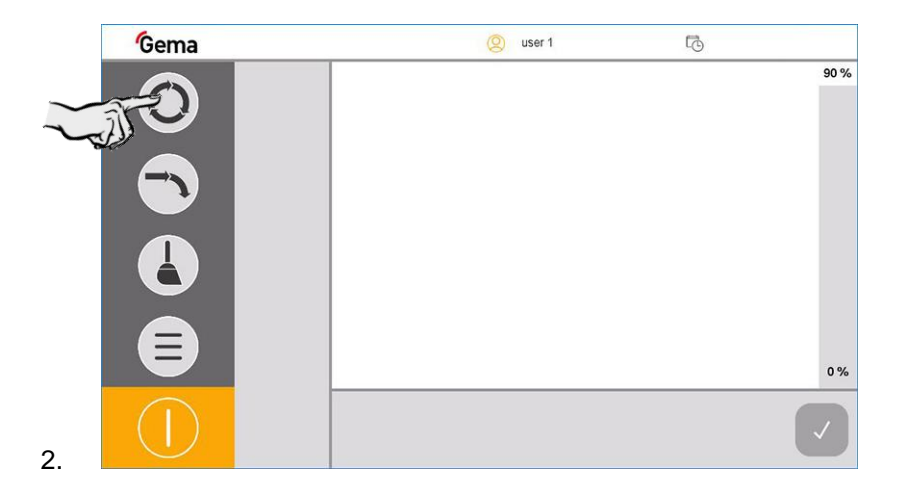

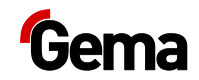

3. \*\* OptiSpeeder

#### внимание

Возможность перегрева ультразвукового сита\*\*

Ультразвуковое сито может сломаться, если оно уже конфигурировано в меню конфигурации и не используется в OptiSpeeder (сухая работа).

OptiSpeeder

#### ВНИМАНИЕ

Возможность засорения ультразвукового сита\*\*

Ультразвуковое сито может засориться, если оно не сконфигурировано в меню конфигурации и всё-таки используется в OptiSpeeder (эксплуатация без или с малой эффективностью сита).

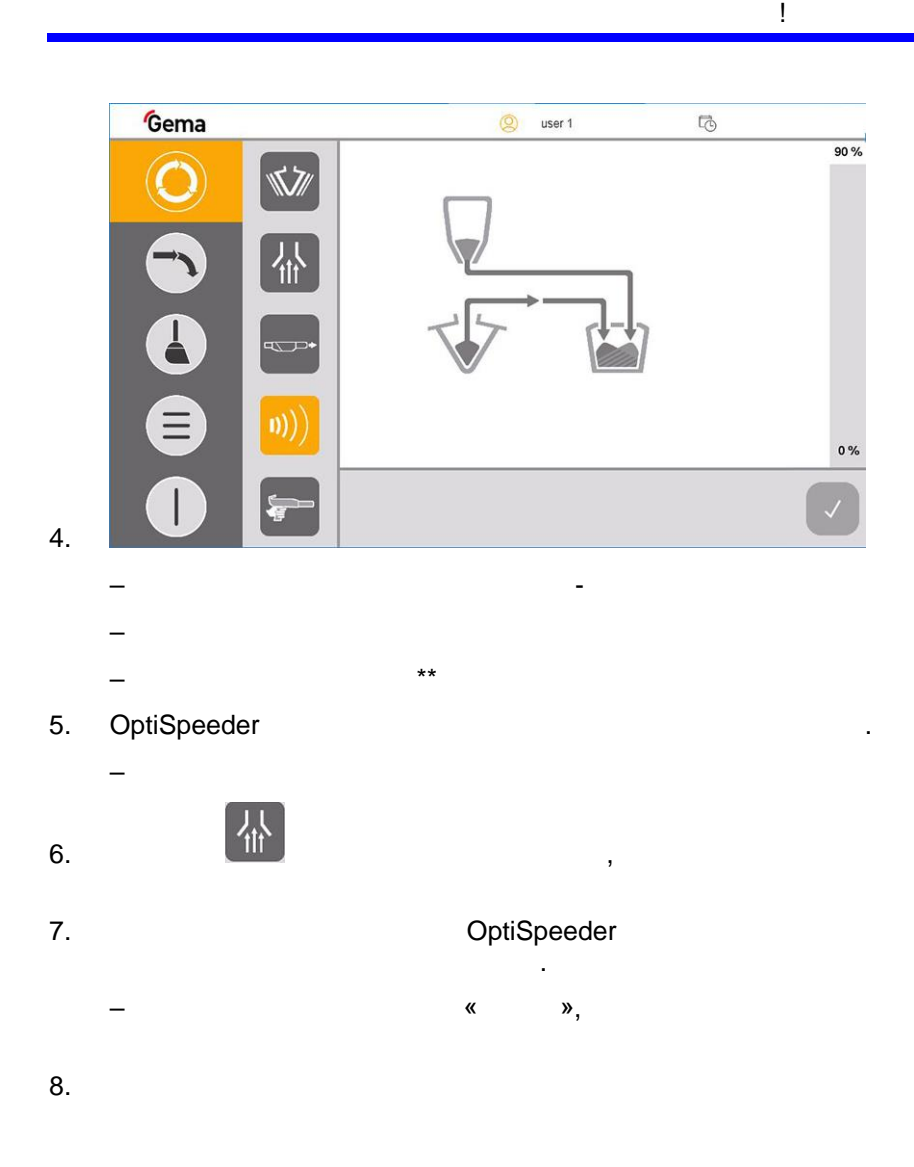

Если отображается сообщение об ошибке, устранить ошибку и подтвердить сообщение об ошибке, чтобы процесс нанесения покрытия мог продолжаться.

# Рекуперация порошка в ёмкость для порошка\*\*

Чтобы использовать эту функцию, следует установить параметр 3413 и дополнительную опциональную функцию «Рекуперация порошка».

|--|

OptiSpeeder.

1. 2.

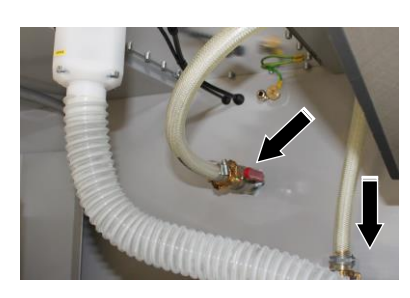

3.

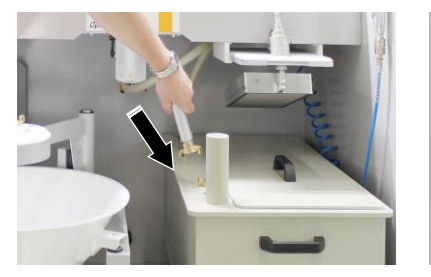

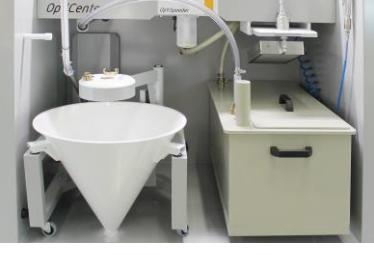

#### ОКРУЖАЮЩАЯ СРЕДА

Рекуперированный порошок попадает в окружающую среду Если шланг рекуперации не подключен к ёмкости для порошка, рекуперированный порошок выходит в окружающую среду.

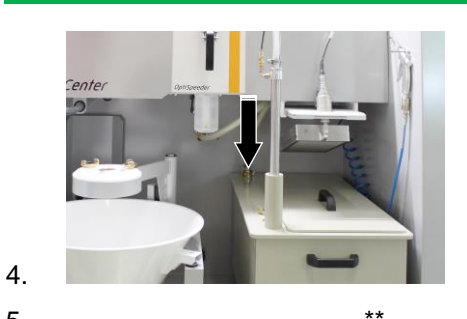

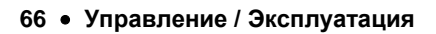

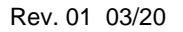

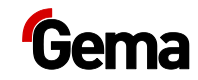

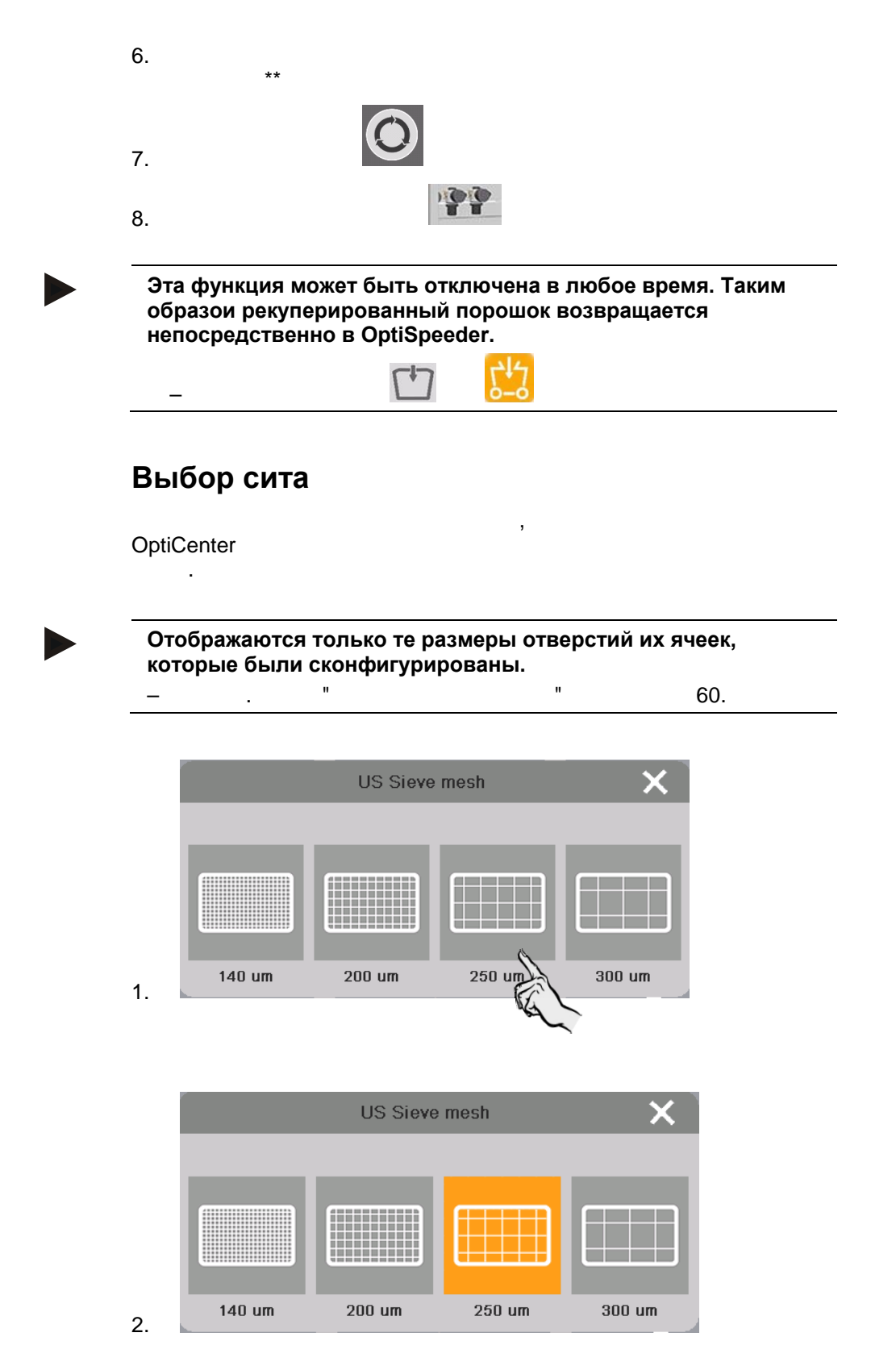

## Нанесение покрытия в ручном режиме

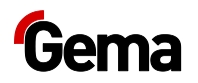

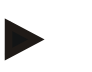

Этот вид нанесения покрытия стандартно деактивирован и может быть активирован при необходимости.

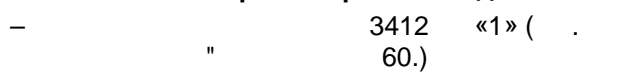

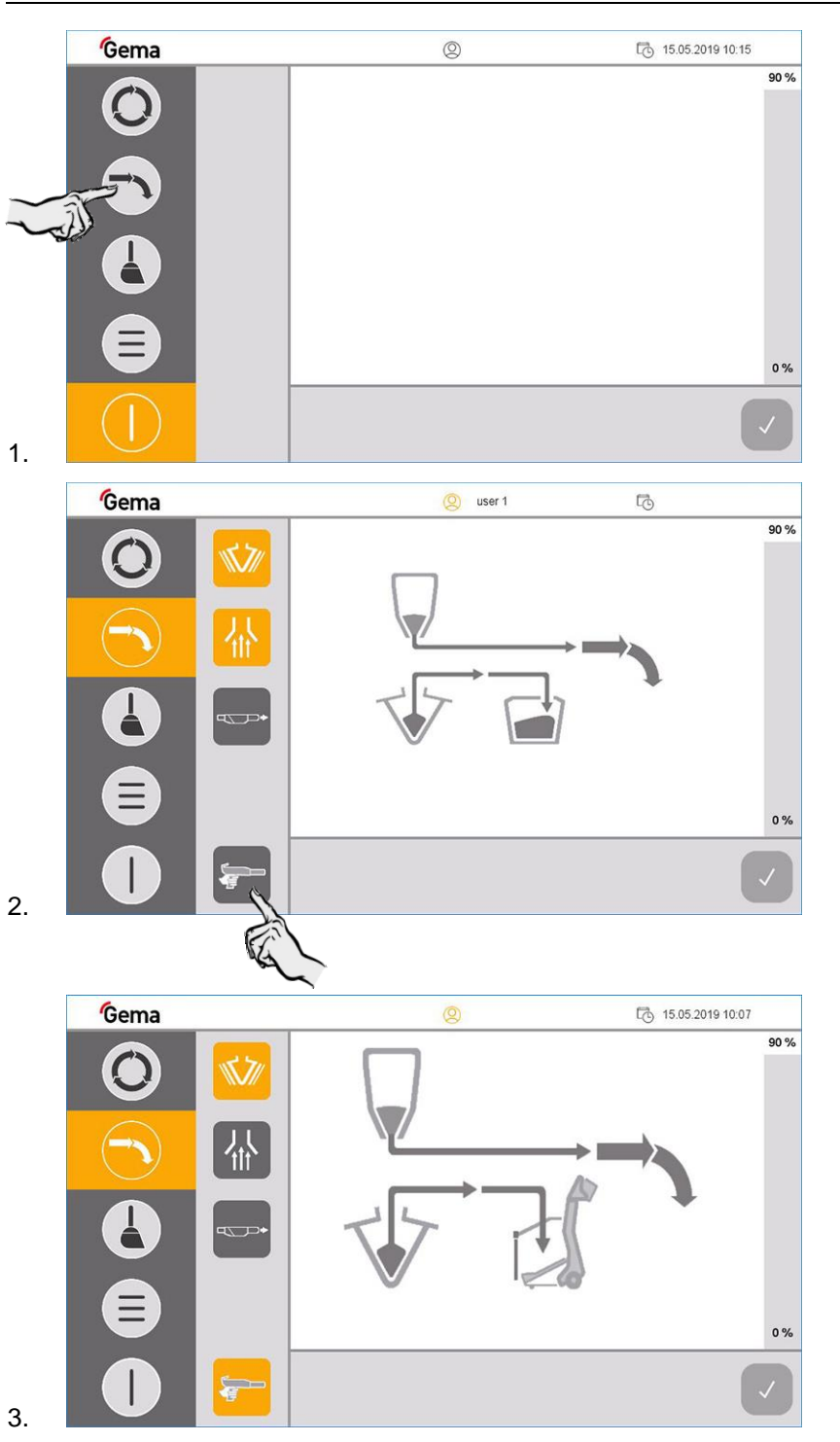

# Запуск рекуперации после изменения цвета (отходы / спрей)

( )

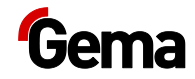

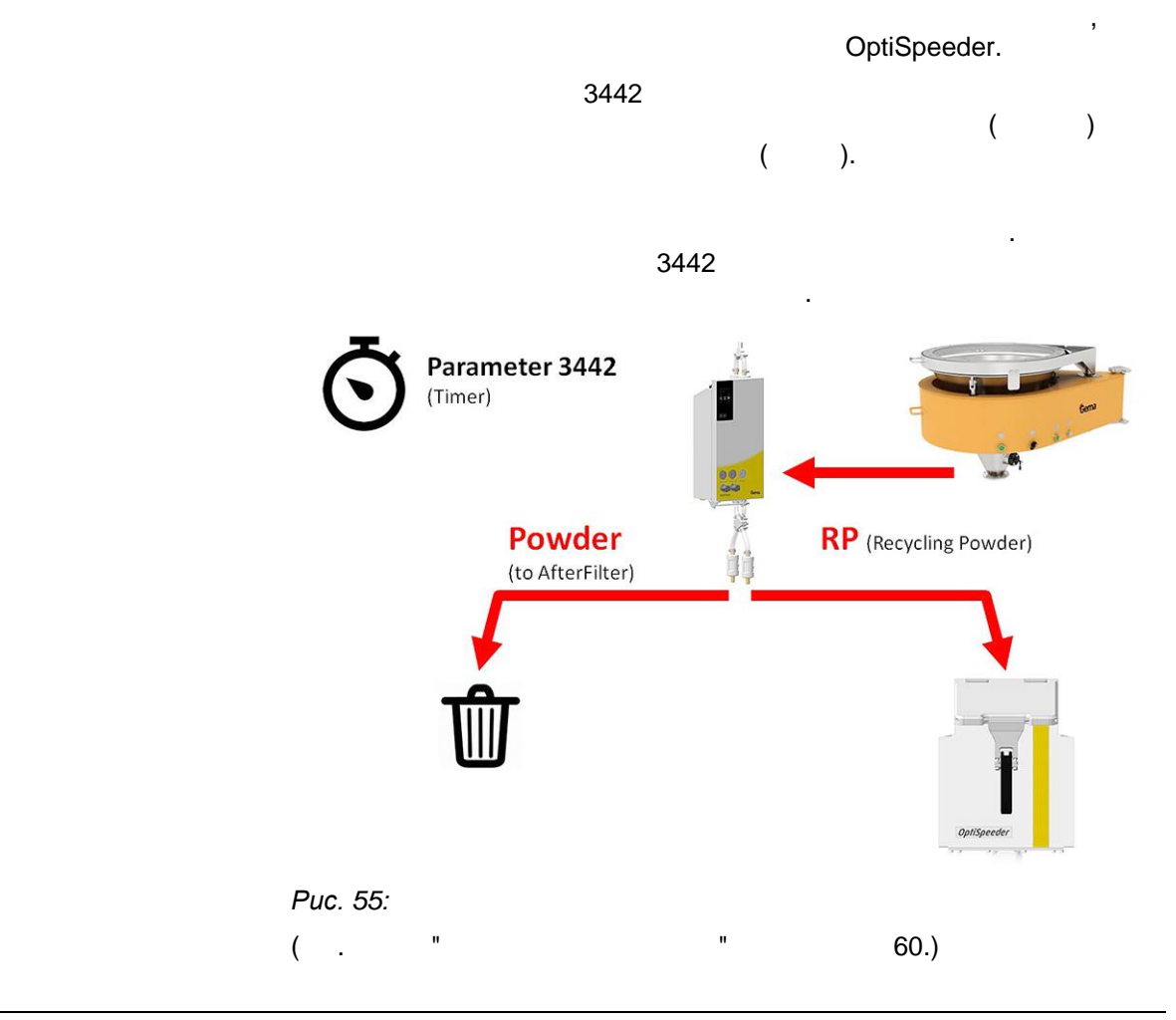

# Задержка требования свежего порошка

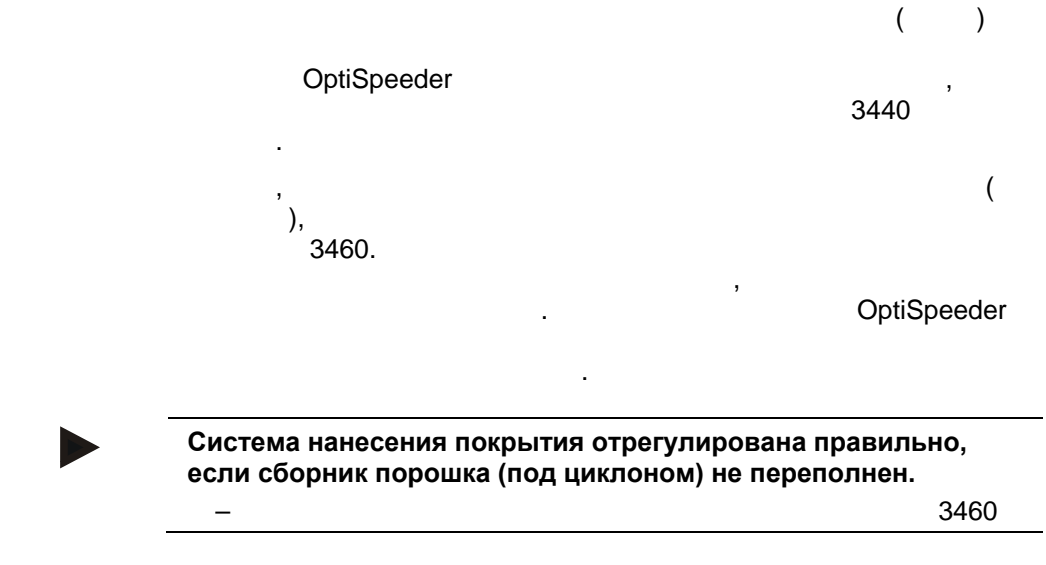

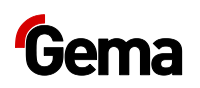

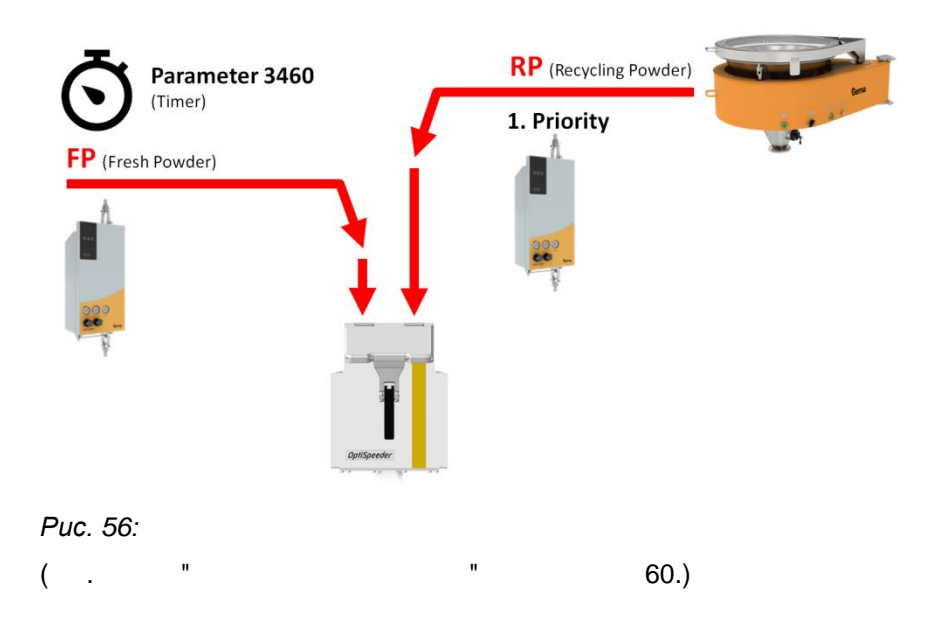

# Соотношение свежего порошка и рекуперированного порошка

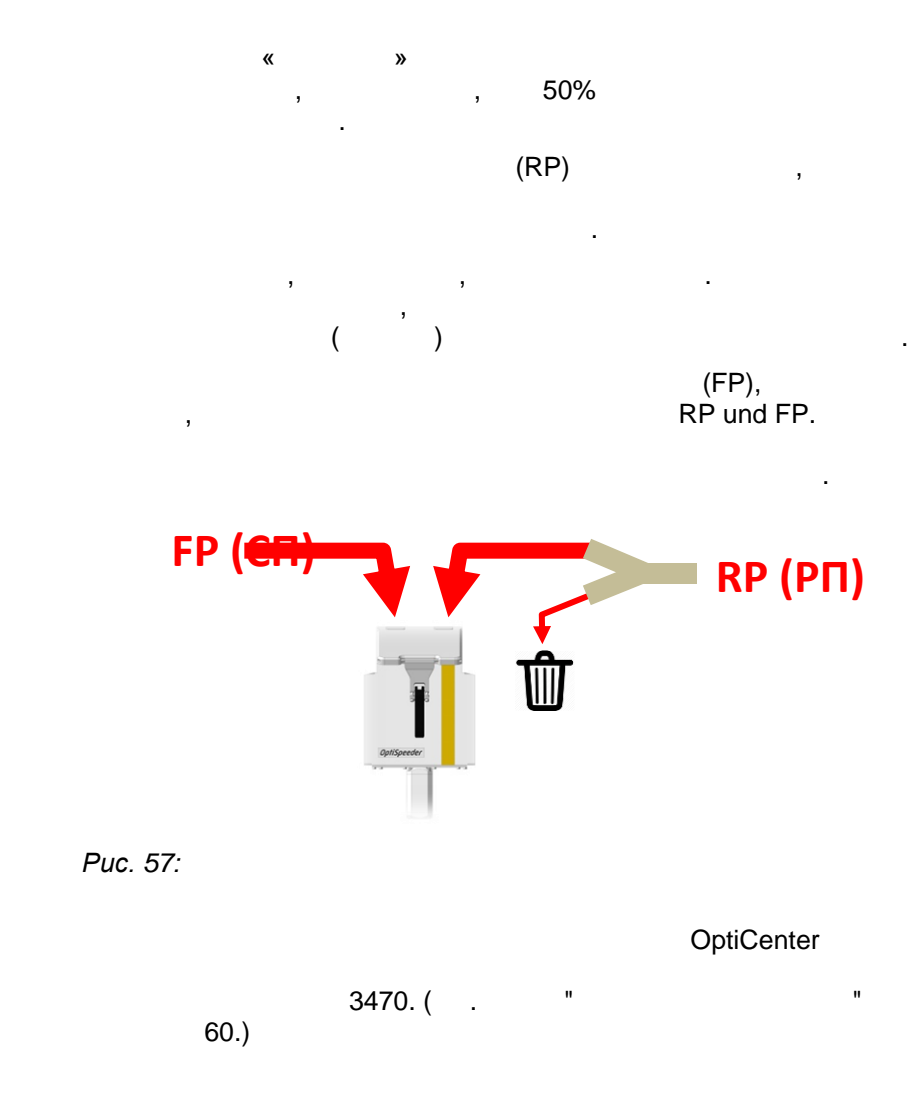

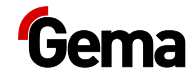

| Заданное значение | 100 % | 60 % | 0 %   |
|-------------------|-------|------|-------|
|                   | 100 % | 60 % | 0 %   |
| ,                 | 0 %   | 40 % | 100 % |

Максимально возможный КПД первого нанесения оказывает стабилизирующее воздействие на оттенок того же цвета в больших производственных партиях.

Для достижения этой цели рекомендуется следующее:

\_\_\_\_\_, \_\_\_\_\_,

# Перерывы в работе или перерывы в нанесении покрытия

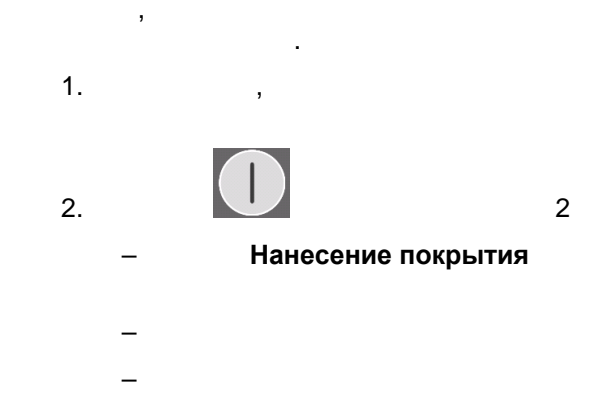

Выключение OptiCenter (после каждого рабочего дня)

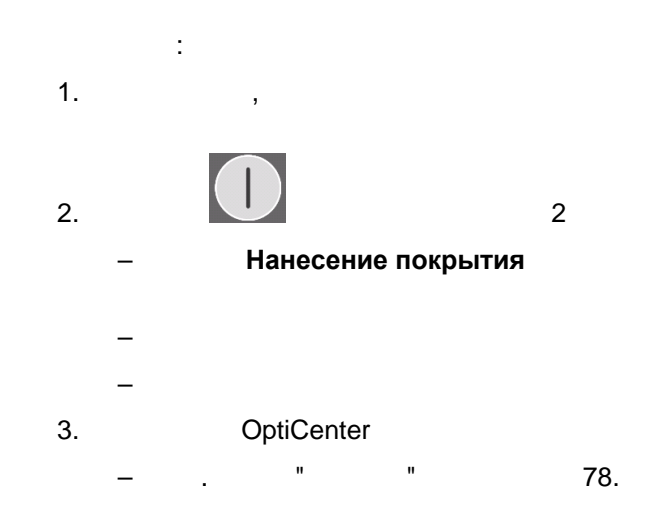

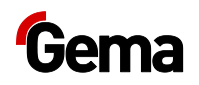

OFF.

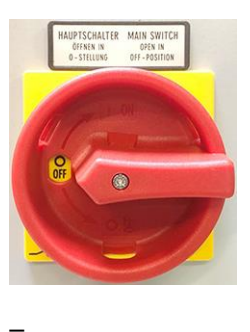

# Заменить мешок с порошком

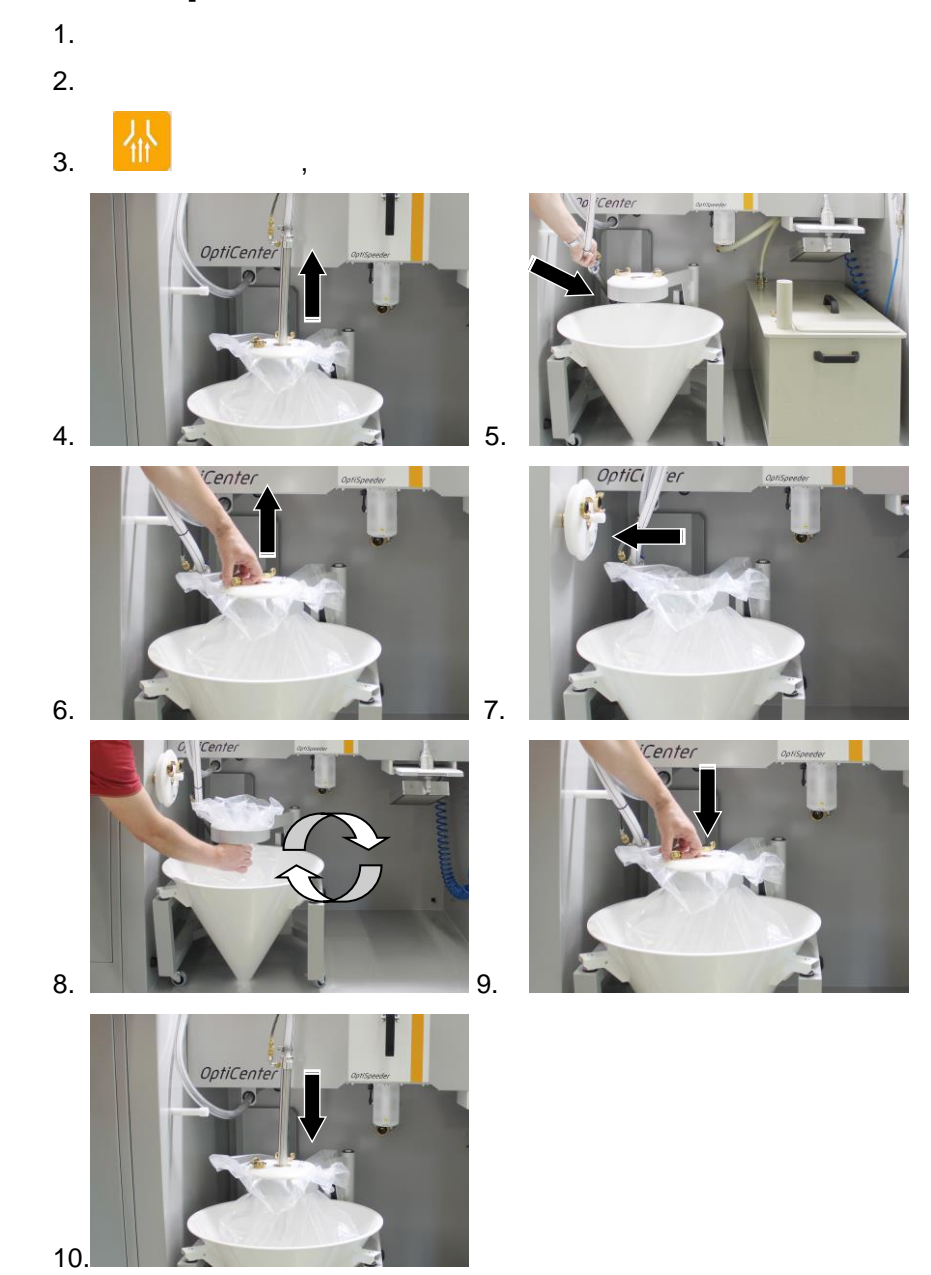
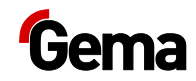

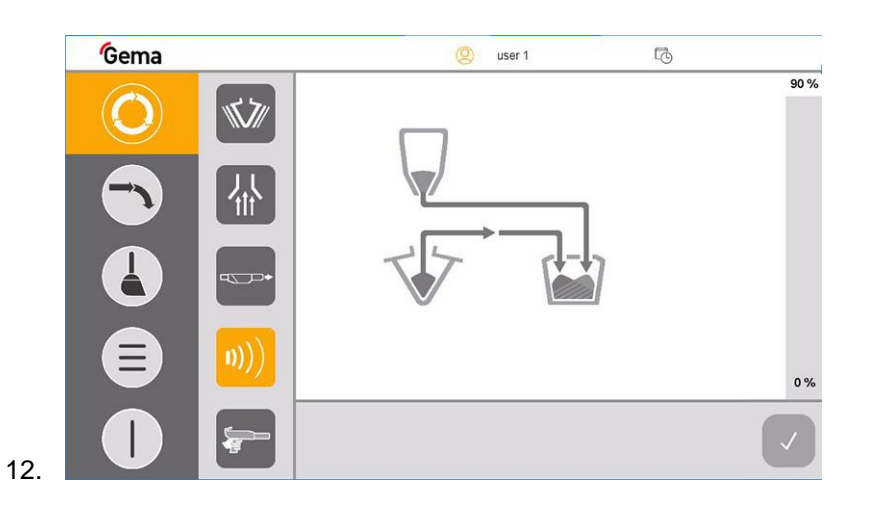

Если отображается сообщение об ошибке, исправить ошибку и подтвердить сообщение об ошибке, чтобы процесс нанесения покрытия продолжался!

### Смена цвета

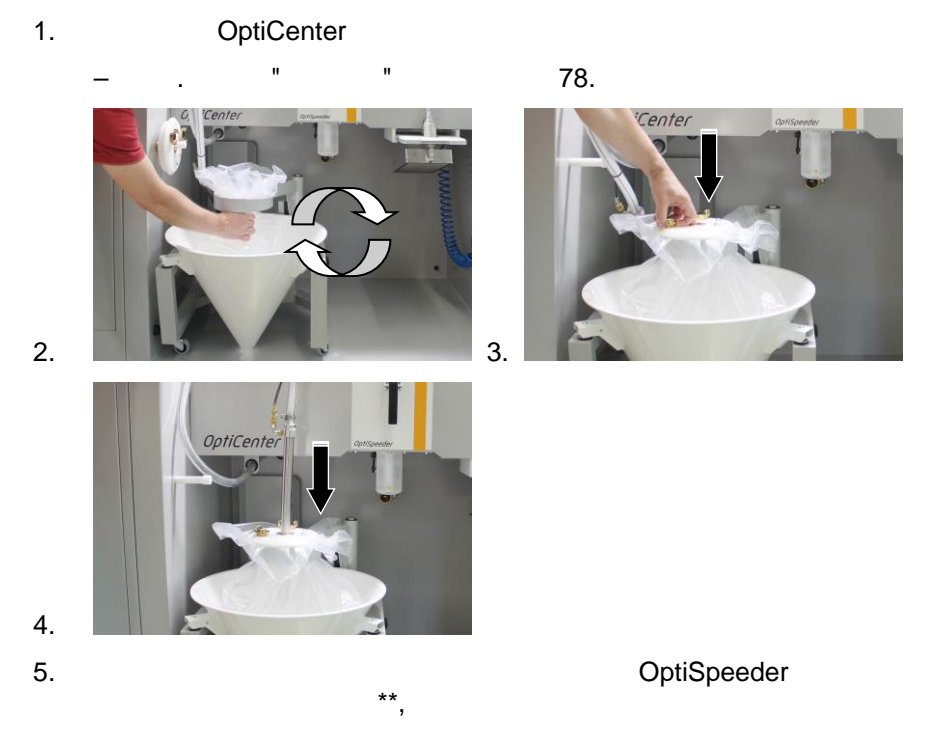

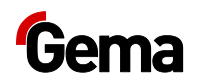

### внимание

Перегрев или засорение ультразвукового сита

Ультразвуковое сито может сломаться, если оно уже конфигурировано в меню конфигурации и не используется в OptiSpeeder.

OptiSpeeder

Ультразвуковое сито может засориться, если оно не сконфигурировано в меню конфигурации и используется в OptiSpeeder.

OptiSpeeder

|               |                                   | 90 %                                                     |
|---------------|-----------------------------------|----------------------------------------------------------|
|               |                                   |                                                          |
|               |                                   |                                                          |
|               |                                   |                                                          |
|               |                                   | 0 %                                                      |
|               |                                   |                                                          |
|               |                                   |                                                          |
| ,             |                                   |                                                          |
|               |                                   |                                                          |
| ение об ошибн | е, устранить                      | ошиб                                                     |
|               | цение об ошибн<br>э об ошибке, чт | цение об ошибке, устранить<br>э об ошибке, чтобы процесс |

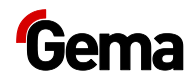

# Техническое обслуживание / Ремонт

#### ВНИМАНИЕ!

Исходя из соображений безопасности, любое несанкционированное переоборудование и модификации конструкции продукта не разрешаются, фирма-производитель оборудования снимает с себя ответственность за возможный ущерб в результате таких действий.

Регулярная и тщательная очистка и техническое обслуживание продляют эксплуатационный ресурс продукта и гарантирует неизменно высокое качество нанесённого покрытия в течение длительного времени!

### ВНИМАНИЕ!

Исходя из соображений безопасности, любое несанкционированное переоборудование и модификации конструкции продукта не разрешаются, фирма-производитель оборудования снимает с себя ответственность за возможный ущерб в результате таких действий.

"

!

# Общая информация

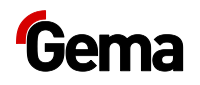

# Техобслуживание OptiCenter

### График технического обслуживания

:

|    | Компонент                        | Деятельность                                                                | Вспомогательные<br>средства | Интервал |
|----|----------------------------------|-----------------------------------------------------------------------------|-----------------------------|----------|
| 1  |                                  | ,                                                                           | _                           |          |
| 2  | 3                                |                                                                             |                             |          |
| 3  | ( )                              |                                                                             |                             |          |
| 4  | OptiSpeeder                      |                                                                             |                             |          |
| 5  | 15                               |                                                                             | · _                         |          |
| 6  |                                  |                                                                             | -                           |          |
| 7  |                                  |                                                                             | _                           |          |
| 8  | -<br>-                           |                                                                             | -                           |          |
| 9  |                                  |                                                                             | _                           |          |
| 10 | ( OptiSp                         | eeder)                                                                      | -                           | 2        |
|    |                                  | Указанные интервалы приведены для эксплуатации в<br>течение 8 часов в день. |                             |          |
|    | Проверка наличия необычных шумов |                                                                             | <b>)B</b>                   |          |

Если причина не может быть определена однозначно, то обратитесь в службу поддержки клиентов Gema.

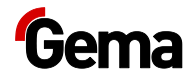

## Быстроизнашивающиеся детали

, , ( . ).

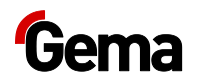

### Очистка

#### **А** ПРЕДОСТЕРЕЖЕНИЕ

Продуть сжатым воздухом!

Возможность травм глаз и тела сжатым воздухом и разлетающихся частиц.

.

### **А** осторожно

Возможно повреждение органов слуха из-за сильной шумовой нагрузки

Во время очистки значение звукового давления может кратковременно достичь 95 дБ(А), что может привести к повреждению органов слуха.

**OptiCenter!** 

EN 352-1)!

Во время очистки требуется очень большой объем воздуха! 6 !

(

ļ

.:

### внимание

При ненадлежащем закрытии крышки OptiSpeeder возможен выход порошка наружу.

#### внимание

Повреждение покрытия сита

При использовании ультразвукового сита\*\* во время очистки может повреждаться его покрытие!

OptiSpeeder

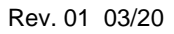

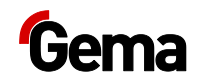

### Процесс очистки (стандартный)

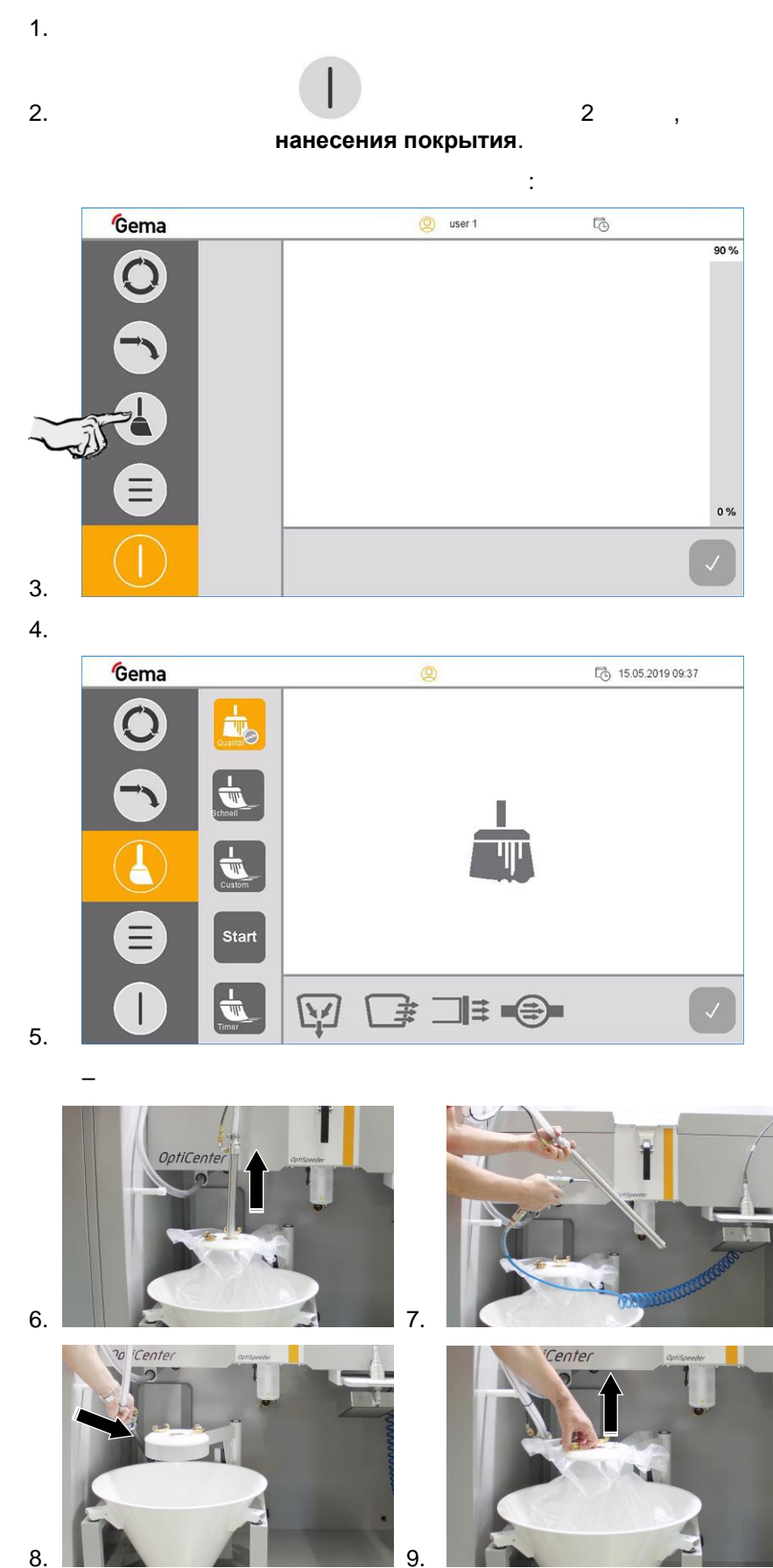

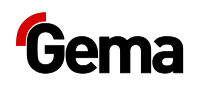

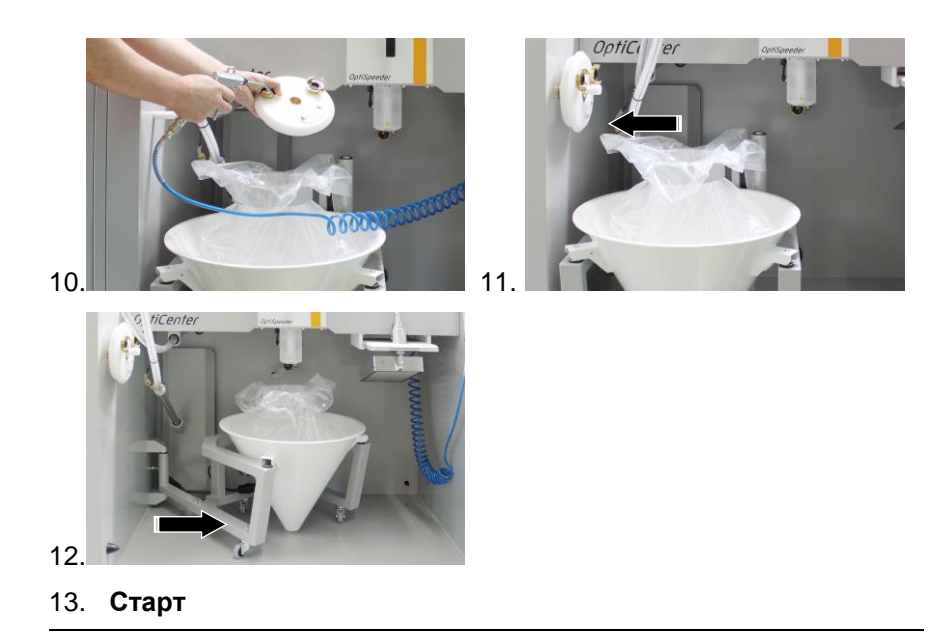

Процесс очистки может быть прерван в любое время нажатием на кнопку Стоп.

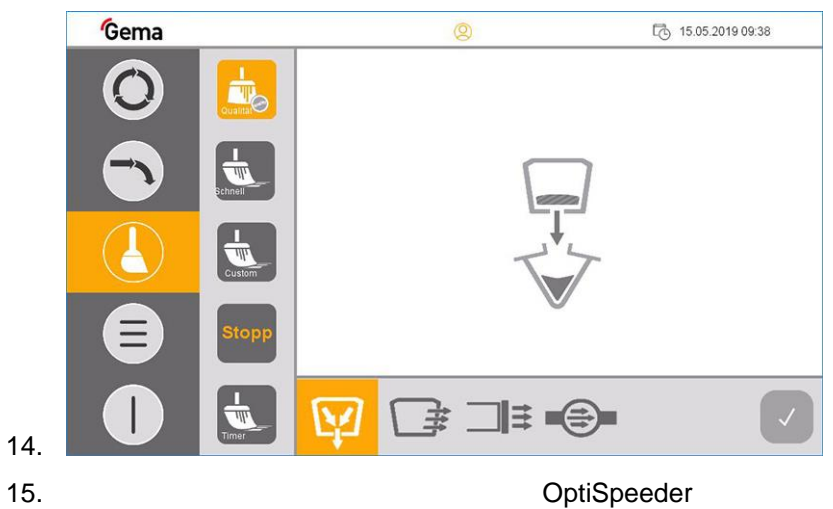

,

,

.

OptiSpeeder

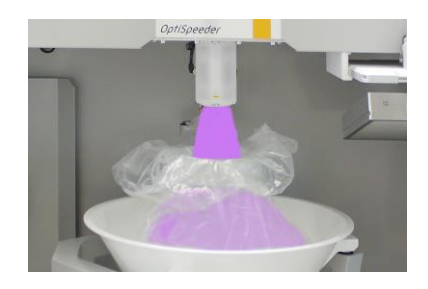

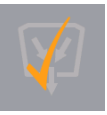

16.

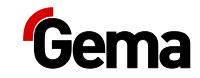

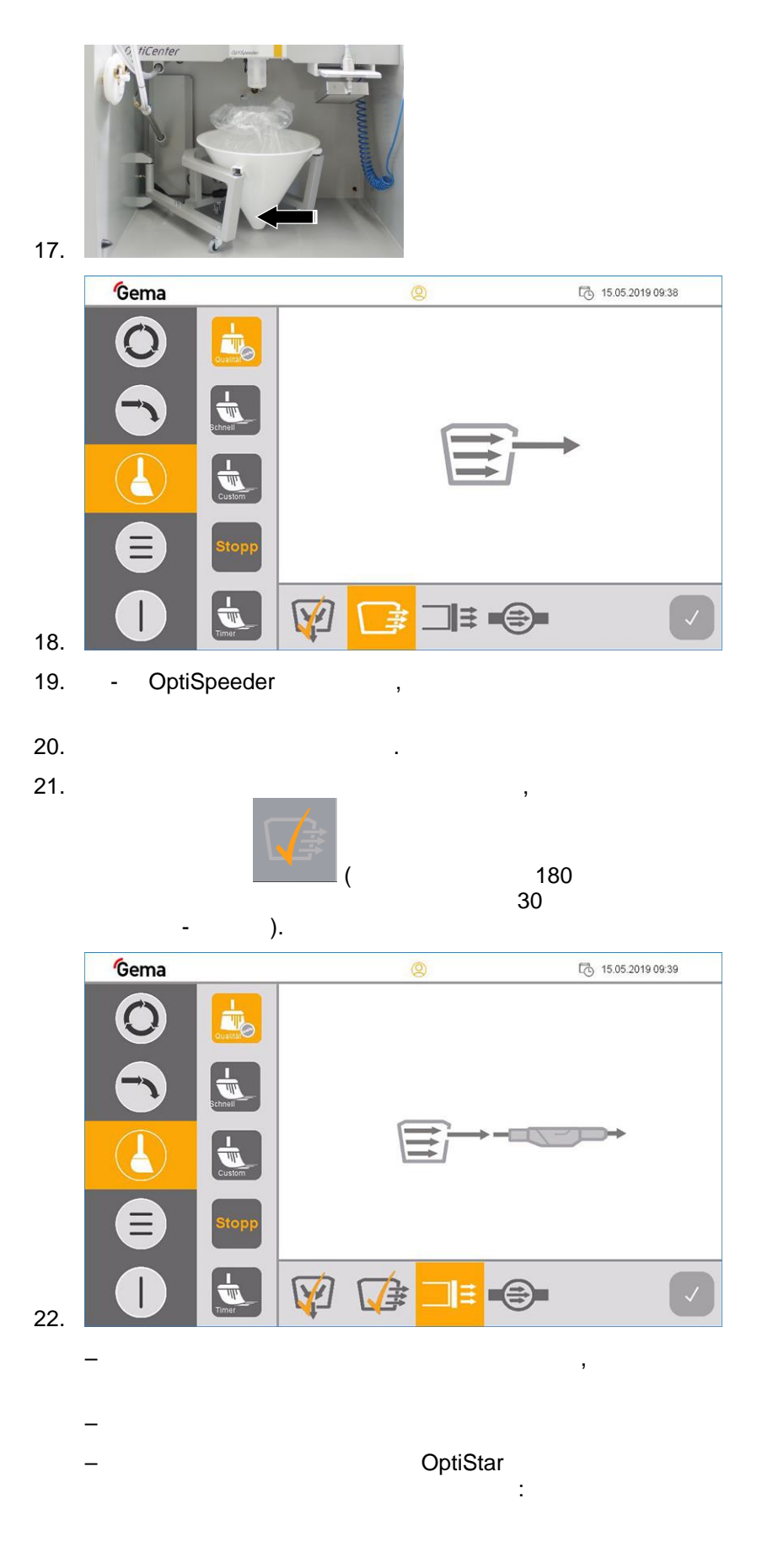

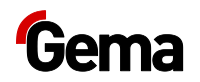

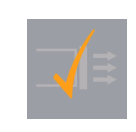

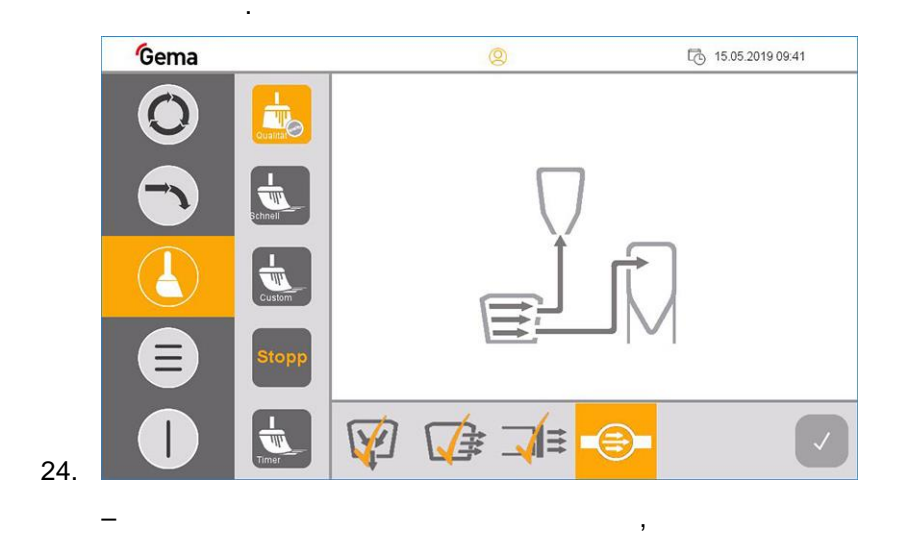

23.

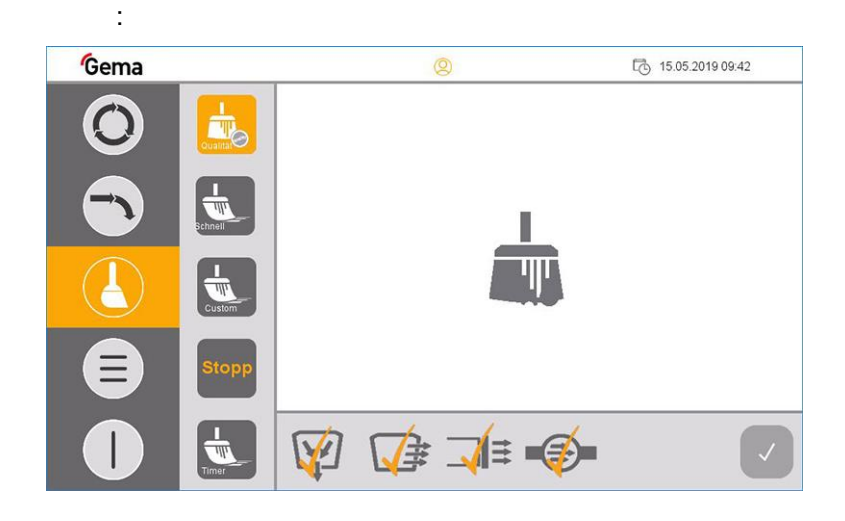

,

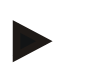

# При необходимости можно повторить каждую отдельную операцию, нажав соответствующую кнопку еще раз.

– .
26. OptiSpeeder,
27. .
28. OptiCenter

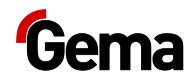

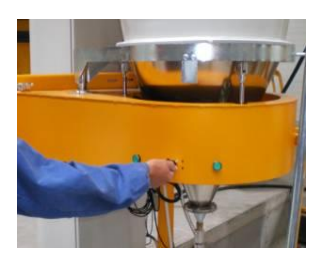

### внимание

Возможно повреждение сита

.

При обратной продувке транспортного шланга возможно повреждение сита.

30. 31. 32. OptiCenter Процесс может быть остановлен и возобновлен оператором в ручном режиме. 33. , 34. 35. 36. 73. 37. 2 OptiCenter 38.

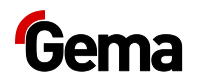

# Очистка с рекуперацией в ёмкость для порошка\*\*

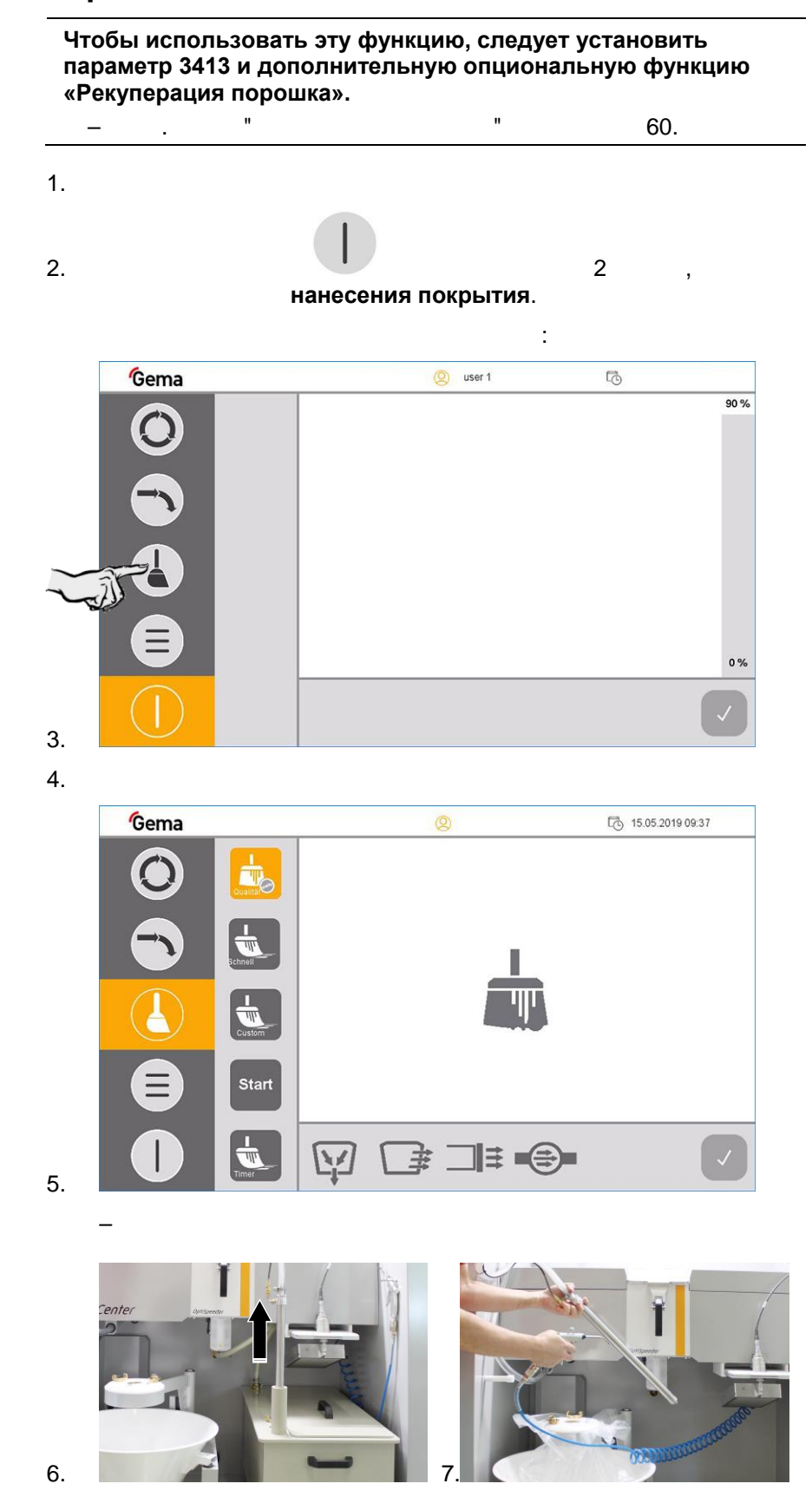

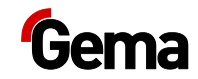

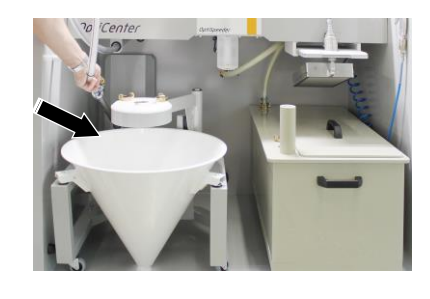

8. 9.

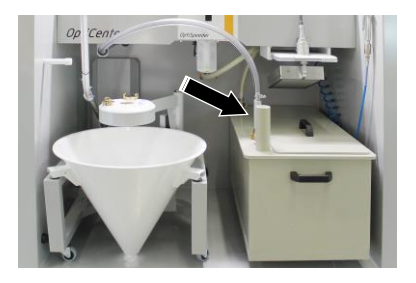

,

,

10.

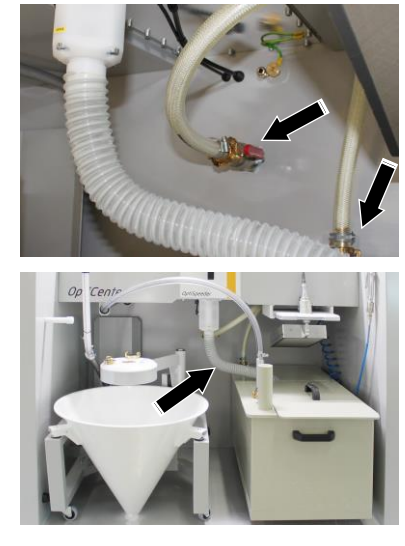

12. Старт

11.

Процесс очистки может быть прерван в любое время нажатием на кнопку Стоп.

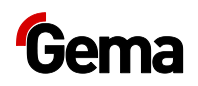

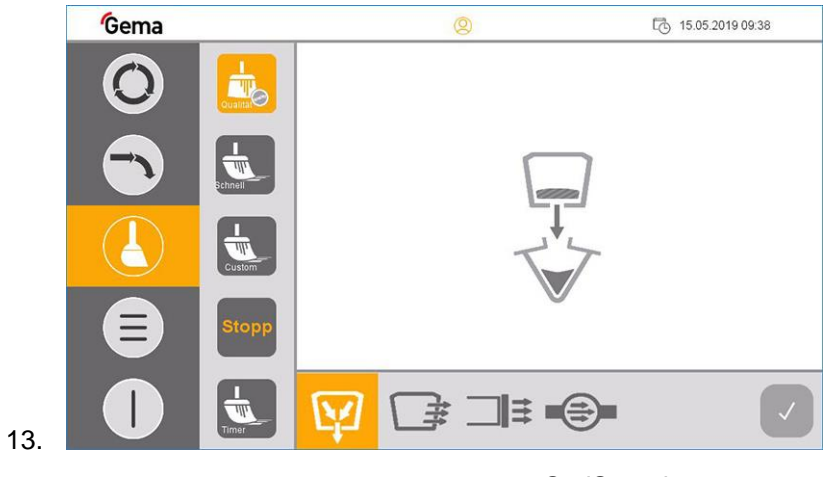

OptiSpeeder OptiSpeeder

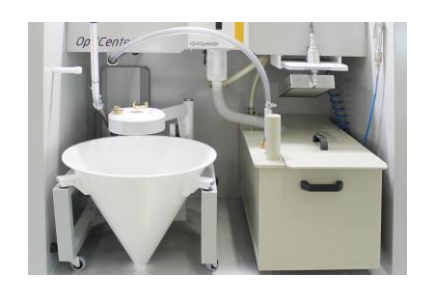

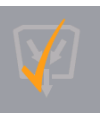

15.

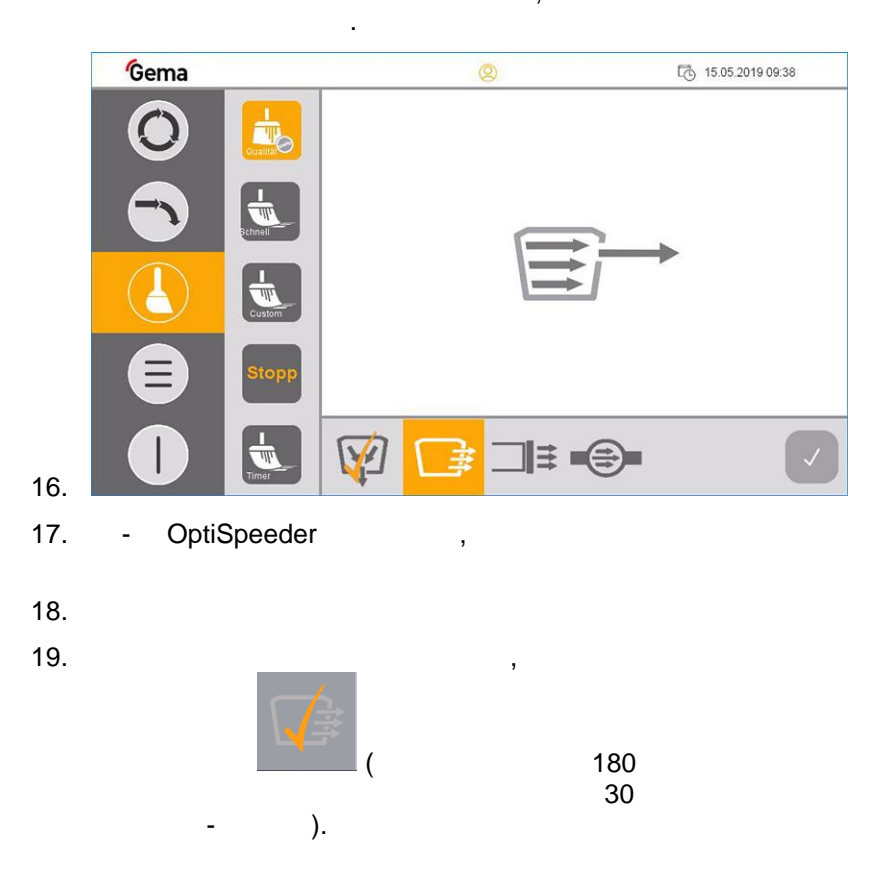

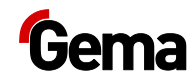

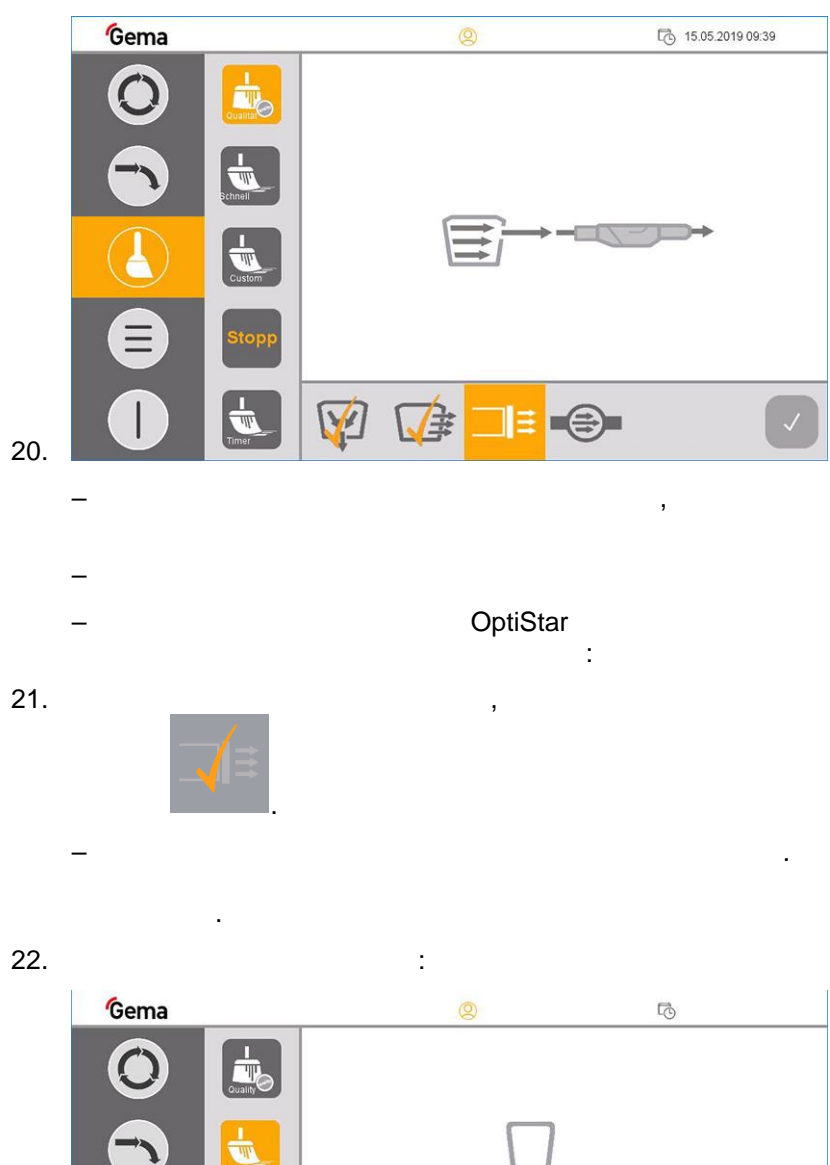

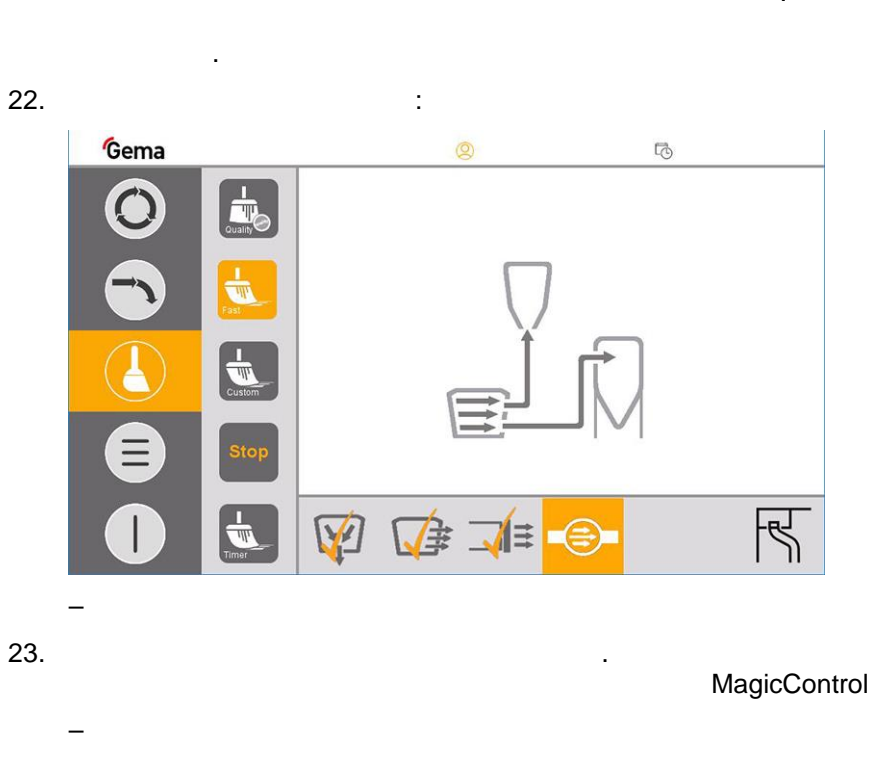

,

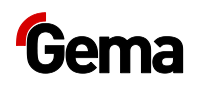

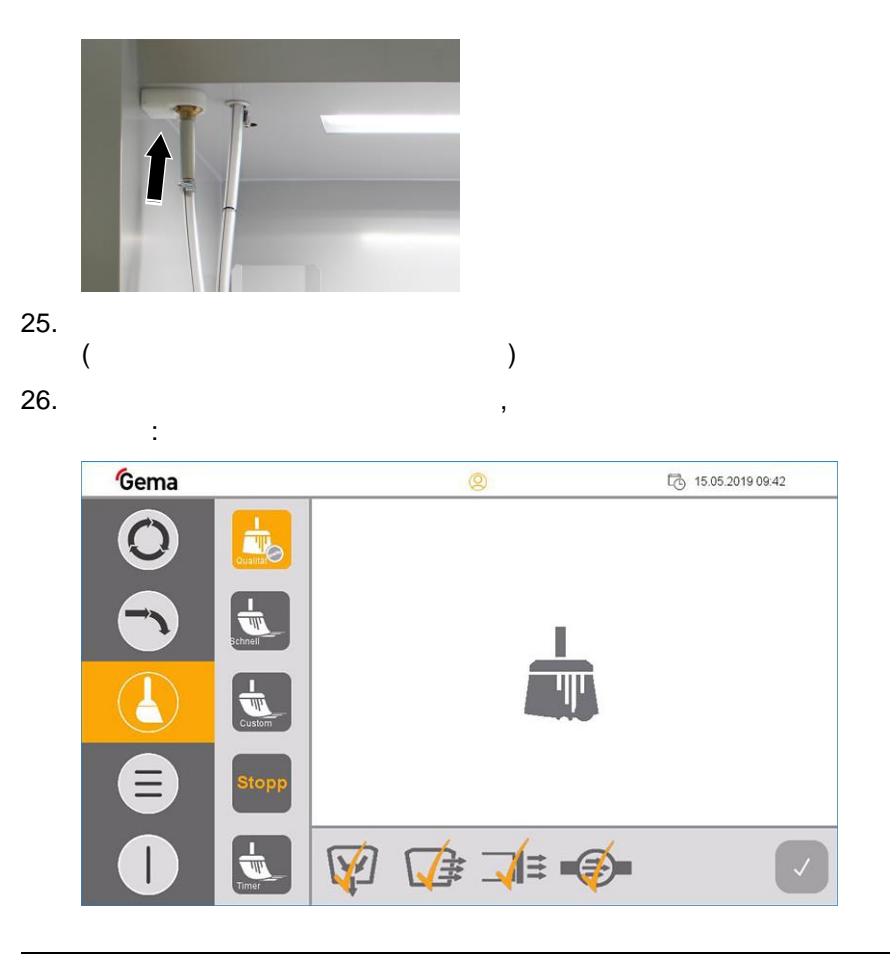

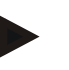

# При необходимости можно повторить каждую отдельную операцию, нажав соответствующую кнопку еще раз.

27.

\_

OptiSpeeder,

28. OptiCenter

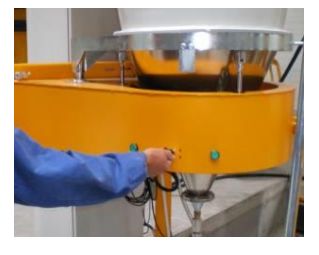

.

29.

#### ВНИМАНИЕ

Возможно повреждение сита

При обратной продувке транспортного шланга возможно повреждение сита.

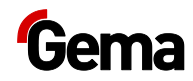

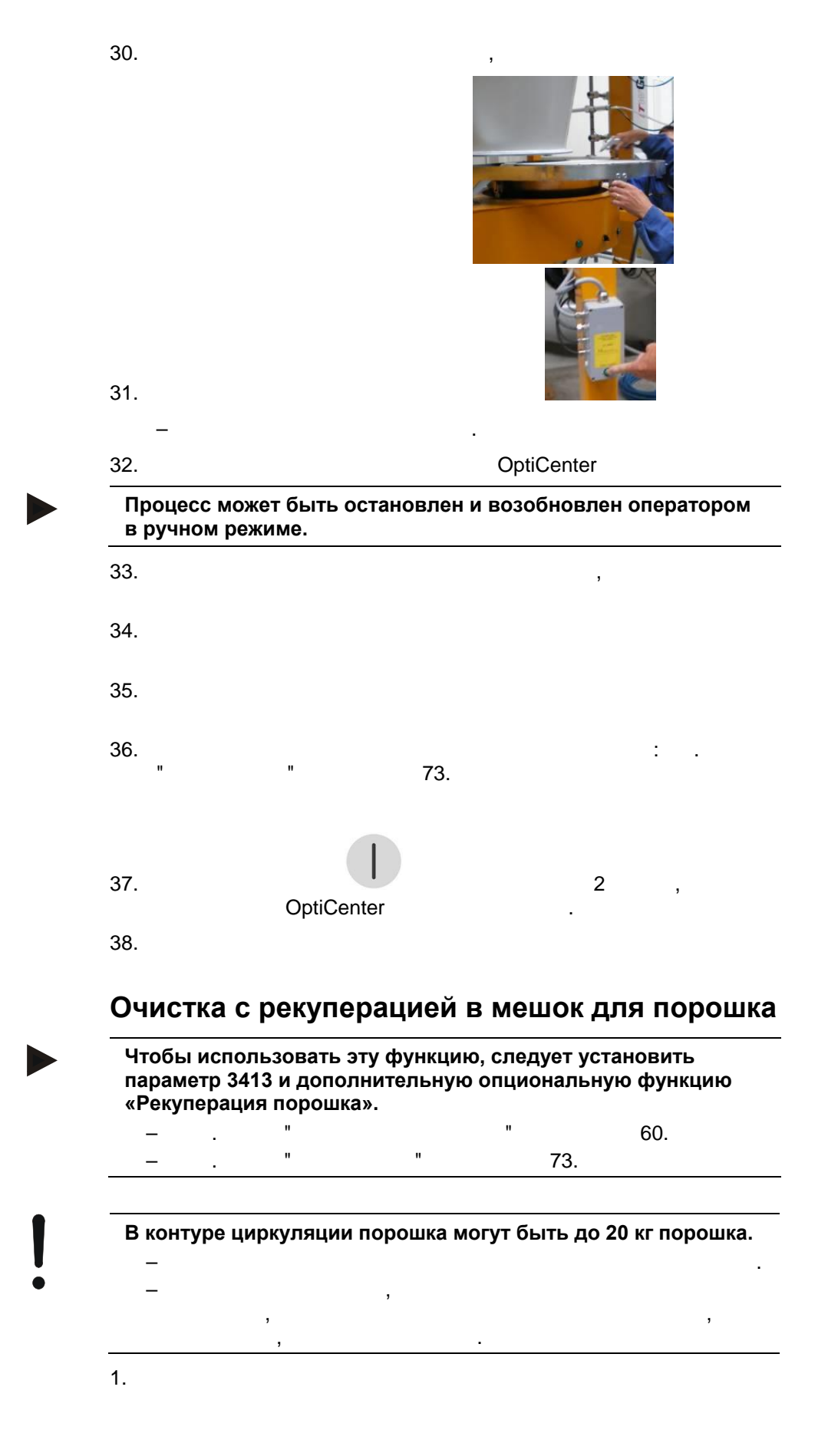

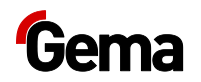

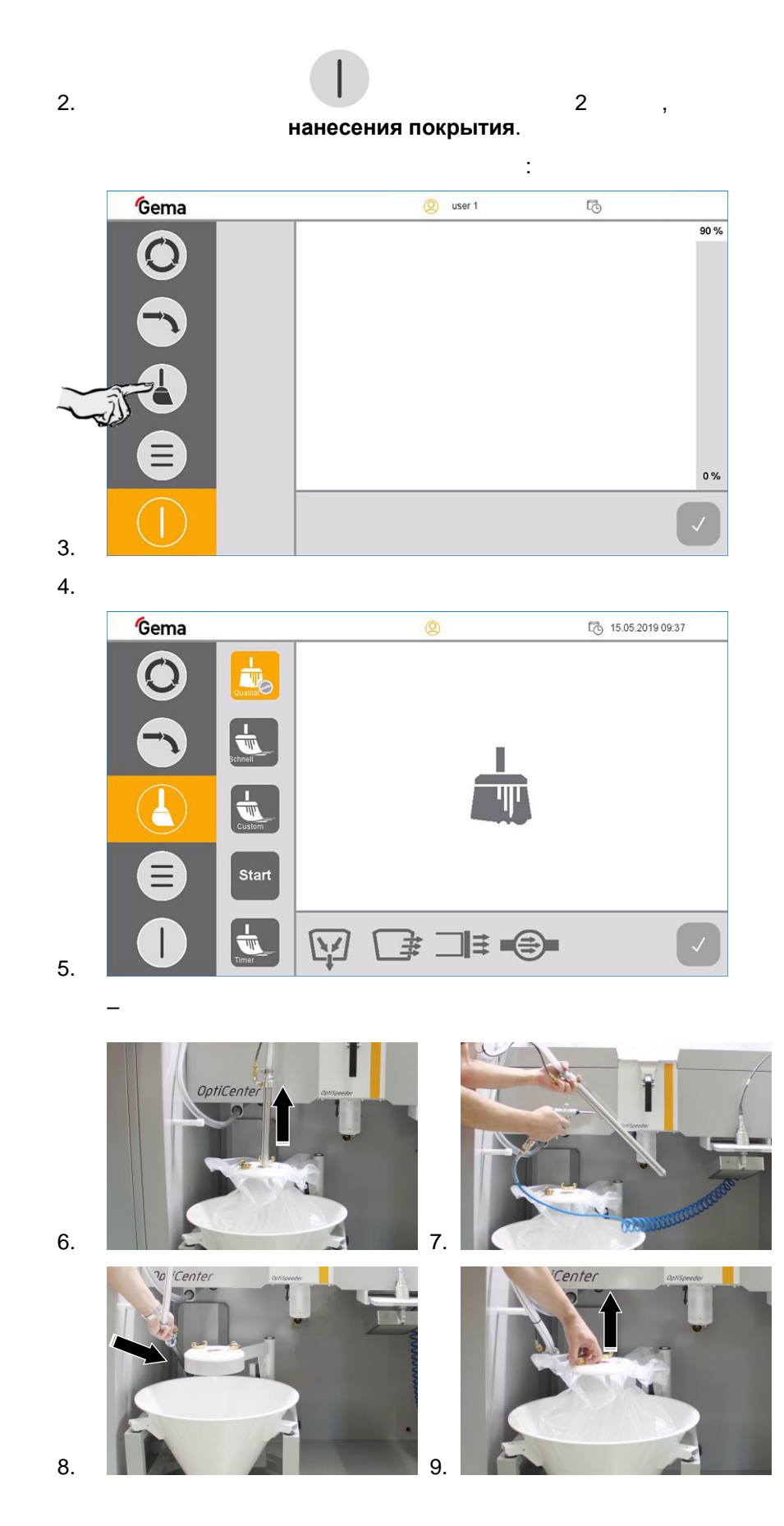

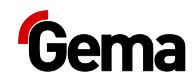

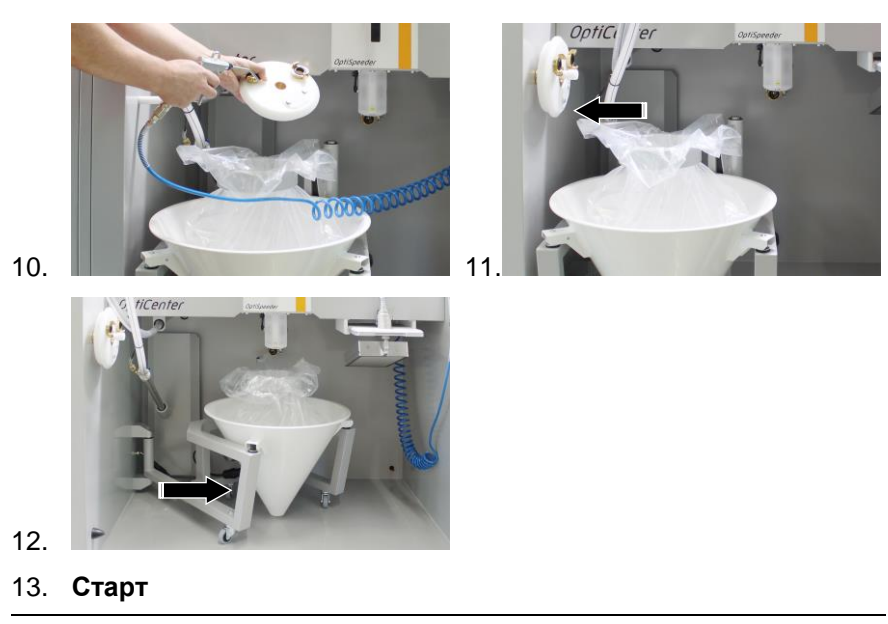

Процесс очистки может быть прерван в любое время нажатием на кнопку Стоп.

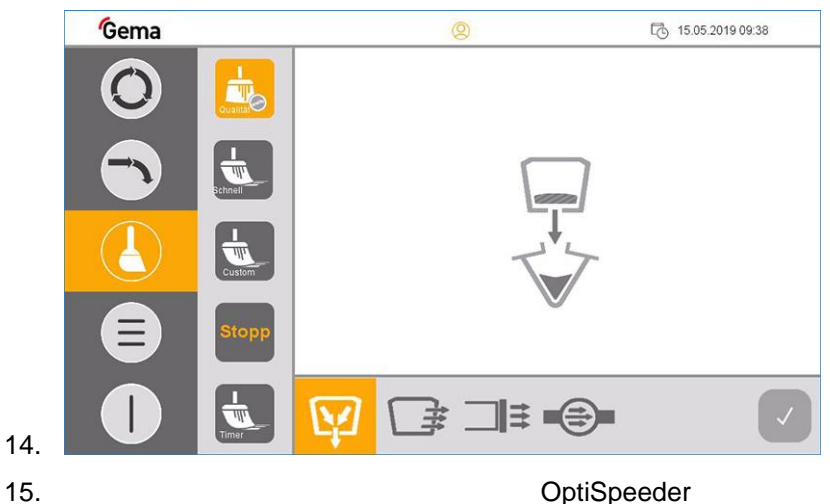

OptiSpeeder

OptiSpeeder

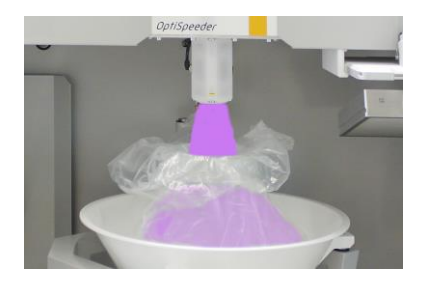

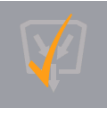

16.

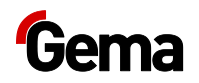

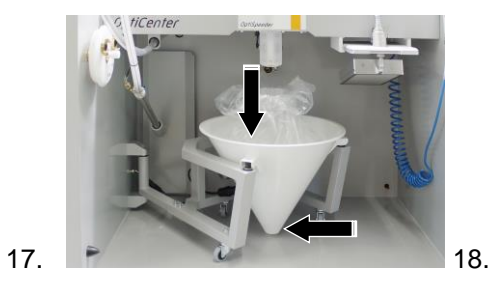

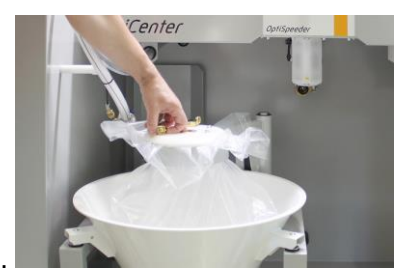

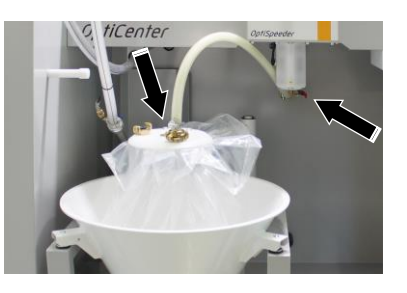

20.

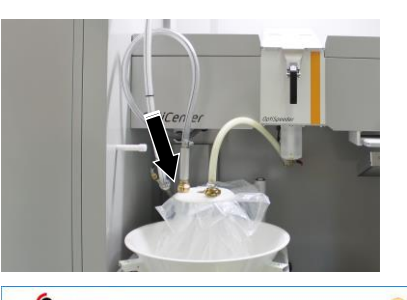

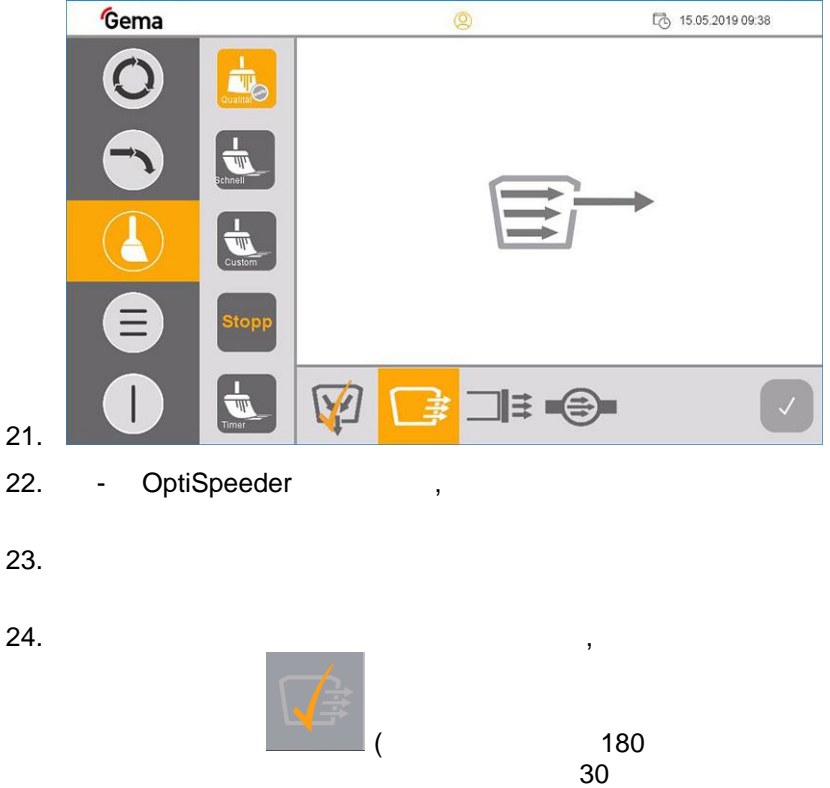

).

-

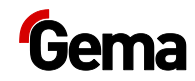

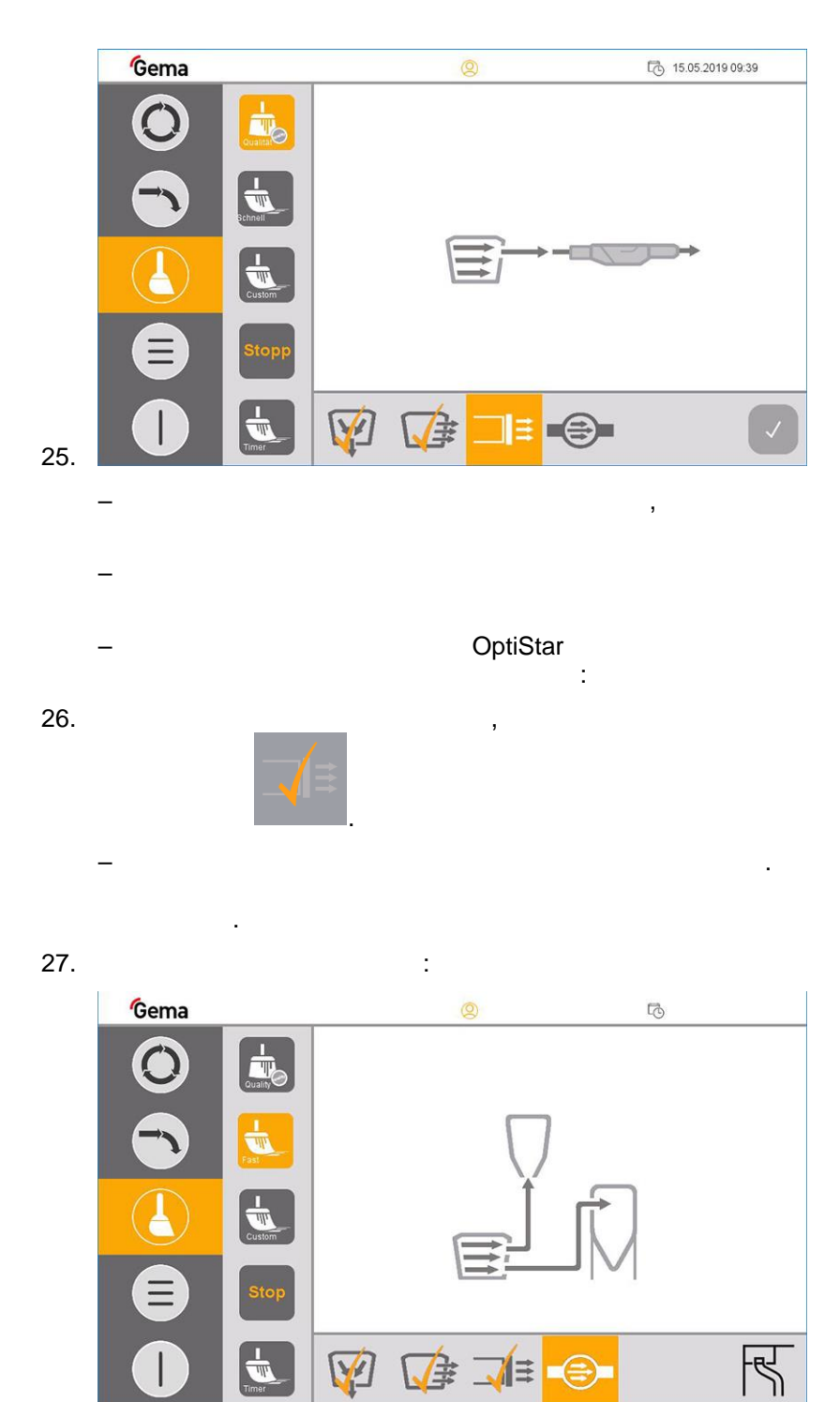

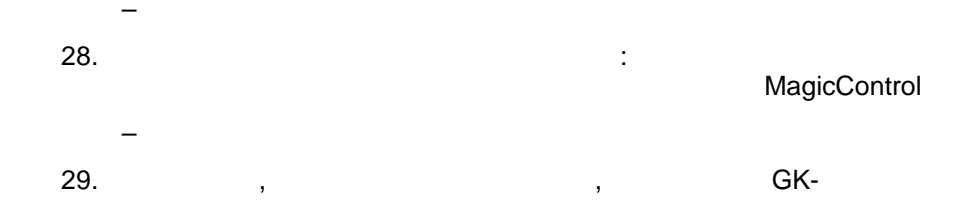

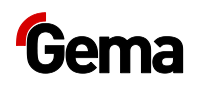

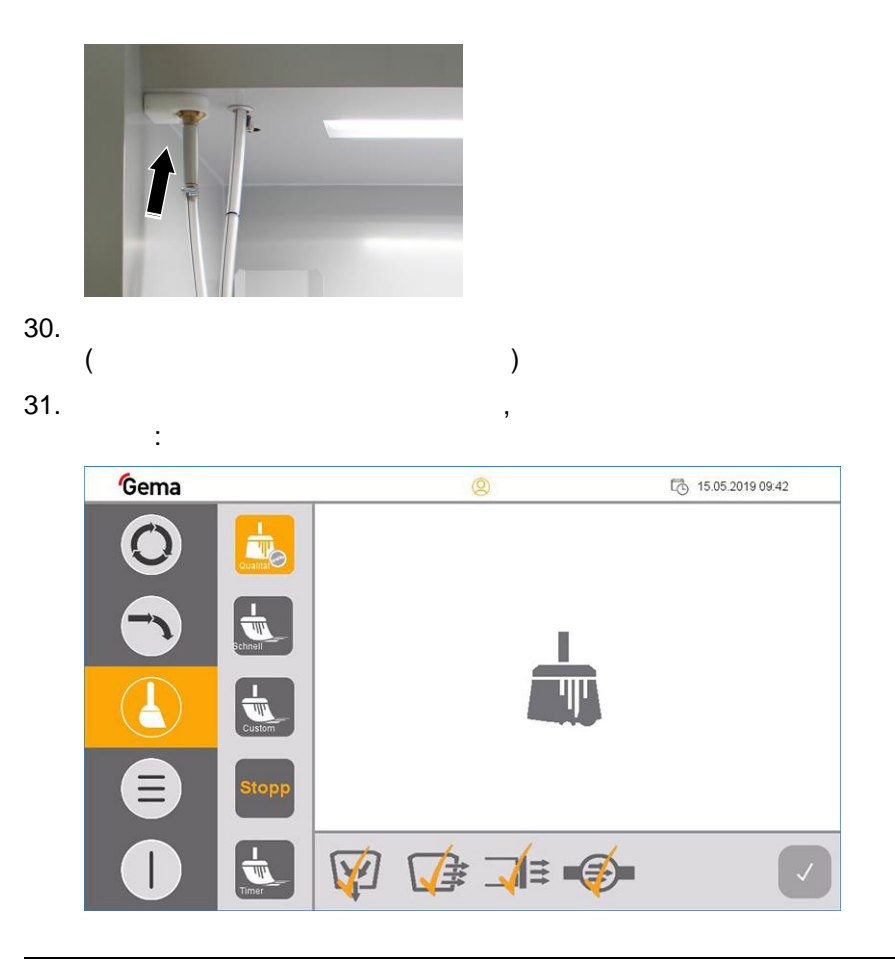

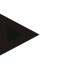

# При необходимости можно повторить каждую отдельную операцию, нажав соответствующую кнопку еще раз.

32.

\_

OptiSpeeder,

33. OptiCenter

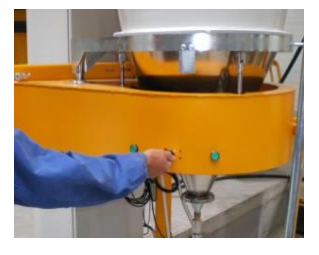

.

34.

#### ВНИМАНИЕ

Возможно повреждение сита

При обратной продувке транспортного шланга возможно повреждение сита.

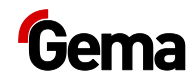

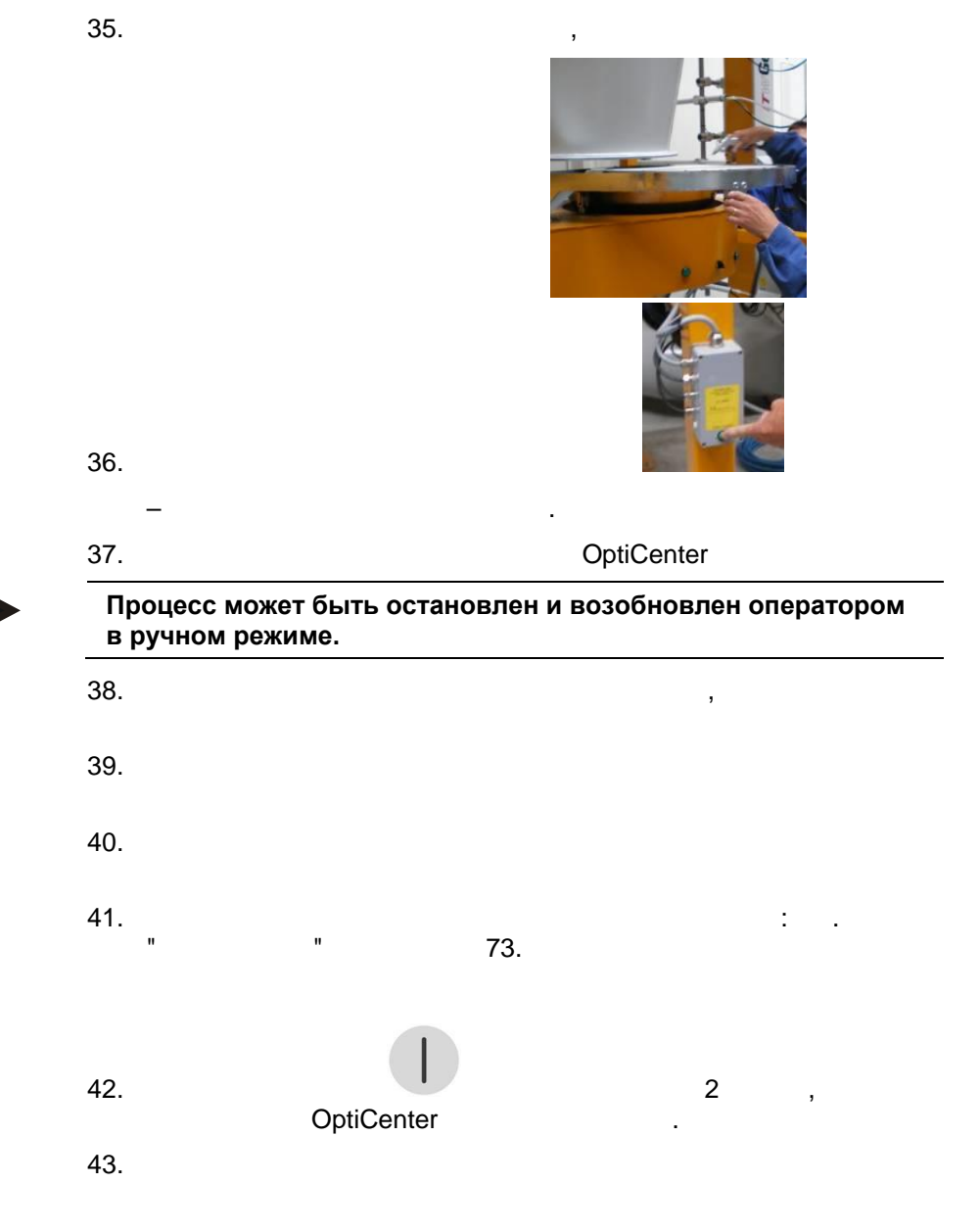

# Очистка и техническое обслуживание панели управления

- , . - , ,

OptiCenter OC08

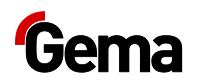

### Сенсорный экран

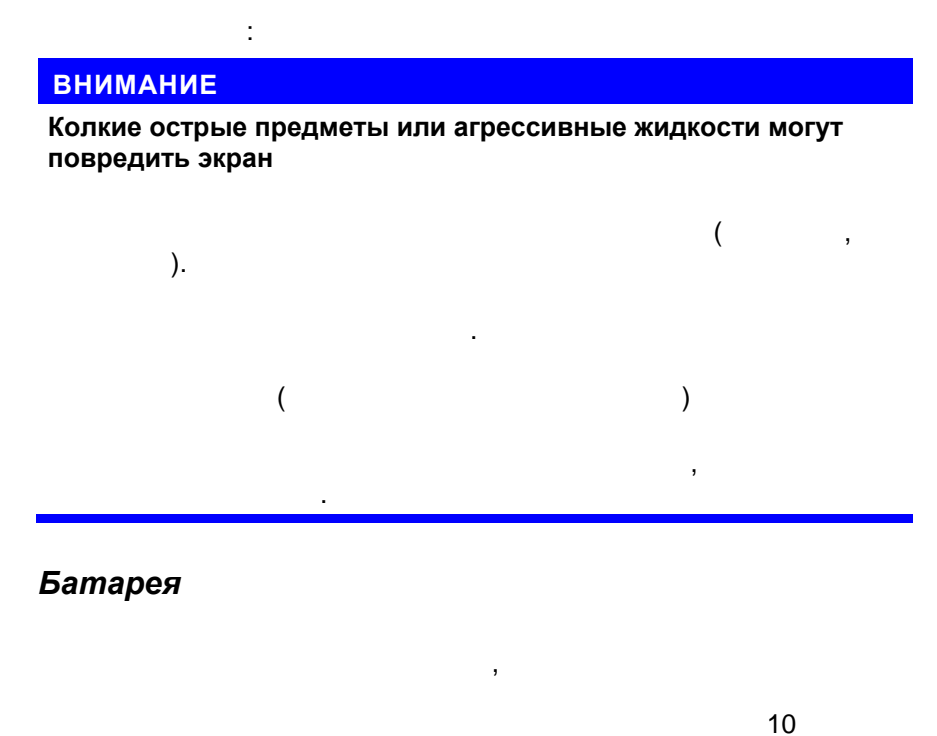

.

.

25 °C (77 °F).

# Периодический контроль

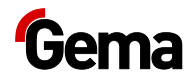

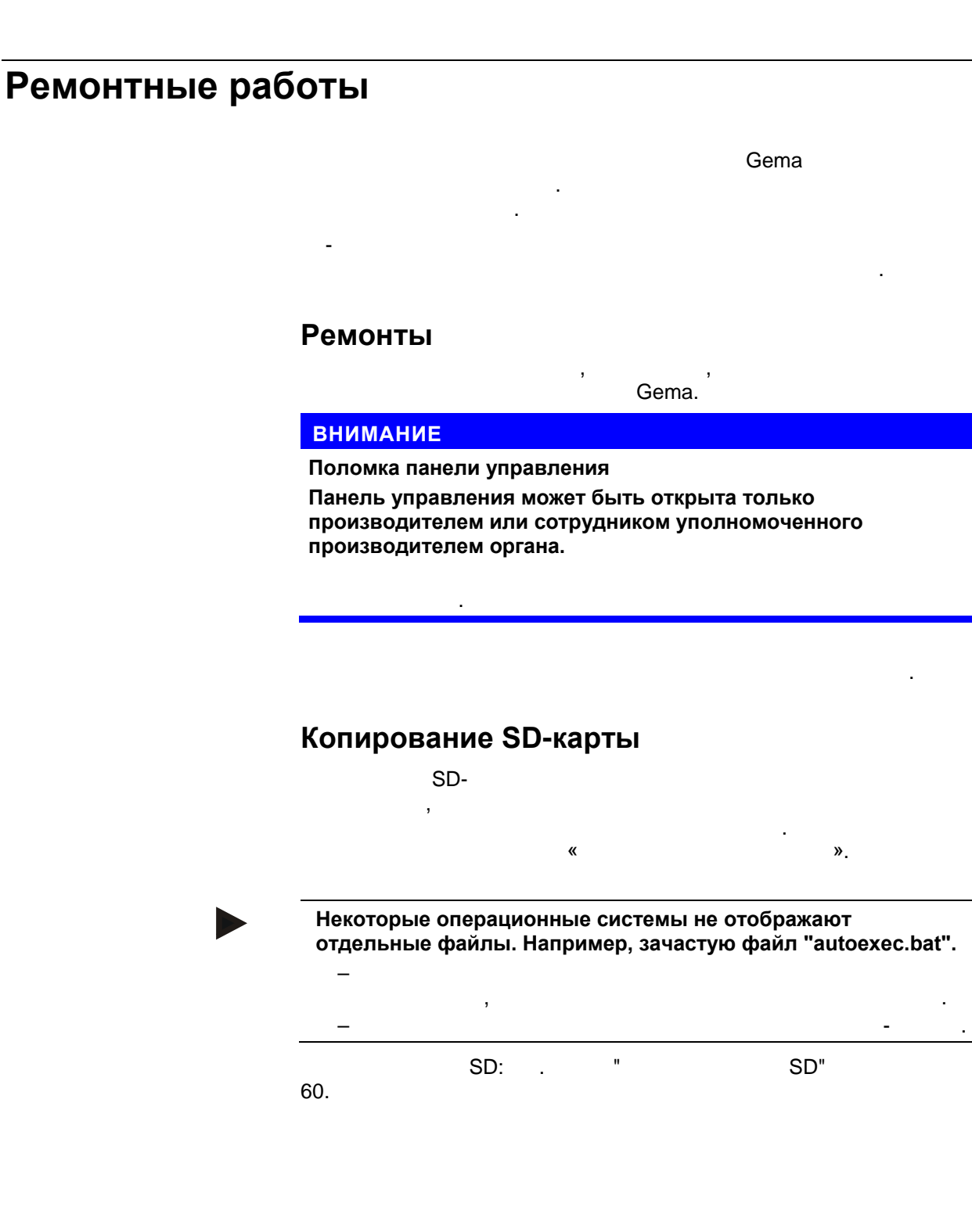

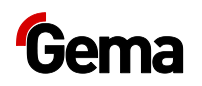

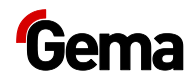

# Устранение неисправностей

### Сообщения о неисправностях

- 1 Кабина не готова
- 2 Нет разрешения для очистки, X оси не в положении очистки
- 3 Ошибка сита или оно выключено

.

- 4 Нет порошка
- 5 Нет свежего порошка
- 6 Циркуляция порошка остановилась
- 7 Датчик уровня не распознает порошок

( . ).

## Инструкция по поиску неисправностей

| Неисправность                  | Причина | Устранение |
|--------------------------------|---------|------------|
| Нет всасывания в<br>OptiCenter |         |            |
|                                |         | (<br>« »), |
|                                |         |            |

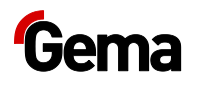

| Неисправность                               | Причина | Устранение |
|---------------------------------------------|---------|------------|
| В OptiSpeeder нет функции<br>деаэратора     |         |            |
|                                             |         |            |
|                                             |         | (          |
|                                             |         | « »),      |
| Недостаточная функция                       |         |            |
| деаэратора в Орпореесег в<br>режиме очистки | :       | (          |
|                                             | -       | « »),      |
| Отсутствие или                              |         |            |
| недостаточная<br>флюидизация в              |         |            |
| OptiSpeeder                                 |         | 1          |
|                                             |         | (<br>« »), |
|                                             |         |            |
|                                             |         |            |
|                                             |         |            |
| Остатки свежего порошка в                   |         |            |
| насосе свежего порошка<br>после очистки     |         | (          |
|                                             |         | « »),      |
|                                             |         |            |
|                                             |         |            |
| Остатки свежего порошка в                   |         |            |
| очистки                                     |         | (          |
|                                             |         | «          |
|                                             | ( )     |            |
|                                             | ( )     |            |
|                                             | ( )     |            |
| Отсутствие или                              |         |            |
| недостаточная очистка<br>порошковых шлангов |         | (          |
|                                             |         | « »),      |
| Недостаточное                               |         |            |
| опорожнение ОртіSpeeder<br>во время очистки |         | (          |
|                                             |         |            |
|                                             |         | « »),      |

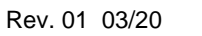

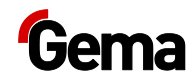

| Неисправность                                                        | Причина     | Устранение             |
|----------------------------------------------------------------------|-------------|------------------------|
| Полное отсутствие выхода<br>порошка в процессе<br>нанесения покрытия | -<br>-      |                        |
|                                                                      | _           |                        |
|                                                                      |             | (<br>« »),             |
|                                                                      |             |                        |
| Порошок выходит из<br>OptiSpeeder во время<br>очистки                |             |                        |
|                                                                      |             |                        |
|                                                                      | OntiChander |                        |
| нет подачи порошка из<br>OptiSpeeder                                 | OptiSpeeder |                        |
|                                                                      |             | -<br>OptiSpeeder:<br>– |
|                                                                      |             | _                      |
|                                                                      |             | _                      |
|                                                                      |             |                        |
|                                                                      |             |                        |
|                                                                      |             |                        |

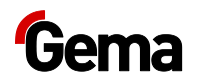

| Неисправность                                 | Причина       | Устранение     |
|-----------------------------------------------|---------------|----------------|
| Вибратор неисправен                           | Q6            |                |
|                                               |               |                |
|                                               |               |                |
|                                               |               | Gema           |
|                                               |               |                |
|                                               |               |                |
| порошка рекуперации                           |               |                |
|                                               | -             |                |
|                                               |               | OptiFeed       |
|                                               |               | PP06           |
|                                               | _             |                |
|                                               |               | - ( )          |
|                                               |               | ( )            |
|                                               |               |                |
|                                               |               | _              |
|                                               |               | Gema           |
| Проблема подачи насоса<br>порошка рекуперации |               |                |
|                                               | -             |                |
|                                               |               |                |
|                                               | _             | ( .            |
|                                               | OptiFeed PP06 |                |
|                                               |               | OptiFeed PP06) |
| Выход из строя<br>секционного                 | (F7),         | . (G4)         |
| распределителя                                |               | 4 –            |
|                                               |               | _              |
|                                               |               |                |
|                                               |               | _              |
|                                               |               |                |
|                                               |               |                |
|                                               |               |                |

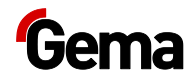

| Неисправность                                                   | Причина                | Устранение |
|-----------------------------------------------------------------|------------------------|------------|
| Предохранитель Fxx<br>неисправен                                | (1 AT)<br>WAGO A1<br>, | ,<br>Gema  |
| Предупреждение о<br>нехватке порошка в<br>установке OptiSpeeder | ,                      | ,          |
| Нехватка порошка в<br>установке OptiSpeeder                     | ,                      |            |
| Сбой на шине САN                                                | CM40/CM41              | CM40/CM41  |
|                                                                 | CAN                    | Gema       |

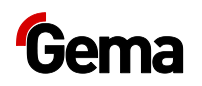

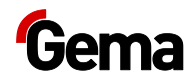

# Вывод из эксплуатации / Хранение

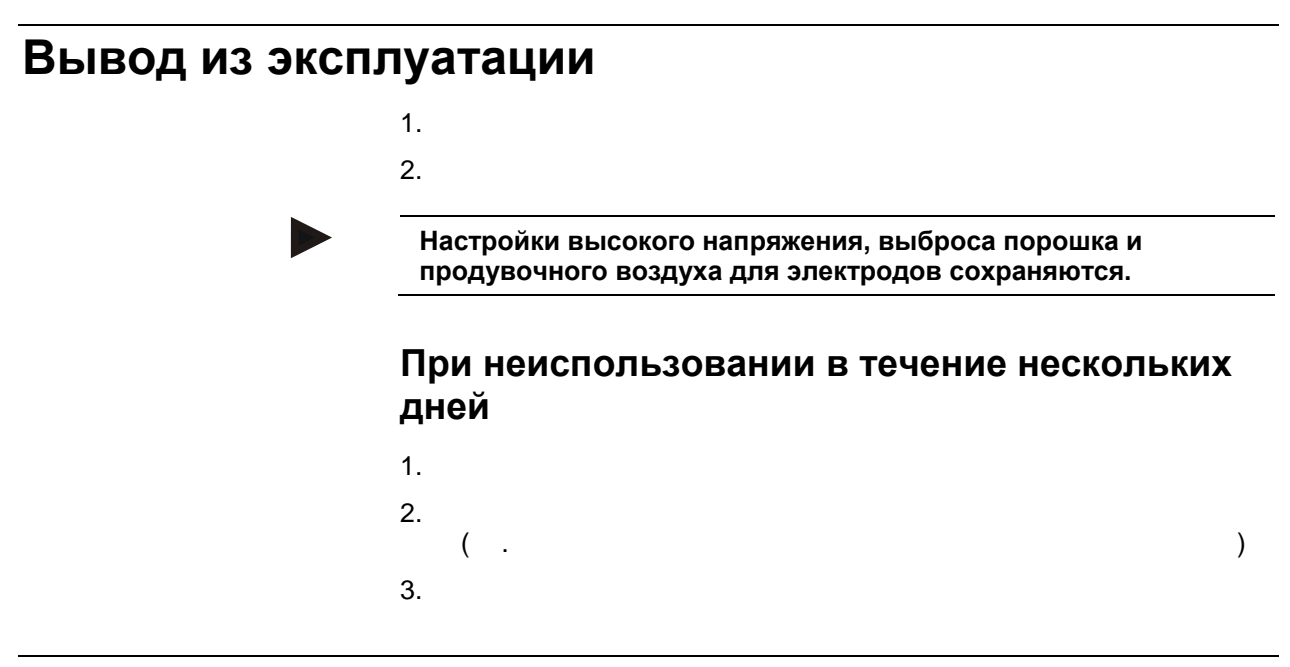

## Условия хранения

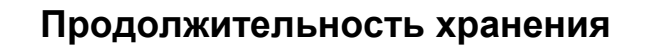

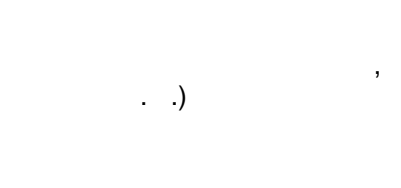

### Вид хранения

.

(

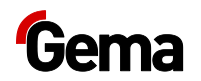

Rev. 01 03/20

### Занимаемое пространство

500 / ².

,

### Физические условия

+5 − +40 °C.

.

.

Указания об опасностях

### Техническое обслуживание во время хранения

План технического обслуживания

•

Работы по ТО

# Хранение и транспортировка панели управления

### внимание

УФ-излучение

Под воздействием УФ-излучения пластмассы становятся хрупкими. Это искусственное старение снижает срок службы панели управления.

-

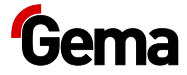

:

1

).

### внимание

.

.

.

#### Опасность короткого замыкания

.

При климатических колебаниях (температуры окружающей среды или влажности), влага может конденсироваться на или в панели управления. При наличии росы на панели управления имеется опасность короткого замыкания.

| Климатические условия окружающей среды |                              |  |
|----------------------------------------|------------------------------|--|
| )                                      | 795 - 1080<br>. 2000         |  |
| ( )                                    | ± 0 – +50 °C (+32 – +122 °F) |  |
| ( /                                    | -20 – + 60 °C (-4 – +140 °F) |  |
|                                        | 10 -<br>95 %                 |  |
|                                        |                              |  |

Перед повторным вводом в эксплуатацию

.

.

(

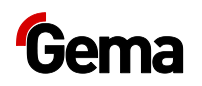
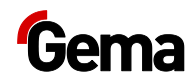

## Утилизация

#### Введение

#### Требования к исполняющим лицам

, Gema, ,

#### Предписания по утилизации

В конце срока своей службы изделие подлежит демонтажу и квалифицированной утилизации.

!

Материалы

#### Демонтаж узлов

**А** <u>ПР</u>ЕДУПРЕЖДЕНИЕ!

Конструктивные детали находятся под напряжением Летальный исход от поражения током при прикосновении

- 1.
- 2.

**OptiCenter OC08** 

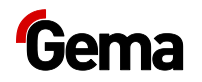

#### **А** ПРЕДУПРЕЖДЕНИЕ

#### Опасность взрыва литиевой батареи

.

При любом ненадлежащем обращении имеется опасность взрыва встроенной в панели управления литиевой батареи.

Ценные материалы должны передаваться в местную систему рециркуляции.

Изъятые из употребления панели управления должны быть профессионально утилизированы в соответствии с местными правилами.

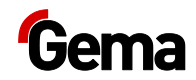

## Список запасных частей

### Заказ запасных частей

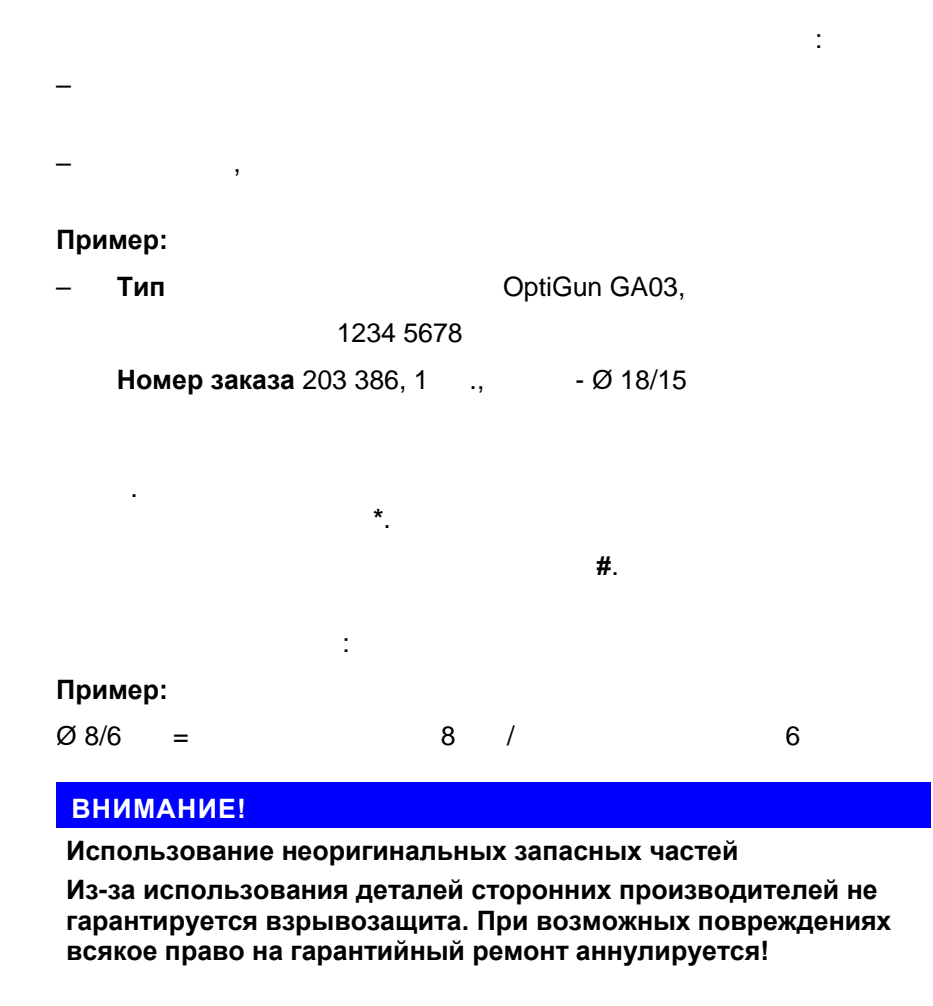

- Gema!

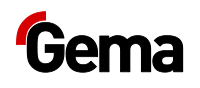

## OptiCenter OC08

| 1   | - 7" ( .           | ) 1015 525 |
|-----|--------------------|------------|
|     | SD . 1 ( )         |            |
| 2   |                    |            |
| 3   | OptiFlow IG07-PA – |            |
| 4   | OptiSpeeder – .    |            |
| 5   |                    |            |
| 6   | Ø 35x40            | 211 664    |
| 6,1 |                    | 1018 740   |
| 7   | ES (AS05) – .      |            |
| 10  |                    |            |
| 11  | OptiFeed PP06 – .  |            |
| 12  | WRS().             |            |

В отношении других электрокомпонентов см. также Список запасных частей в прилагаемой электросхеме!

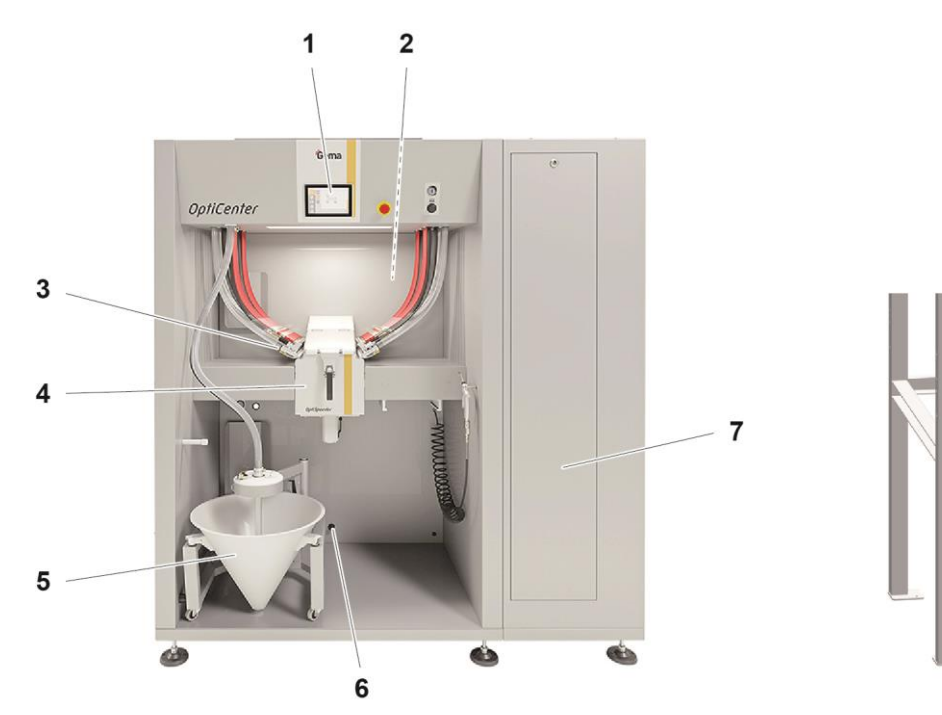

Puc. 58:

10

11

12

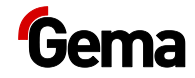

## Конусная тележка

| 1  |                         | 1007 465  |
|----|-------------------------|-----------|
| 2  | – Ø 20x25 , M6/21 (3 .) | 720 000   |
| 3  | -4 +4                   | 720 001   |
| 4  | 220-240                 | 1009 251  |
| 5  | GEKA                    | 1002 405  |
| 6  |                         | 1007 177  |
| 7  | GEKA 3/4"               | 254 339   |
| 8  |                         | 1005 245  |
| 9  | / Ø 28                  | 1005 332  |
| 10 | ,11                     | 1007 658  |
| 11 | Ø 16x2                  | 1007 794# |
| 12 | -Ø 6                    | 200 840   |
|    | #                       |           |

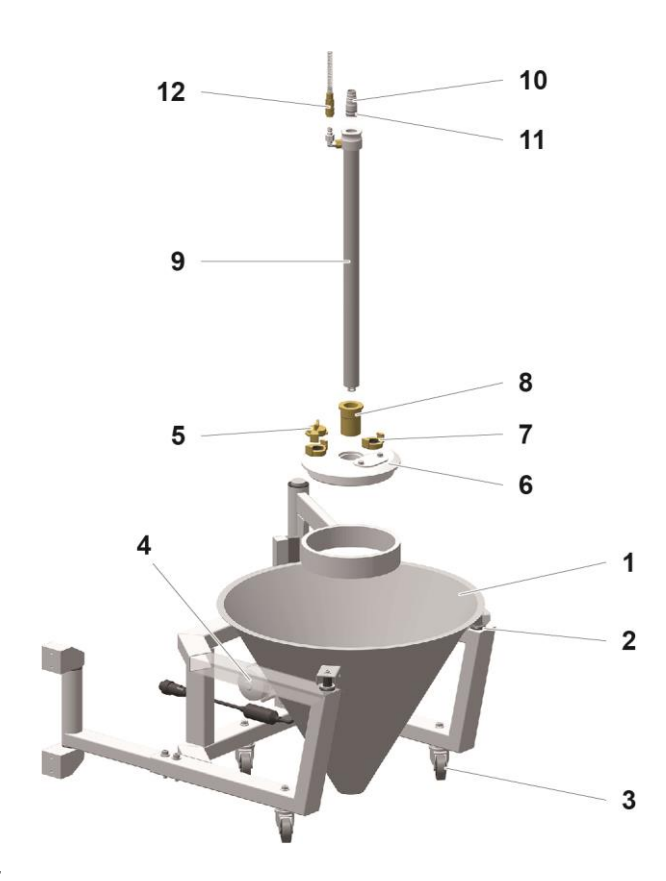

Puc. 59:

\*

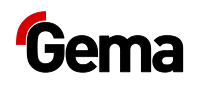

## Блок флюидизации/всасывания

# \*

|   |    | /          | Ø 28     | 1005 332 |
|---|----|------------|----------|----------|
| 1 |    | , 5,0-1/8" |          | 200 859  |
| 2 |    | 1/8"-1/8"  |          | 235 733  |
| 3 |    | 1/8        | "-1/8"   | 200 930  |
| 4 |    | Ø 0,3      |          | 338 303  |
|   |    |            | 5, 6, 7  | 720 002# |
| 5 | 0- | Ø 22,1x1,6 |          | 233 340# |
| 6 |    |            |          | 1005 330 |
| 7 |    |            | Ø 14x1,5 | 263 486# |
| 8 |    |            |          | 1005 327 |

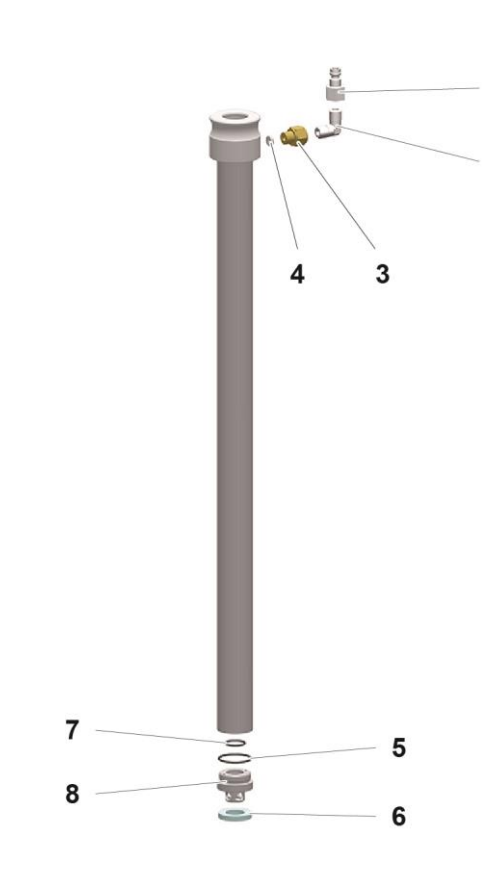

1

2

Puc. 60:

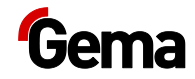

## **OptiSpeeder в сборе**

| 1 | , ·           |          |
|---|---------------|----------|
| 2 | OptiSpeeder – |          |
| 3 | DN32 G 1 1/4" | 1007 648 |
| 4 | ( )           | 1008 085 |
| 5 | 15            | 1018 025 |
| 6 | , .           |          |
| 7 | , .           |          |
| 8 | 40 , .        | 1008 066 |

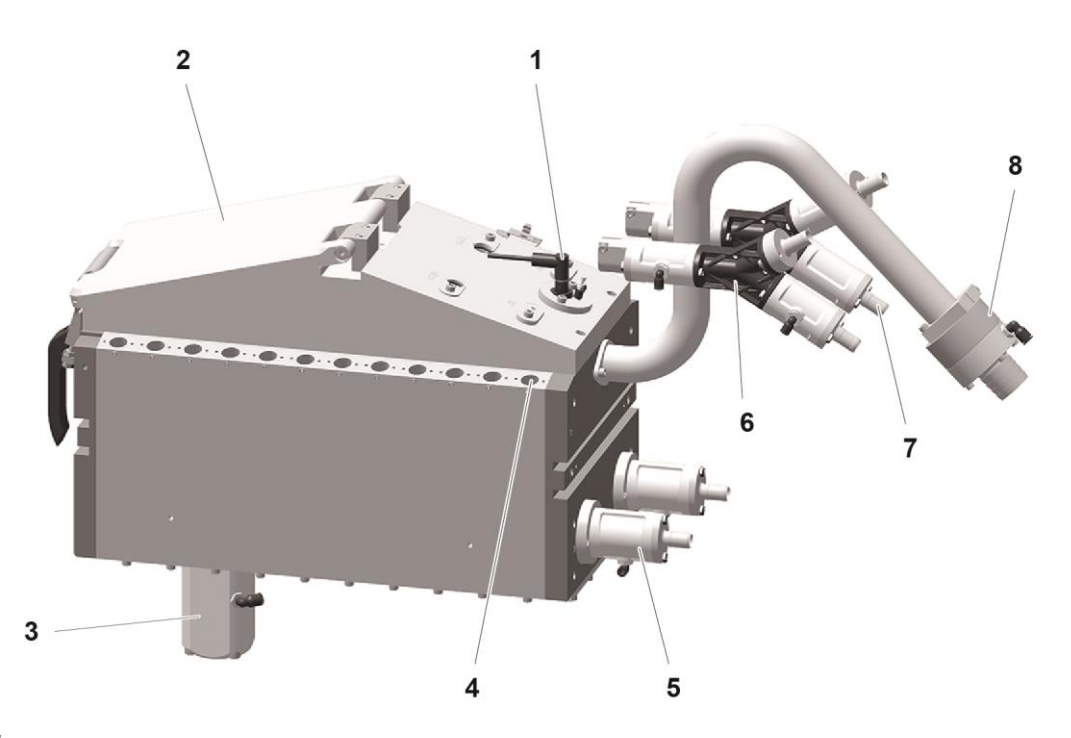

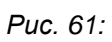

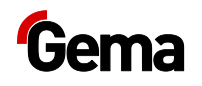

## Крышка OptiSpeeder

| 1 |       |        | 1018 036  |
|---|-------|--------|-----------|
| 2 |       | Ø 21x3 | 214 981#  |
| 3 |       |        | 1008 064  |
| 4 | M6x16 |        | 216 410   |
| 5 |       |        | 1018 032  |
| 6 | 24P   |        | 1018 023  |
|   | 36P   |        | 1018 737  |
| 7 | -     |        | 1018 069# |

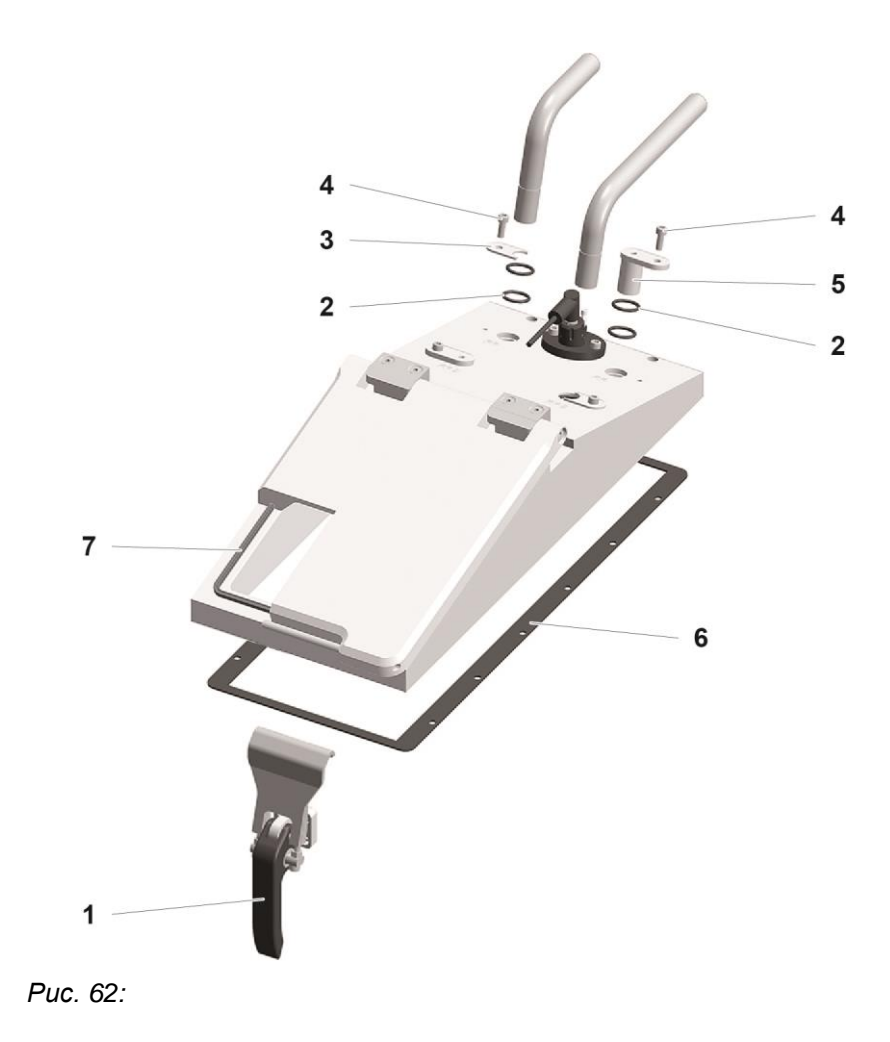

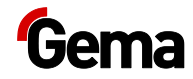

## OptiSpeeder - Ультразвуковой датчик

|   |                         | 1018 048 |
|---|-------------------------|----------|
| 1 | , 5-                    | 1018 038 |
| 2 | -                       | 1018 775 |
| 3 | Ø 15x1,5                | 261 564# |
| 4 |                         | 1019 858 |
| 5 | <sup>1</sup> Ø 4-M5x0,8 | 1005 634 |
| 6 |                         | 1018 049 |
| 7 | Ø 28x2,5                | 263 842# |
|   |                         |          |

# 1

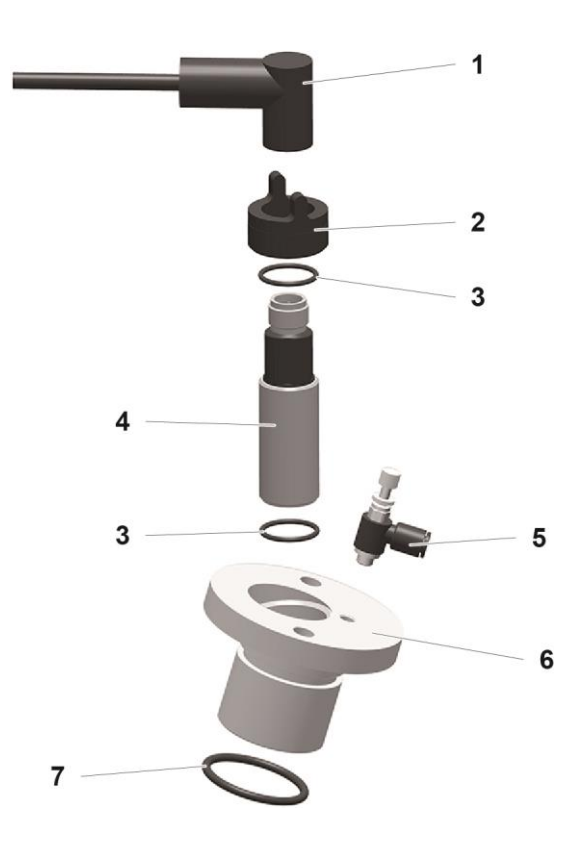

Puc. 63:

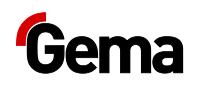

## OptiSpeeder – флюидизационная панель

| 1  | 24P           | 1018 017# |
|----|---------------|-----------|
|    | 36P           | 1018 732# |
| 2  | 24P           | 1018 022  |
|    | 36P           | 1018 736  |
| 3  | 24            | 1018 016  |
|    | 36            | 1018 731  |
| 4  | M6x20         | 216 429   |
| 5  | 1/8"-Ø 8      | 251 372   |
| 6  | DN32 G 1 1/4" | 1007 648  |
| 7  | 32            | 1007 647# |
| 8  | Ø 33x3        | 244 252#  |
| 9  | Ø 40x3        | 225 053#  |
| 10 |               | 1007 571# |
| 11 | 1/4"-Ø 8      | 254 029   |
|    |               |           |

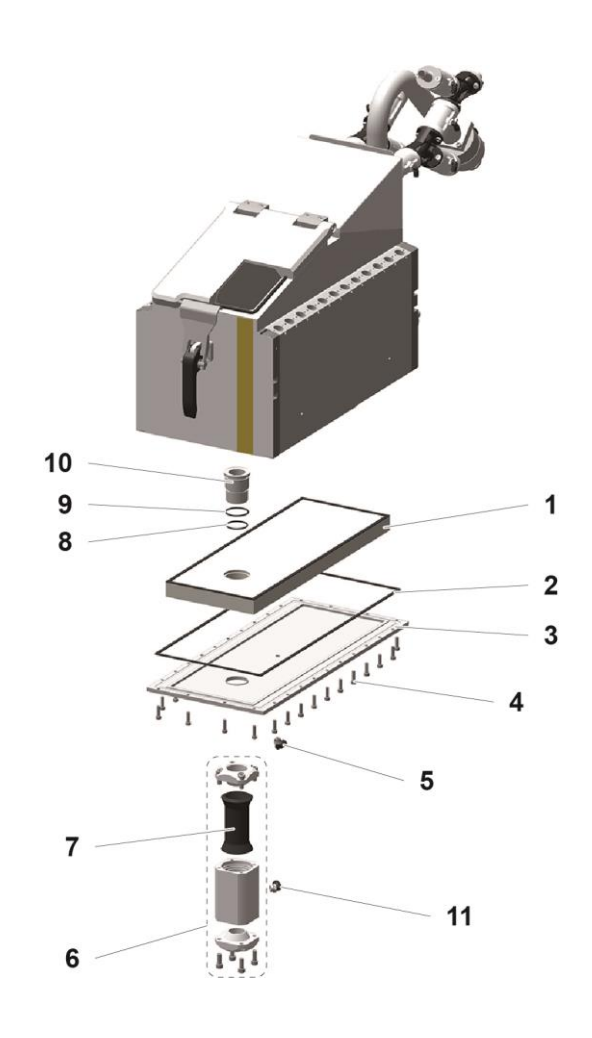

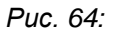

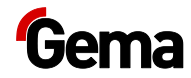

| 1   | ( 1.1)          | 1006 445   |
|-----|-----------------|------------|
| 1,1 |                 | 1006 444   |
| 2   | PP06 – .        |            |
| 3   |                 |            |
| 4   |                 |            |
| 5   | ( ) 40          | 1008 066   |
| 6   |                 |            |
| 7   |                 |            |
| 8   |                 | 1019 093   |
| 9   | 2               |            |
| 10  | Ø 10            | 1004 946   |
| 11  | 1               |            |
| 12  |                 |            |
| 13  | OptiSpeeder –   |            |
| 14  | Ø 16,4/26,6 ( ) | 105 155*   |
| 15  | Ø 16/ 23 ( )    | 1010 040*# |

#### OptiCenter – пневмосистема

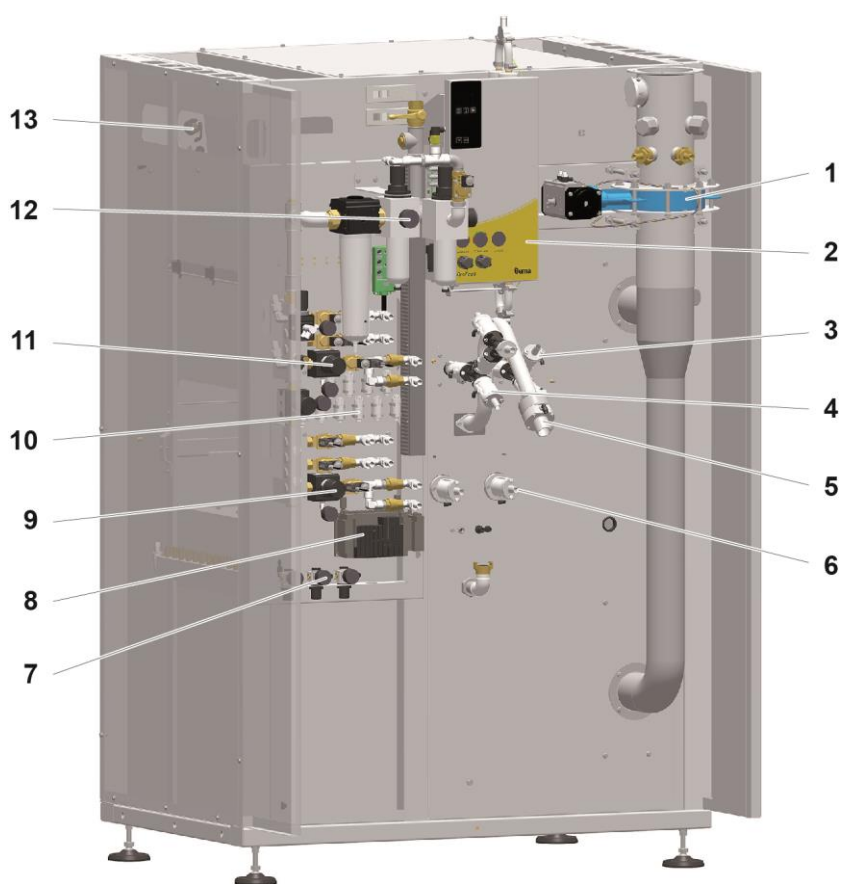

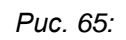

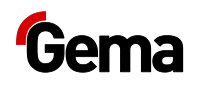

### Магистральная подача

| 1 | 1"-1"       | 1006 065 |
|---|-------------|----------|
| 2 | 0,5-8 , 1"  | 1006 547 |
| 2 | 0-10 , 1/4" | 1010 964 |
| 4 | 1"          | 1019 095 |
| 5 |             |          |

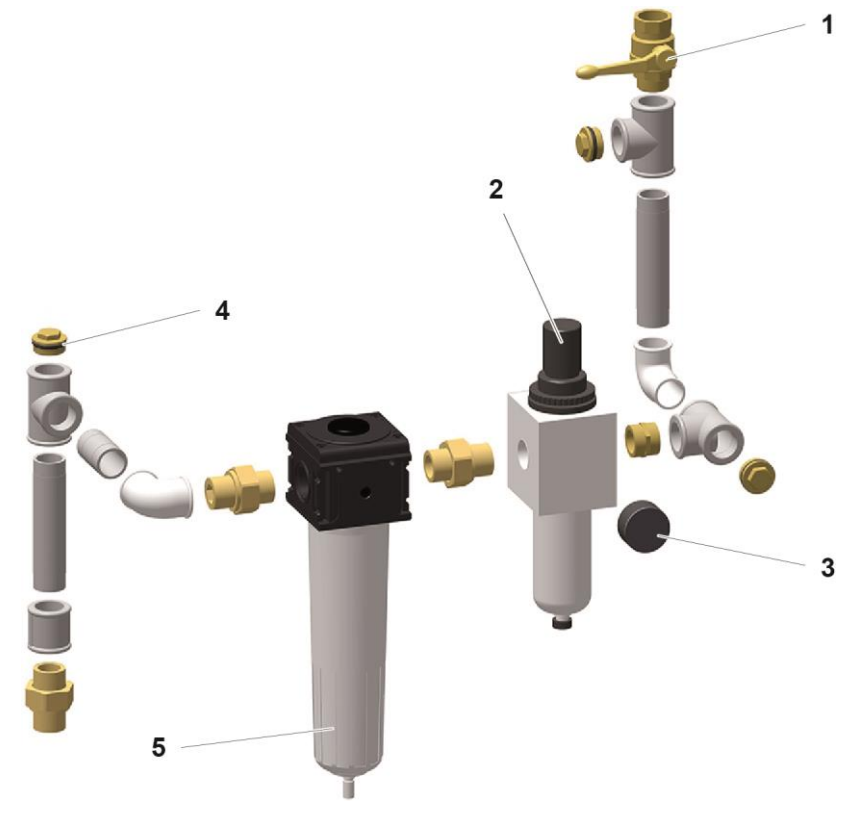

Puc. 66:

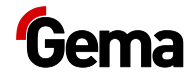

## OptiSpeeder – Пневмораспределитель

| 1  | 0,5-10 , 1/2"   | 259 187   |
|----|-----------------|-----------|
| 2  | 0-10 , 1/8"     | 259 179   |
| 3  | - 1/2" 13,5 ,   | 1005 120  |
| 4  | 24 .            | 1005 119# |
| 5  | , 3-            | 1006 902  |
| 6  | Ø 17 -1/2"      | 223 069   |
| 7  | 1/8"-1/8"       | 237 604   |
| 8  | 1/8"-1/8"       | 259 551   |
| 9  | 1/4"-1/8"       | 242 209   |
| 10 | 0,5-8 , 3/8"    | 1017 787  |
| 11 | 1/ 4"           | 258 695   |
| 12 | - 3/8",Ø 10/2 x | 1017 189  |
| 12 | 1/4", Ø 8/3 x   | 1002 614  |
|    | #               |           |

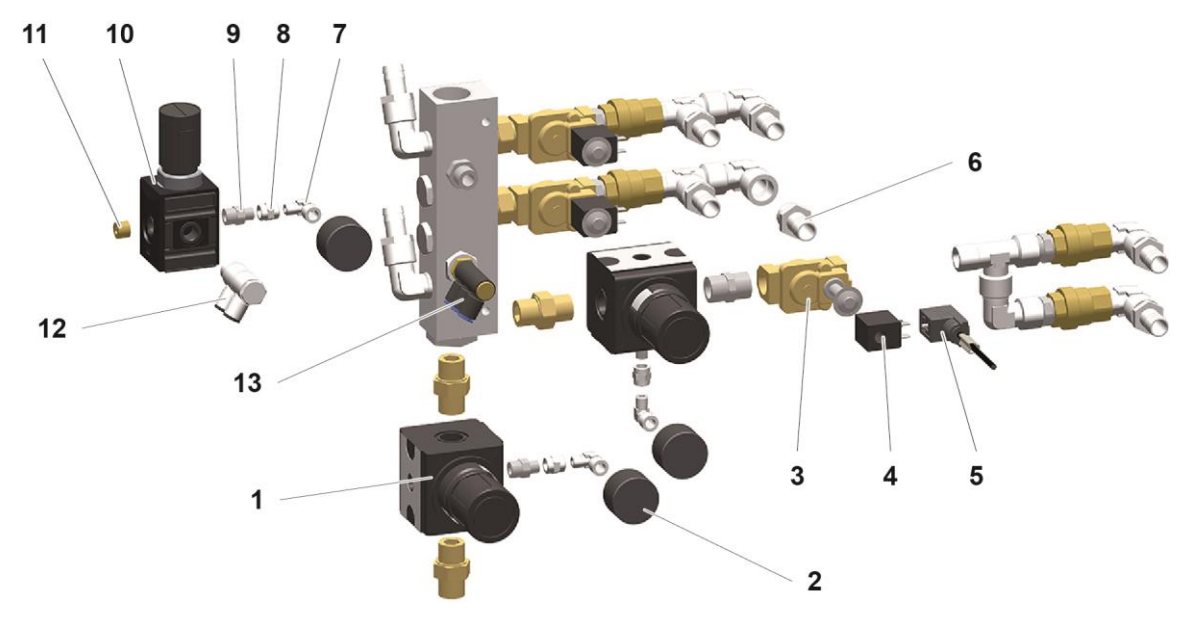

Puc. 67:

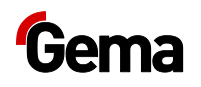

## OptiSpeeder – флюидизация

| 1  | 0-6 , 1/8"    | 1003 300 |
|----|---------------|----------|
| 2  | 1/8"-Ø 6      | 254 061  |
| 3  | 1/4"          | 258 695  |
| 4  | 0,5-6 , 1/4"  | 264 342  |
| 5  | - 1/8"-1/4"   | 265 454  |
| 6  | 1/8"-1/8"     | 237 604  |
| 7  | Ø 1,4         | 404 497  |
| 8  | 1/8"- Ø 8     | 240 087  |
| 9  | Ø 8           | 229 326  |
| 10 | Ø 8-Ø 8       | 1005 575 |
| 11 | Y- Ø 8-2x Ø 8 | 264 814  |
| 12 | Ø 8/6         | 103 756* |
| 13 | 1/4"- Ø 6     | 234 826  |
| 14 | Ø 6/4         | 103 144* |
| 15 | 1/8"- Ø 6     | 251 380  |

# \*

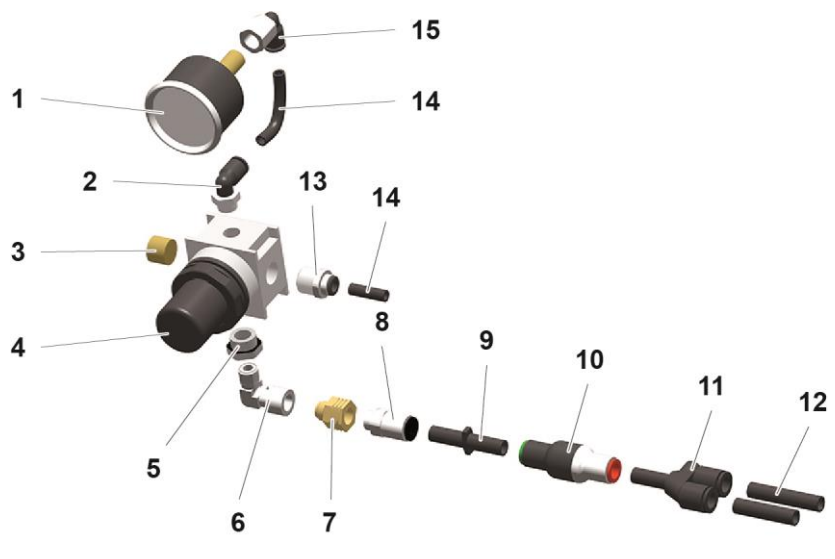

Puc. 68:

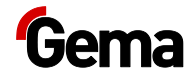

## Группа регуляторов давления

| 1 | 0,5-6 , 1/4" | 264 342  |
|---|--------------|----------|
| 2 | 1/4"-Ø 8     | 254 029  |
| 3 | 0-10 , 1/8"  | 259 179  |
| 4 | 1/4"         | 258 695  |
| 5 | 1/4"-Ø 8     | 265 136  |
| 6 | Ø 8-Ø 8      | 1001 031 |
| 7 | Ø 8          | 229 326  |
| 8 | Ø 8-Ø 8      | 1005 575 |
| 9 | Ø8 ( )       | 238 023  |

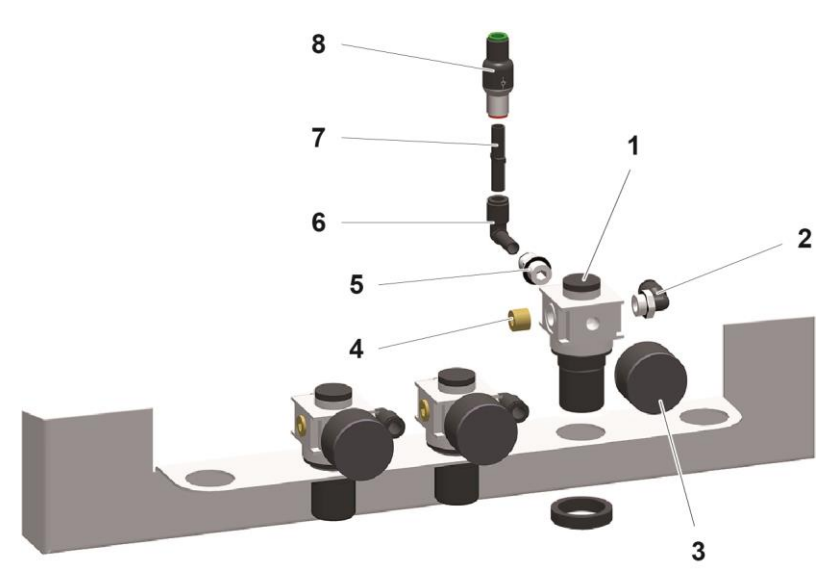

Puc. 69:

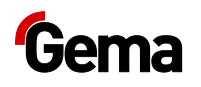

### Очистка пневмораспределителя

| 0,5-10 , 1/2" | 259 187                                                                                               |
|---------------|----------------------------------------------------------------------------------------------------|
| 1/4"-1/8"     | 242 209                                                                                               |
| 1/8"-1/8"     | 259 551                                                                                               |
| 1/8"-1/8"     | 237 604                                                                                               |
| 0-10 , 1/8"   | 259 179                                                                                               |
| 1/2" 13,5 ,   | 1005 120                                                                                              |
| 24 .          | 1005 119#                                                                                             |
| , 3-          | 1007 004                                                                                              |
| : Ø 17 -1/2"  | 223 069                                                                                               |
|               | 0,5-10 , 1/2"<br>1/4"-1/8"<br>1/8"-1/8"<br>0-10 , 1/8"<br>1/2" 13,5 ,<br>24 .<br>, 3-<br>: Ø 17 -1/2" |

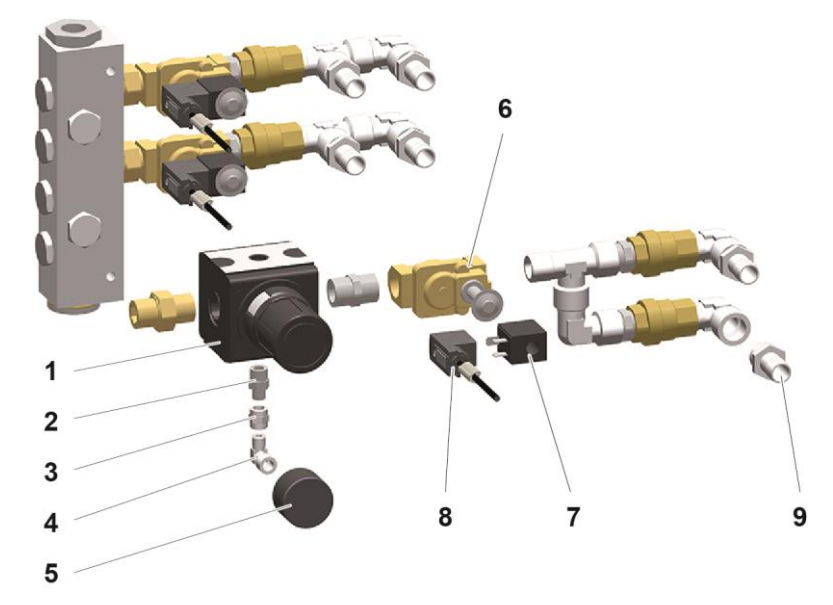

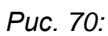

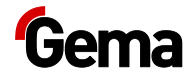

### Распределитель пережимных клапанов (РП/СП)

| 1 |        | 15 —       |   |        | 1018 044   |
|---|--------|------------|---|--------|------------|
| 2 |        | 15         |   |        | 1006 256#  |
| 3 |        | 15         | 5 |        | 1018 043   |
| 4 | Ø 5x26 |            |   |        | 1006 263   |
| 5 |        |            |   | Ø 21x3 | 214 981#   |
| 6 | M6x25  |            |   |        | 216 437    |
| 7 | Y-     | 3m/ 0f     |   |        | 1018 047#  |
| 8 |        | 15 – m     |   |        | 1018 027#  |
| 9 |        | 15 — f     |   |        | 1018 054#  |
|   |        | Ø 16/ 23 ( | ( | )      | 1010 040#* |
|   |        |            |   |        |            |

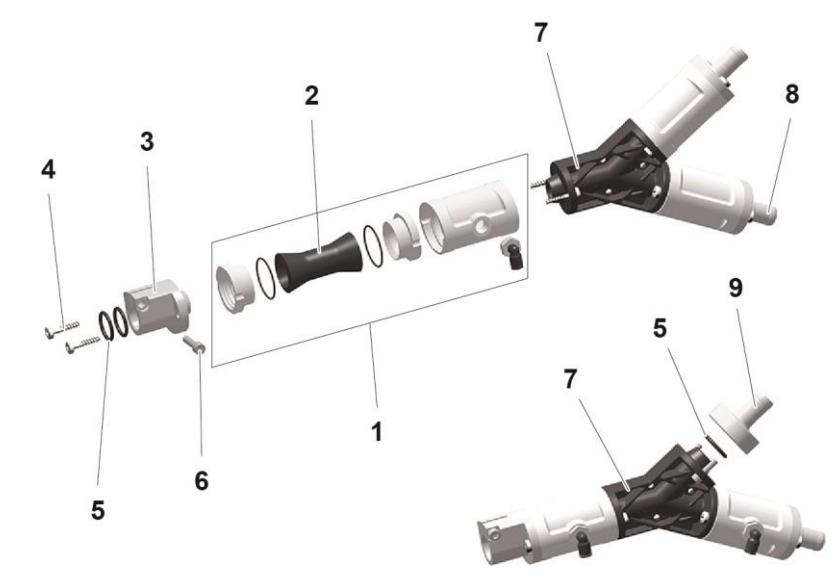

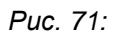

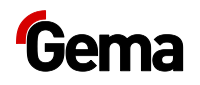

## Ёмкость для порошка PH60-OC

|    | PH60-OC ( . 1-19)   |     | 1008 171  |
|----|---------------------|-----|-----------|
| 1  | PH60-OC( 6 -10, 18) |     | 1008 313  |
| 2  | PH60-OC             |     | 1011 468  |
| 3  |                     |     | 1011 642  |
| 4  | GEKA 3/4"           |     | 254 339   |
| 5  | GEKA                |     | 1002 405  |
| 6  |                     |     | 1006 013  |
| 7  | 5-1/8"              |     | 237 272   |
| 8  | 1/8"-1/8"           |     | 237 604   |
| 9  | PH60-OC             |     | 1006 012  |
| 10 | M6                  | x50 | 1002 954  |
| 15 |                     |     | 1007 178  |
| 16 |                     |     | 1011 499  |
| 17 | Ø 40x28xM8          |     | 1008 285  |
| 18 |                     |     | 1007 172* |
| 19 | OptiSpeeder Ø 40 (  | )   | 100 048*  |
|    | PH60-OC ( )         |     | 373 907   |
|    |                     |     |           |

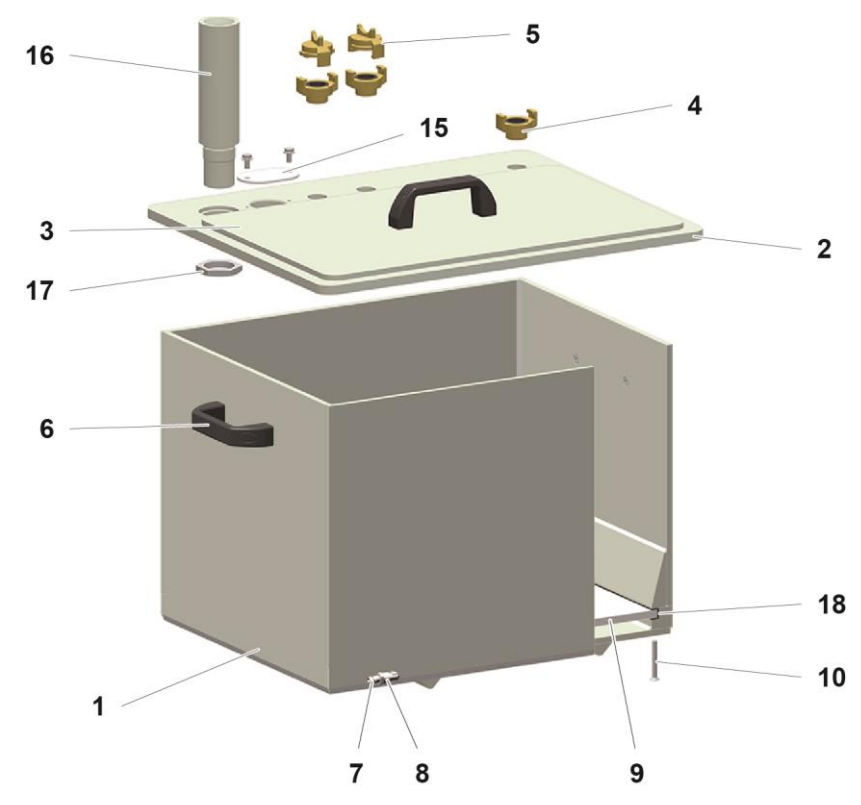

Puc. 72:

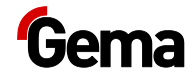

# Ёмкость для порошка PH100-OC

|    | PH100-OC ( . 1-21)         | 1008 303  |
|----|----------------------------|-----------|
| 1  | PH100-OC( 6-10, 13, 18-20) | 1008 315  |
| 3  |                            | 1011 497  |
| 4  | GEKA 3/4"                  | 254 339   |
| 5  | GEKA                       | 1002 405  |
| 6  |                            | 1006 013  |
| 7  | 5-1/8"                     | 237 272   |
| 8  | 1/8"-1/8"                  | 237 604   |
| 10 | M6x50                      | 1002 954  |
| 12 | PH100-OC                   | 1011 642  |
| 13 | PH100-OC                   | 1006 017  |
| 15 |                            | 1007 178  |
| 16 |                            | 1011 499  |
| 17 | Ø 40x28xM8                 | 1008 285  |
| 18 |                            | 1007 172* |
| 19 | M40x1,5                    | 248 592   |
| 20 |                            | 1009 141  |
| 21 | OptiSpeeder Ø 40 ( )       | 100 048*  |
|    | PH100-OC ( )               | 362 719   |
|    |                            |           |

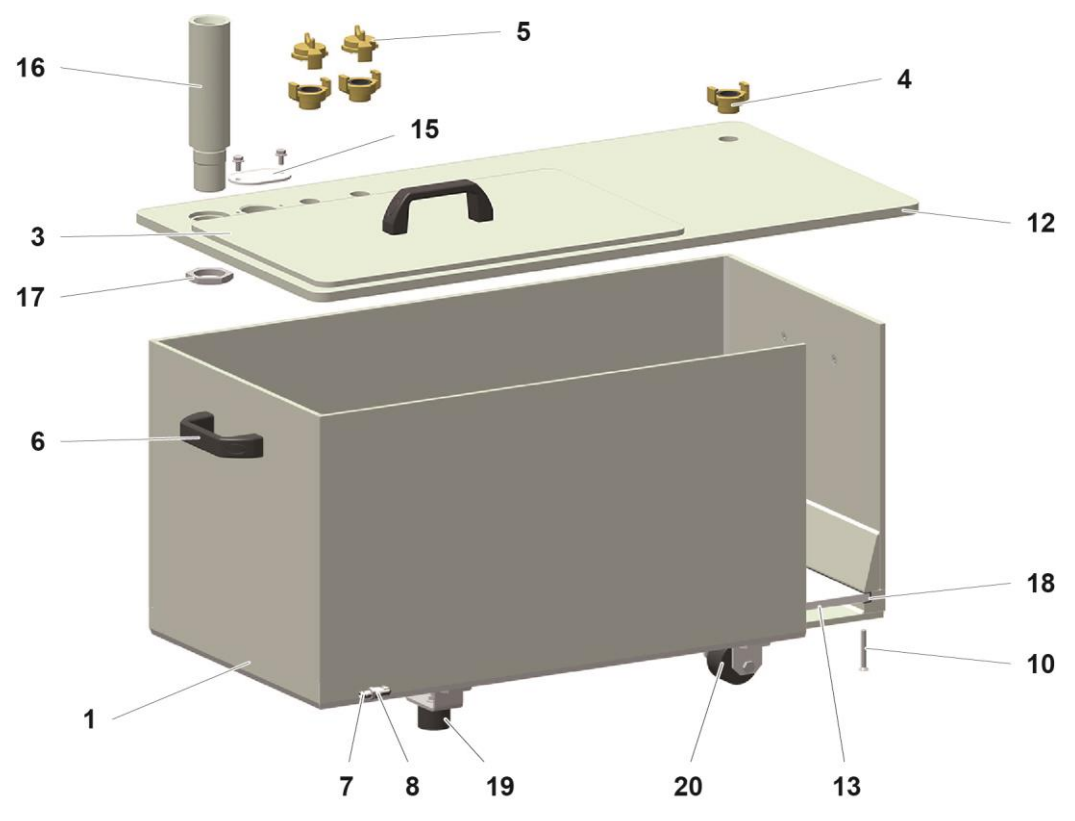

Puc. 73:

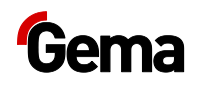

## Датчик уровня LC01

| 2 Ø 38 x 4 | 239 151# |
|------------|----------|
| 3 Ø 6/ Ø 4 | 1001 973 |
| 4          | 371 696  |

# \*

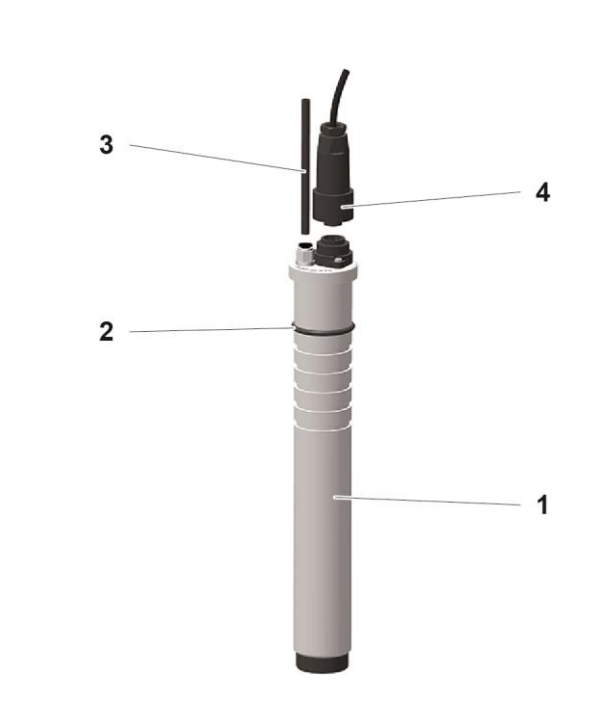

Puc. 74:

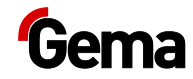

## Вибрационная тележка

|    |            | 1017 770 |
|----|------------|----------|
| 1  | Ø 20x15    | 211 770  |
| 2  | – Ø 25x30  | 232 866  |
| 3  |            | 206 466  |
| 4  | Ø 50       | 260 606  |
| 5  | Ø 15x8 ( ) | 234 915  |
| 6  | – Ø 20x20  | 248 681  |
| 7  | / Ø 28     | 1005 332 |
| 8  |            | 1009 744 |
| 9  | GEKA 3/4"  | 1002 551 |
| 10 | 3/4"-3/4"  | 228 028  |
| 11 |            | 1009 251 |
|    |            |          |

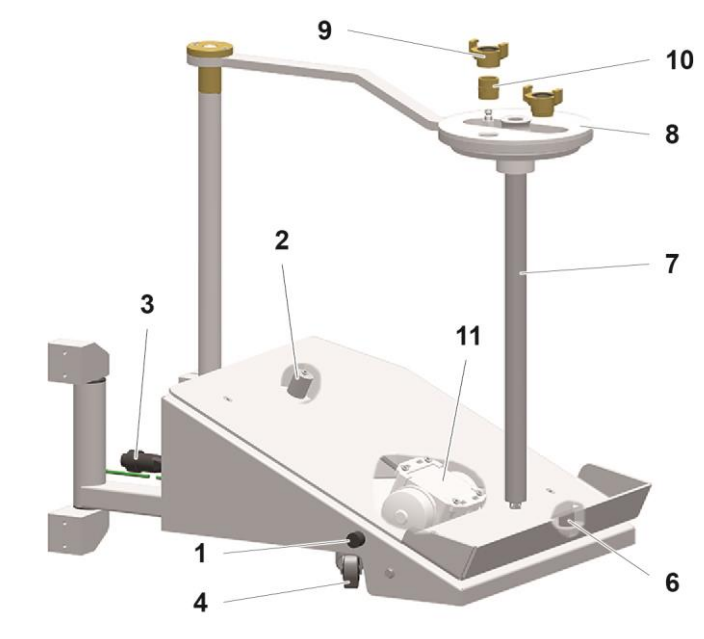

Puc. 75:

## Одиночный циклон – подача порошка

| 2  |      | Ø 16/23           | 1010 040#* |
|----|------|-------------------|------------|
| 3  |      | 17-25             | 223 085    |
| 4  |      | OptiFeed PP06 – . |            |
| 5  |      | Ø 6/4             | 103 144*   |
| 6  | GEKA | Ø 16              | 1003 872   |
| 7  |      |                   | 1005 507#  |
| 8  |      | M8x20             | 265 241    |
| 9  |      |                   | 395 439    |
| 10 |      | 8                 | 244 449    |

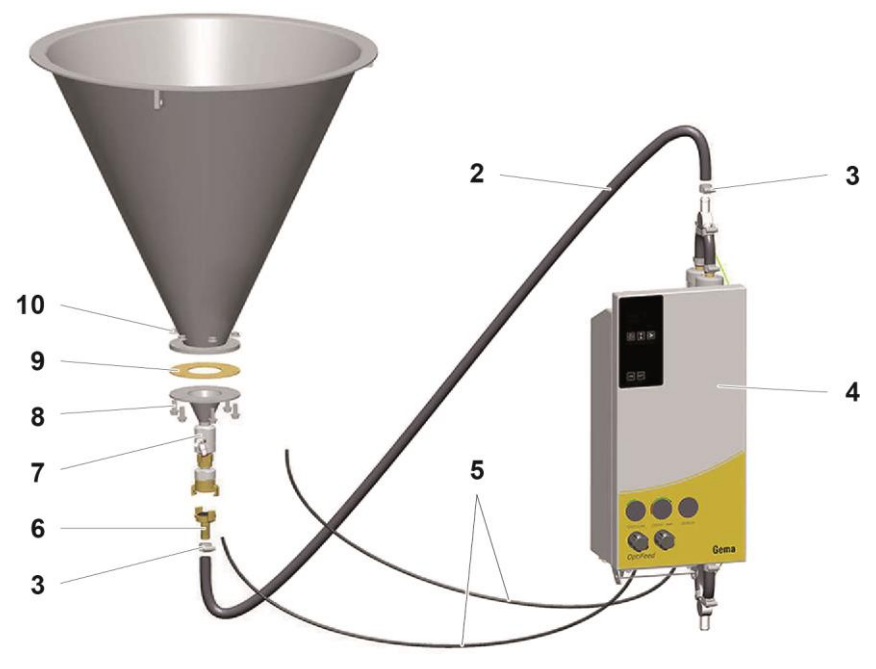

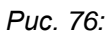

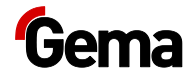

## Одиночный циклон – подсоединение для подачи

|     | ( .1-13 .  | ) | 1008 846  |
|-----|------------|---|-----------|
| 1   |            |   | 1005 502  |
| 1.1 | . 1        |   | 395 439#  |
|     | ( . 2-6)   |   | 1005 507  |
| 2   |            |   | 1005 504  |
|     | ( 3, 4, 5) |   | 720 006   |
| 3   |            |   | 1005 505# |
| 4   | Ø 17x3     |   | 242 489#  |
| 5   | Ø 26x2     |   | 246 549#  |
| 6   |            |   | 1005 506  |
| 7   |            |   | 1005 503  |
| 8   | GEKA – 1"  |   | 1000 854  |
| 9   | 15 , 9.1   |   | 1006 255  |
| 9.1 | 15         |   | 1006 256# |
| 10  | 1/4"-Ø 8   |   | 224 359   |
| 11  | 1/8"-1/8"  |   | 1002 127  |
| 12  | 1/4"-1/8"  |   | 242 209   |
| 13  | 3 , 1/4"   |   | 1005 517  |
|     |            |   |           |

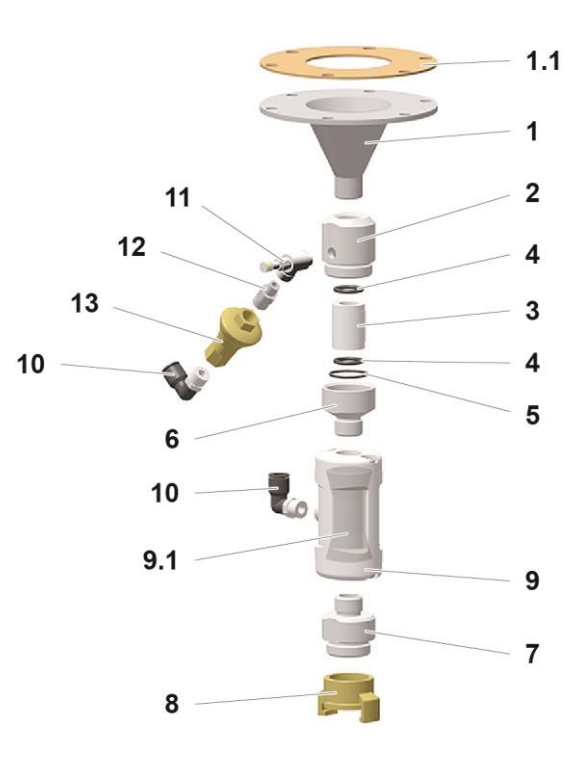

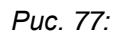

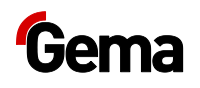

## Набор WRS (направитель порошка)

\*

|    | WRS ( )     | 1019 540   |
|----|-------------|------------|
| 1  |             | 1008 624   |
| 2  | – Ø 17-25   | 223 085    |
| 3  | 15 –        | 1006 255   |
| 4  | Ø 6/4       | 103 144*   |
| 5  | Ø 16/23     | 1010 040#* |
| 6  |             | 1008 267   |
| 7  | Ø 17 -1/2"  | 223 069#   |
| 8  | А           | 216 054    |
| 9  | M6x10       | 216 399    |
| 10 | - 1/4"- Ø 6 | 265 691    |
|    | #           |            |

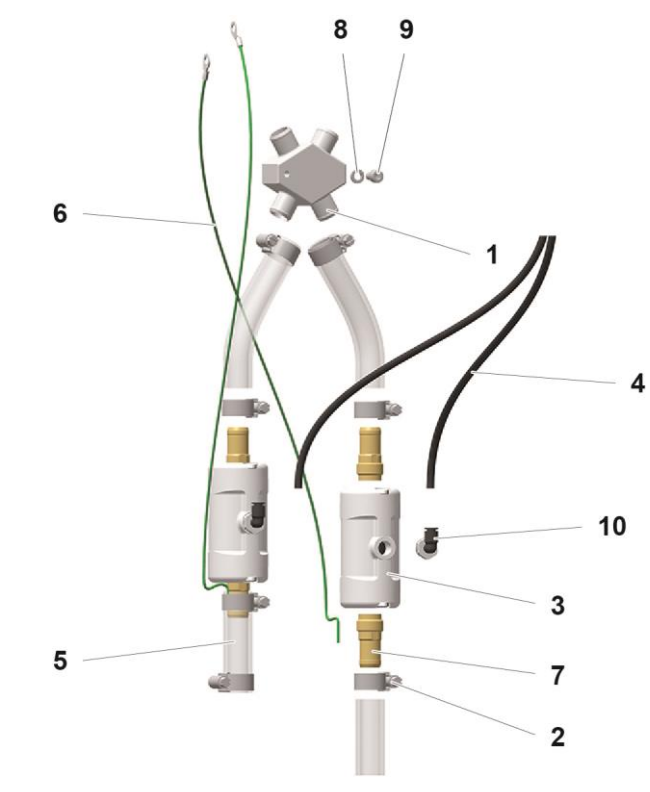

Puc. 78:

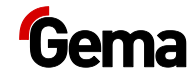

## Пнемораспределитель ES (AS05)

| 1 | 3/4" 18 ,       | 1005 121  |
|---|-----------------|-----------|
| 1 | 24 .            | 1005 119# |
| 3 | 1-10 , 1/4"-PG7 | 233 757   |
| 4 | Ø 16 - 1/2"     | 259 268   |
|   |                 |           |

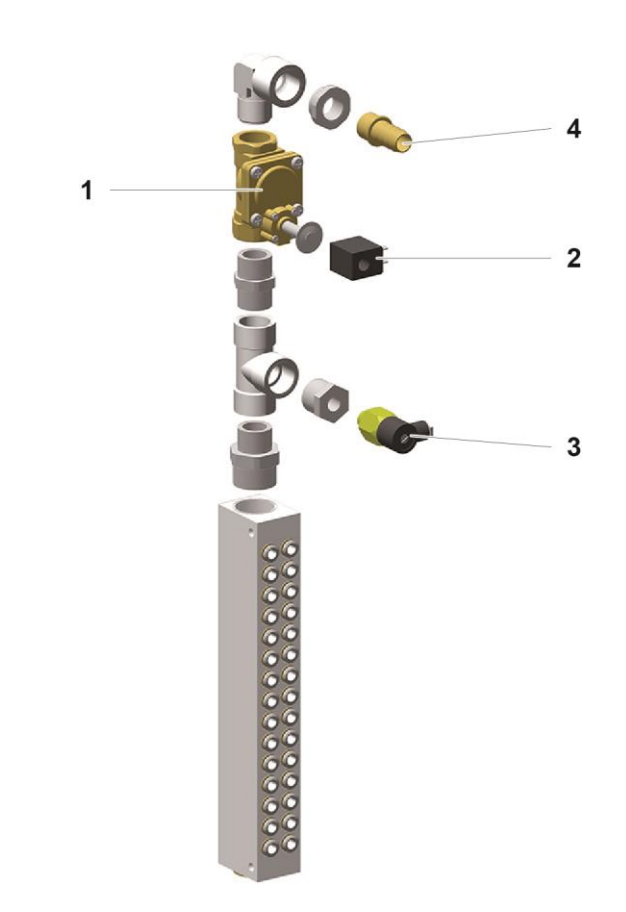

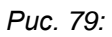

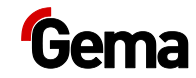

# Индекс

|   | 17<br> |
|---|--------|
|   |        |
| P |        |
| т |        |
|   |        |
|   |        |
| У |        |
|   |        |
| X |        |
| Э |        |

| В |         |
|---|---------|
|   | 105     |
| г |         |
| • | 19      |
|   |         |
| Д |         |
|   | 55, 109 |
| 3 |         |
|   |         |
|   |         |
|   | 57      |
|   |         |
| и |         |
|   |         |
| К |         |
|   | 21, 32  |
| м |         |
|   | 57      |
|   |         |
| н |         |
|   | 105     |
|   |         |
| 0 |         |
|   | 7       |
|   |         |
|   | 9       |
|   |         |
| П |         |
|   |         |
|   |         |
|   | 59      |
|   | 57      |

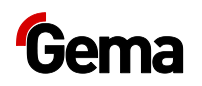

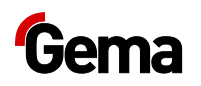